# Documentation © 1.9.x

# Delinea

**Connection Manager** 

### Table of Contents

| Introduction to Connection Manager                           | 7  |
|--------------------------------------------------------------|----|
| Installation of Connection Manager                           | 8  |
| Permissions Required to Install/Uninstall Connection Manager | 8  |
| Product Versioning                                           | 8  |
| Connection Manager Hashes                                    | 8  |
| Version 1.9.6                                                | 8  |
| Version 1.9.5                                                | 8  |
| Version 1.9.2                                                | 8  |
| Version 1.8.0                                                | 9  |
| Version 1.7.1 Hashes                                         | 9  |
| Version 1.7.0 Hashes                                         | 9  |
| System Requirements                                          | 10 |
| Windows Installation                                         | 11 |
| Updates                                                      | 12 |
| MacOS Installation                                           | 14 |
| Enabling Screen Recording and Input Monitoring               | 16 |
| Command Line Arguments                                       | 17 |
| Disable Local Vault on Installation                          | 17 |
| Specify Custom Logo Images to Copy to the Proper Location    | 17 |
| Pre-create Secret Server Connection                          | 17 |
| External Browser Connection                                  | 17 |
| Local Connection                                             | 18 |
| Web Connection                                               | 18 |
| Disable Local Vault                                          | 18 |
| Custom Logo                                                  | 18 |
| Getting Started                                              | 19 |
| Create a Password                                            | 20 |
| Sign in into Connection Manager                              | 21 |
| User Interface Components                                    | 22 |
| Main Screen                                                  | 23 |
| Navigation Tree                                              | 24 |
| Active Sessions                                              | 24 |
| Favorites                                                    | 24 |
| Shared With Me                                               | 25 |
| Recent                                                       | 26 |
| Connections                                                  | 27 |

| Local Connections                                                      | 28 |
|------------------------------------------------------------------------|----|
| Shared with me                                                         | 28 |
| Configuration                                                          | 28 |
| Work Area                                                              | 29 |
| Properties Area                                                        | 30 |
| Menus                                                                  | 31 |
| Stack Menu                                                             | 31 |
| File                                                                   | 31 |
| Help                                                                   | 31 |
| Right Click Navigation Menu                                            | 32 |
| Work Area Menu                                                         | 33 |
| Search                                                                 | 33 |
| Global Search                                                          | 33 |
| Configuration                                                          | 33 |
| Secret Server Requirements                                             | 34 |
| What are the quick, hard requirements for connecting to Secret Server? | 34 |
| Connect to Secret Server                                               | 35 |
| External Login                                                         | 35 |
| Local Username/Password                                                | 38 |
| Web Login                                                              | 43 |
| Modify a Connection                                                    | 49 |
| Remove a Connection                                                    | 52 |
| Import and Export Connections                                          | 53 |
| Export Connections                                                     | 54 |
| Import of JSON Files                                                   | 55 |
| JSON Example                                                           | 55 |
| Import of CSV Files                                                    | 57 |
| Importing Local Connection Data                                        | 57 |
| Field Values and Types                                                 | 61 |
| Desktop Size                                                           | 62 |
| Import Completed Reports                                               | 63 |
| CSV Import Differences                                                 | 63 |
| Import of RDP Files                                                    | 64 |
| Import of RDG Files                                                    | 68 |
| Local Data Vault                                                       | 70 |
| Local Data Vault Enabled                                               | 70 |
| Local Data Vault Disabled                                              | 70 |
| Enable or Disable Local Data Vault on Installation or Upgrade          | 70 |
| Windows                                                                | 71 |
| Мас                                                                    | 71 |

| Enable or Disable Local Data Vault when Connecting to Secret Server | 71  |
|---------------------------------------------------------------------|-----|
| Enable or Disable Local Data Vault at Any Time                      | 71  |
| Global Configuration Settings                                       | 73  |
| Globally Enforced Secret Server Settings                            | 75  |
| Use a Custom Logo in the Connection Manager Interface               | 79  |
| Manual Procedure                                                    | 79  |
| Command Line Procedure                                              | 79  |
| Protocol Handler Approved URLs                                      | 80  |
| Desktop Size and Auto Expand                                        | 81  |
| Launchers                                                           | 83  |
| Proxy Tabs Show Remote Host Name                                    | 84  |
| Screen Resolution for New Session Window Views                      | 84  |
| Moving and Reorganizing Session Tabs and Windows                    | 84  |
| Session Recording                                                   | 86  |
| Working With Third-Party Applications (Preserve SSH Client Process) | 86  |
| Launching from Secret Server without Connection Manager Open        | 86  |
| Signing In After the Launch                                         | 88  |
| Create a New Local Storage File                                     | 89  |
| Common User Activities                                              | 90  |
| Connections                                                         | 91  |
| Re-authenticate                                                     | 92  |
| Create a New Connection to Remote Systems                           | 94  |
| Edit Connections to Remote Systems                                  | 96  |
| Delete Connections from Remote Systems                              | 97  |
| Open a Remote Connection                                            | 98  |
| Batch Edit Local Connections                                        | 100 |
| Batch Edit Local Connections Using Multi-select                     | 100 |
| Batch Edit Credentials for All Connections in One or More Folders   | 100 |
| Batch Open Connections                                              | 102 |
| Batch Open Connections Using Multi-select                           | 102 |
| Batch Open All Connections in a Folder                              | 102 |
| Duplicate Remote Connection                                         | 104 |
| Create an Integrated Connection                                     | 105 |
| Credentials                                                         | 105 |
| Map a Secret to a Folder                                            | 105 |
| Configuration File                                                  | 107 |
| Windows Configuration File Location                                 | 107 |
| macOS Configuration File Location                                   | 107 |
| Disable update check on startup for Windows                         | 107 |
| Disable update check on startup for macOS                           | 107 |

| Folder: Create, Edit, Move, Delete                                                                                                    | 108 |
|----------------------------------------------------------------------------------------------------|-----|
| Create a New Folder                                                                                                    | 108 |
| Edit a Folder                                                                                                    | 108 |
| Move a Folder                                                                                                    | 109 |
| Delete a Folder                                                                                                    | 109 |
| Log Files                                                                                                    | 111 |
| Changing the Log Level                                                                                                    | 111 |
| Windows Log File Location                                                                                                    | 111 |
| MacOS Log File Location                                                                                                    | 111 |
| Changing the Log Level                                                                                                    | 111 |
| Using SSH Session Groups                                                                                                    | 112 |
| Creating and Naming an SSH Group                                                                                                    | 112 |
| Sending Commands to the SSH Group                                                                                                    | 114 |
| Options for Displaying SSH Sessions on the Group Tab                                                                                                    | 115 |
| Building an SSH Group                                                                                                    | 116 |
| Closing an SSH Group                                                                                                    | 116 |
| Secrets with Workflows                                                                                                    | 117 |
| Secret Check Out Timer                                                                                                    | 117 |
| Troubleshooting                                                                                                    | 121 |
| General                                                                                                    | 122 |
| What are the default locations for the Connection Manager application and log files?                                                                                            | 122 |
| Is there a local session timeout for sessions within Connection Manager (CM)?                                                                                                   | 122 |
| I'm seeing a Connection failed error message while trying to connect to SS                                                                                                    | 122 |
| Is there a way to refresh the SS connections?                                                                                                    | 122 |
| Where and how is the data for Connection Manager stored?                                                                                                    | 122 |
| Is there a way to push scripted code out to multiple SSH sessions at one time for updates or commands?                                                                          | 122 |
| What happens if the SS Heartbeat fails?                                                                                                    | 122 |
| Is there any current performance data for Connection Manager? Including: general memory, amount of space needed, number of open connections that can be made at one tie, etc.   | 122 |
| While recording a session, if a user isn't on tab, what's the behavior? Do we reduce what we record and send?<br>Or does it stay the same? How can we tell if it's the "focus"? | 122 |
| AVBlock Error with Session Recording                                                                                                    | 124 |
| Problem                                                                                                    | 124 |
| Workaround                                                                                                    | 124 |
| Host Names                                                                                                    | 125 |
| Encryption                                                                                                    | 126 |
| Licenses                                                                                                    | 127 |
| Does a current customer drop in the platinum trial license key into their current Secret Server instance to receive the Connection Manager feature?                             | 127 |
| Does it matter, if Connection Manager is working with a different Secret Server instance than the one aligned with the trial key?                                               | 127 |
| Is it okay to add trial license to production server? Will it overwrite or add to the current license?                                                                          | 127 |

| CM Crashing When Offline and Checking Certificates          | 128 |
|-------------------------------------------------------------|-----|
| Issue                                                       | 128 |
| Resolution                                                  | 128 |
| Generate Additional Log Entries                             | 129 |
| Manually Cleaning the Connection Manager File System        | 130 |
| Remove files and folders                                    | 130 |
| Clear entries from the Registry                             | 130 |
| Related Resources                                           | 131 |
| Release Notes                                               | 132 |
| Connection Manager Version Compatibility with Secret Server | 132 |
| Release Notes History                                       | 132 |
| 1.9.7 Release Notes                                         | 133 |
| Bug Fixes                                                   | 133 |
| Changelog                                                   | 134 |
| Connection Manager Version Compatibility with Secret Server | 134 |
| April 2023                                                  | 134 |
| January 2023                                                | 134 |
| September 2022                                              | 134 |
| April 2022                                                  | 134 |
| November 2021                                               | 134 |
| August 2021                                                 | 134 |
| July 2021                                                   | 134 |
| March 2021                                                  | 134 |
| March 2021                                                  | 135 |
| December 2020                                               | 135 |
| August 2020                                                 | 135 |
| July 2020                                                   | 135 |
| June 2020                                                   | 135 |

With Delinea Connection Manager, IT teams can launch ad-hoc connections to manage sessions with remote resources, navigating Remote Desktop Protocol (RDP) and Unix Secure SHell (SSH) connection protocols as needed. Management of multiple active sessions is easy. You can store and organize connections by adding them to your favorites and import any folder structure or connections used in other tools for a single management hub.

It marks an expansion of Delinea's product line to include remote connectivity tools closely integrated with Secret Server. It permits technical staff to quickly access resources using the convenience of a familiar, rich desktop interface while maintaining all the safeguards and workflows included with Secret Server.

This manual includes instructions for installing and using Connection Manager as a stand-alone product or in conjunction with a Secret Server installation.

### Installation of Connection Manager

Connection Manager is a desktop client application that can be downloaded and installed on Windows and Mac machines. While the client application does not need to be installed in the same location as Secret Server, if users are planning to use the Secret Server integration, the machine on which Connection Manager is installed must be able to reach Secret Server. Connection Manager creates a local encrypted file storage for saving local connections and Secure Server(s) connectivity information.

For details on system requirements and the installation of Connection Manager, please follow the procedures below:

- <u>System Requirements</u>
- <u>Windows Installation</u>
- MacOS Installation
- <u>Command line Arguments to Create a Secret Server Connection on Install</u>

In order to install or uninstall Connection Manager, users must have administrator privileges.

Connection Manager versions 1.9.2 and older will only include the release version in a three-digit format. Connection Manager versions 1.9.5-20221219.1 and newer will include the following elements:

- Version number
- Release date (YYYYMMDD)
- Build number

This section lists the installer hashes for different versions of the product.

#### Version 1.9.6

Windows Installer Hashes for Delinea.ConnectionManager.WindowsInstaller.msi

- SHA11eafddb64e3adb59b0064c011b84415b42c13852
- SHA256 2c700193690249a4f19fea0a32e68125e5167437016a3d8eb0738a6fd9fa50c4

#### Mac Installer Hashes for Delinea.ConnectionManager.MacOSInstaller.pkg

- SHA1 939bd5397823c257e37c76e203451bb35b4b5bf4
- SHA256 20898cc7e1cb8789cc8311e06d7c3d946962e4ea7ad445e3cd78f838a27efe96

#### Version 1.9.5

Windows Installer Hashes for Delinea.ConnectionManager.WindowsInstaller.msi

- SHA1 ef4877367d6b7f85747a2f0f54b2830de5221aad
- SHA256 66fa4fa4e8818f405cbd6b36be2a89dc0965e112810e9db42b575b4722f02274

#### Version 1.9.2

 $Windows \, {\rm Installer} \, {\rm Hashes} \, {\rm for} \, {\rm Delinea}. Connection Manager}. Windows {\rm Installer}. {\rm msi}$ 

- SHA1 91a5c9648d59bedbf13b0afe857eb9741dba335c
- SHA256 6a6925b848637292cf576d242db5af35259269d8abb87d89ecb576d46721ae2b

#### Mac Installer Hashes for Delinea.ConnectionManager.MacOSInstaller.pkg

- SHA1e5a2dd007aaa764e568d5f4e9af603eb026b8c74
- SHA256 fcd0c3e03607e8ee75a8e4127d74c6f68b29d42f83dfefd095367ec4356887e0

#### Version 1.8.0

Windows Installer Hashes for Delinea.ConnectionManager.WindowsInstaller.msi

- SHA1 e4989e93fc2d1a3f5d0bc92a298b99be2cd0ce1e
- SHA256 d5352367df30e254678026c6724a80bb2761b96c726b78b11ef61a556c59e44b

#### Mac Installer Hashes for Delinea.ConnectionManager.MacOSInstaller.pkg

- SHA1 da39a3ee5e6b4b0d3255bfef95601890afd80709
- SHA256 e3b0c44298fc1c149afbf4c8996fb92427ae41e4649b934ca495991b7852b855

#### Version 1.7.1 Hashes

Windows Installer Hashes for Thycotic.ConnectionManager.WindowsInstaller.msi

- SHA1c0e269a41fc8ac974f445d6769ae28b9bd2008ff
- SHA256 22387c20a1620938a642906f2c103b43ea5c608975722d8a1f1a0db4d30d9cc5

#### Mac Installer Hashes for Thycotic.ConnectionManager.MacOSInstaller.pkg

- SHA1 4ede9f06111d11fc77900427e416b8f7a0cf0c25
- SHA256 088aa3c6ec903e04ced12871198a40d0dfc1a2028c7f8bcc21dc916786986ef2

#### Version 1.7.0 Hashes

Windows Installer Hashes for Thycotic.ConnectionManager.WindowsInstaller.msi

- SHA1343c82d10b79abcff9302b7b1772f4caa8637047
- SHA256 3cf0ed060bc2b9d2639b779dd6e9c90c48adcd268646b9c3408726eac5bb1d05

#### Mac Installer Hashes for Thycotic.ConnectionManager.MacOSInstaller.pkg

- SHA19ae109074bffade9e2e3e0bca241db23457e0c50
- SHA256 b04fa74e41f522c3f13913b05194026b17ef329ba470e0200318cabf84b4962b

### System Requirements

Connection Manager is a client-side application that can be installed on either Windows or Apple OS X operating systems.

Connection Manager does not support Windows Server 2003.

For Unicode characters, Connection Manager supports UTF-8 encoding.

Minimum requirements for client-side installation:

- Windows Installation: Windows 8 or later, Windows Server version 2012 RC2 or later, 8GB RAM (please be aware that Windows 7 support ended January 14th 2020: <u>https://docs.microsoft.com/en-us/deployoffice/windows-7-support</u>). Delinea recommends upgrading clients to Windows 10.
- Macintosh Installation: OS X 10.15 (Catalina) or later, 8GB RAM, M1 chipsets are also supported

Minimum requirements for connectivity to Secret Server(s):

• Secret Server Installation: 10.7 or later

### Windows Installation

- 1. Download the MSI <u>Windows Installer File (MSI)</u> for Connection Manager.
- 2. Double-click the MSI file to start the install process.

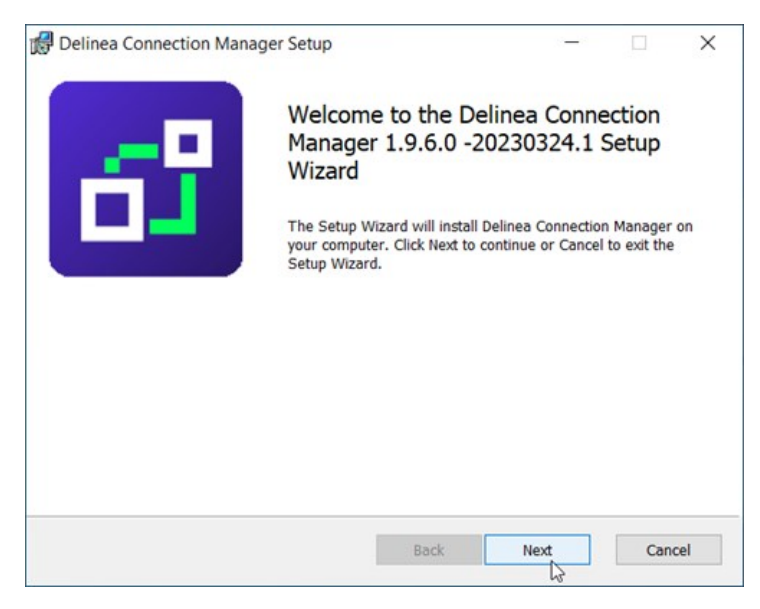

3. Click Next to continue.

| Delinea Connection Manager Setup           |                         |                |     | >   |
|--------------------------------------------|-------------------------|----------------|-----|-----|
| Destination Folder                         |                         |                |     | -6  |
| Click Next to install to the default folde | r or click Change to ch | loose another. |     | Ċ,  |
| Install Delinea Connection Manager to:     |                         |                |     |     |
|                                            |                         |                |     |     |
| C:\Program Files\Delinea\Delinea Conne     | ction Manager\          |                |     |     |
| <u>C</u> hange                             |                         |                |     |     |
|                                            |                         |                |     |     |
|                                            |                         |                |     |     |
|                                            |                         |                |     |     |
|                                            |                         |                |     |     |
|                                            |                         |                |     |     |
|                                            | Back                    | Next           | Can | cel |
|                                            |                         |                | -   |     |

- 4. Select the location to install Connection Manager or leave the default location.
- 5. Click **Next** to confirm the location and accessibility for the install.

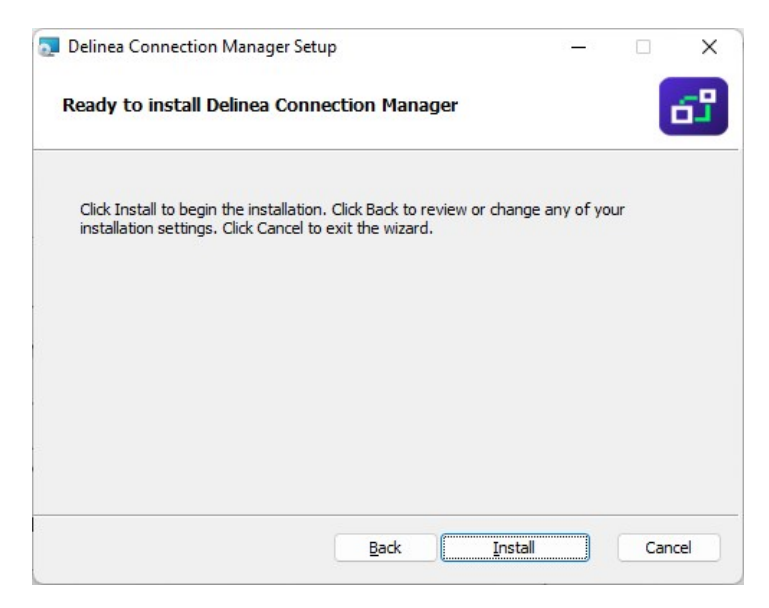

6. Click Next again to start the installation. A progress bar will be displayed while the installation is in progress.

| Delinea Connection Mar | ager Setup                          | 3 <b>—</b> 3             |      | ×   |
|------------------------|-------------------------------------|--------------------------|------|-----|
| 0                      | Completed the De<br>Manager Setup W | elinea Connect<br>'izard | ion  |     |
|                        | Click the Finish button to e        | exit the Setup Wizard    | 1.   |     |
|                        |                                     |                          |      |     |
|                        |                                     |                          |      |     |
|                        |                                     |                          |      |     |
|                        | Back                                | Einish                   | Cano | cel |

7. Once the install has finished, click **Finish**.

The install is complete, and the Connection Manager icon will be added to the desktop for easy access.

When the Connection Manager application is launched, users are prompted with an update message if a new release is available. If you would like to update, click **Update** or choose to be reminded later.

A new version of Delinea Connection Manager is available. Would you like to download and install it?

### **MacOS** Installation

- 1. Download the PKG file from Delinea's Macos download page.
- 2. A PKG file will download to your system.

**Note**: The file extension is a .pkg starting with release 1.2.0.

- 3. Navigate to the DMG file and double-click to open, or right-click and select **Open**. The install window opens.
- 4. Click, drag, and drop the Delinea Connection Manager logo to the Applications folder. The installation begins.

|                    | stall Delinea Connection Manager 1.9.6-20230324.1                       | 8 |
|--------------------|-------------------------------------------------------------------------|---|
|                    | Welcome to the Delinea Connection Manager 1.9.6-20230324.1 Installe     | r |
| Introduction       | You will be guided through the steps necessary to install this software |   |
| Destination Select | software.                                                               |   |
| Installation Type  |                                                                         |   |
| Installation       |                                                                         |   |
| Summary            |                                                                         |   |
|                    |                                                                         |   |
|                    |                                                                         |   |
|                    |                                                                         |   |
|                    |                                                                         |   |
|                    |                                                                         |   |
|                    |                                                                         |   |
|                    |                                                                         |   |
|                    |                                                                         |   |
|                    | Go Back Continue                                                        |   |
|                    |                                                                         |   |

5. Once Connection Manager has been added, close the installer window.

Note: If you receive the following message on your install, click Open.

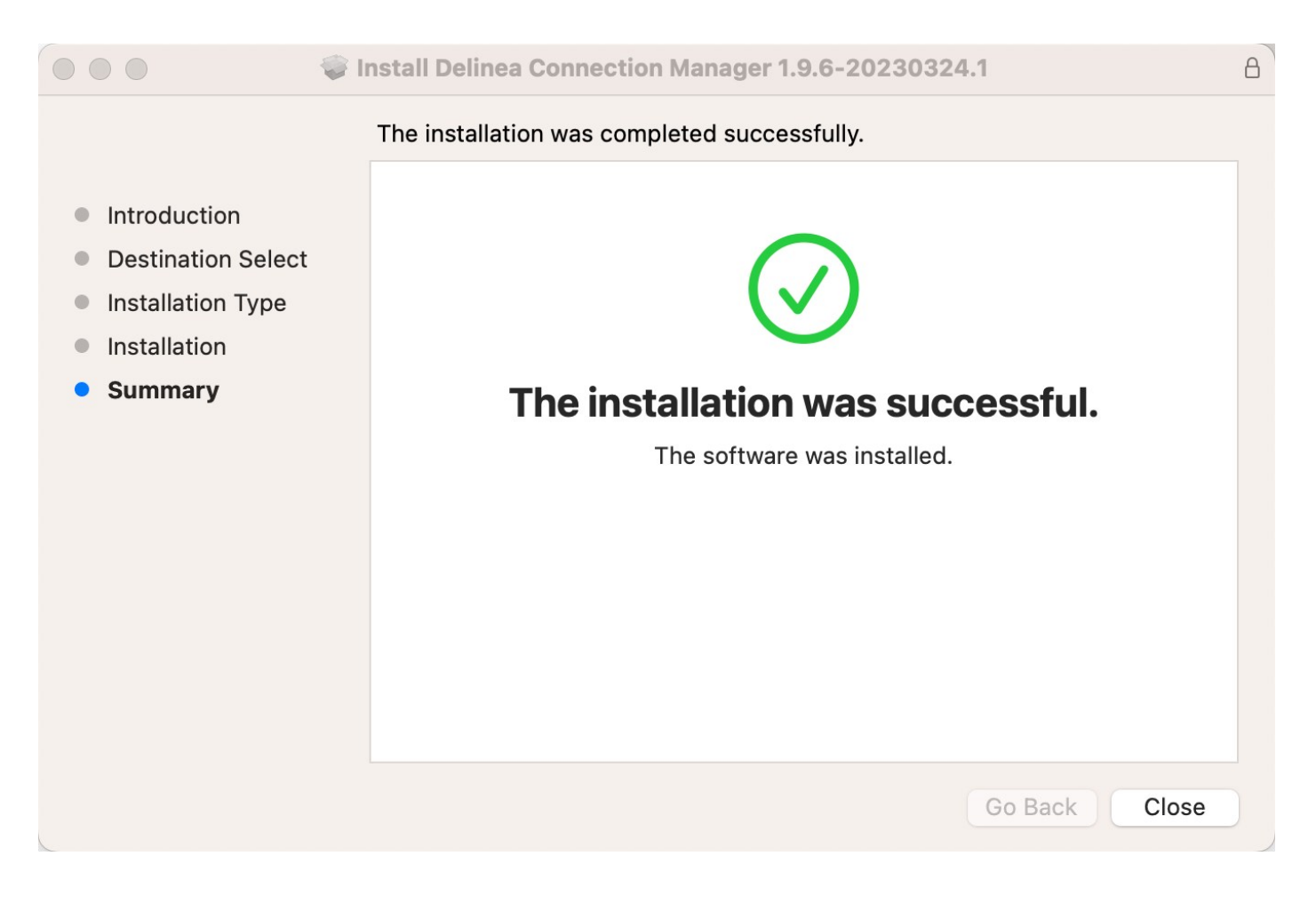

### **Enabling Screen Recording and Input Monitoring**

Some functions in Connection Manager for Mac require access to Screen Recording and Input Monitoring.

macOS 11 Big Sur introduced the capability for Mobile Device Management (MDM) profiles to give a standard user access to these functions. macOS does not provide this access automatically. You must configure the access by using an MDM Privacy Preferences Policy Control (PPPC) profile following the steps below.

- 1. Navigate to System Preferences > Security and Privacy > Privacy tab.
- 2. In the left-hand panel select Input Monitoring.
- 3. In the right-hand panel check the box next to Delinea.ConnectionManager.
- 4. In the left-hand panel select Screen Recording.
- 5. In the right-hand panel check the box next to **Delinea.ConnectionManager**.

Inside your MDM, create a PPPC profile using the settings below:

- Identifier: com.Delinea.ConnectionManager
- Identifier Type: Bundle ID
- Code Requirement:

identifier "com.Delinea.ConnectionManager" and anchor apple generic and certificate 1[field.1.2.840.113635.100.6.2.6] /\* exists \*/ and certificate leaf[field.1.2.840.113635.100.6.1.13] /\* exists \*/ and certificate leaf[subject.OU] = UJDHBB2D6Q

- Services and Key Values:
  - ScreenCapture: AllowStandardUserToSetSystemService
  - ListenEvent: AllowStandardUserToSetSystemService

### **Command Line Arguments**

The following command line arguments are supported by Connection Manager during installation only. They should not be used after installation to start the Connection Manager.

- -disablelocalvault
- -logo
- -logocollapsed
- -ssauth
- -ssname
- -ssurl

Note: You must use double quotes inside the KEYS parameter because the value of the KEYS parameter is quoted itself.

**Important**: /quiet mode installation works only with Administrative privileges. If a user without administrator privileges runs the MSI with /quiet mode, nothing happens.

Use this argument to disable the local vault on installation:

-disablelocalvault

#### Example

Delinea.ConnectionManager.WindowsInstaller.msi /quiet RUNCM=runCM KEYS="-disablelocalvault "

Use these arguments to specify custom logo images to be copied to the proper location:

-logo, -logocollapsed

#### Example

Delinea.ConnectionManager.WindowsInstaller.msi /quiet RUNCM=runCM KEYS="-logo ""/Library/Application Support/Delinea2/Connection Manager/Resources2/logo.png"" - logocollapsed ""/Library/Application Support/Delinea2/Connection Manager/Resources2/logo\_collapsed.png""

The path to the custom logo files, on a Mac, is as follows:

Users/Shared/Application Support/Delinea/Connection Manager/Resources

Two files are necessary to use custom logos:

- 1. Logo.png 50 x 250 pixels
- 2. Logo\_collapsed.png 50 x 100 pixels

Use these arguments to pre-create a Secret Server local or web connection on installation:

-ssurl, -ssname, -ssauth

#### **External Browser Connection**

Example

Delinea.ConnectionManager.WindowsInstaller.msi /quiet RUNCM=runCM KEYS="-ssurl ""https://secretserver.example.com/ss"" -ss-name ""new server" -ssauth external"

#### **Example Powershell Command Line**

.\Delinea.ConnectionManager.WindowsInstaller.msi /quiet RUNCM=runCM KEYS='"-ssurl <u>https://secretserver.example.com/ss</u> -ssname new server -ssauth external"'

#### **Local Connection**

#### Example

Delinea.ConnectionManager.WindowsInstaller.msi /quiet RUNCM=runCM KEYS="-ssurl ""https://secretserver.example.com/ss" -ss-name ""new server" -ssauth local"

#### **Example Powershell Command Line**

.\Delinea.ConnectionManager.WindowsInstaller.msi /quiet RUNCM=runCM KEYS='''-ssurl <u>https://secretserver.example.com/ss</u>-ssname new server-ssauth local'''

#### Web Connection

#### Example

Delinea.ConnectionManager.WindowsInstaller.msi /quiet RUNCM=runCM KEYS="-ssurl ""https://secretserver.example.com/ss"" -ss-name ""new server" -ssauth web"

#### **Example Powershell Command Line**

.\Delinea.ConnectionManager.WindowsInstaller.msi /quiet RUNCM=runCM KEYS='''-ssurl <u>https://secretserver.example.com/ss</u>-ssname new server-ssauth web'''

#### **Disable Local Vault**

#### **Example Powershell Command Line**

.. \Delinea.ConnectionManager.WindowsInstaller.msi /quiet RUNCM=runCM KEYS='''-disablelocalvault'''

#### **Custom Logo**

#### **Example Powershell Command Line**

.\Delinea.ConnectionManager.WindowsInstaller.msi /quiet RUNCM=runCM KEYS=""-logo /Library/Application Support/Delinea2/Connection Manager/Resources2/logo.png -logocollapsed /Library/Application Support/Delinea2/Connection Manager/Resources2/logo\_collapsed.png"

### **Getting Started**

Connection Manager creates a local encrypted file storage for saving local connections and Secure Server(s) connectivity information.

- <u>Secret Server Requirements</u>
- <u>Create a Password</u>
- <u>Sign in</u>
- <u>User Interface Components</u>

### **Create a Password**

When Connection Manager is launched for the first time, or if no file storage is detected, you must create a secure password for this vault.

Important: If this password is lost, the saved connections are not recoverable and will have to be re-entered.

1. Enter the local password and start the application. The following window opens.

Create Storage for Connections

Connection Manager needs to create a secure storage file for your local connections.

|                   | Brows                                                                       |
|-------------------|-----------------------------------------------------------------------------|
| Password*         |                                                                             |
|                   | Must include 8 characters, 1 upper, 1 lower, 1 number and 1 symbol (@#\$%&) |
| Confirm Password* |                                                                             |
|                   |                                                                             |
|                   |                                                                             |

- 2. Enter the **password** to start the application.
- 3. Confirm the password and click Create.

**Note**: If a local storage file exists but a user wishes to create a new one, click **Create new local storage file link** at the bottom left of the window. This will overwrite any existing storage file and any data stored there.

### Sign in into Connection Manager

When opening Connection Manager locally on your system, you are presented with a Sign-in modal.

| Sign In                                                                          |  |
|----------------------------------------------------------------------------------|--|
| Enter your password to access the local storage file                             |  |
| Password                                                                         |  |
| Create new local storage file (all existing connections will be lost) Exit Start |  |

1. Enter the password you previously created.

#### 2. Click Start.

You can choose to **Create new local storage file**, however that will remove all existing connections for your system.

| Ent             |                                                                                        |
|-----------------|----------------------------------------------------------------------------------------|
|                 | All your existing connections will be lost.<br>Are you sure that you want to continue? |
| <sup>2</sup> as |                                                                                        |
|                 | No                                                                                     |

Users of Secret Server's modern interface will find Connection Manager's interface and functionality to be similar in look and feel. The interface takes advantage of some client-side functionality such as right-click menus, double-click menus, and others.

- Main Screen
- <u>Navigation Tree</u>
- <u>Work Area</u>
- Properties Area
- <u>Menus</u>

The main screen consists of two components:

- the navigation tree (which may be minimized) on the left and
- the tabbed work area to the right.

The two sections work in concert with each other.

| Ó,          | CONNECTION MANAGER                                                                                   | Con | nections                                 |                 |                   |                 |                   |      |
|-------------|----------------------------------------------------------------------------------------------------|-----|------------------------------------------|-----------------|-------------------|-----------------|-------------------|------|
| <b>小</b>    | Active Sessions<br>Recent                                                                            | Loc | al Connections                           |                 |                   | e               |                   | Q    |
|             | Shared With Me<br>Favorites                                                                          |     | NAME 1                                   | CONNECTION TYPE | FOLDER PATH       | SECRET TEMPLATE | CONNECTION SOURCE | LAST |
| Z           | Connections                                                                                          |     | Harry's RDP Connection                   | RDP             | Local Connections |                 | Local Connections |      |
|             | Connections                                                                                          |     | Ilya's connections                       | SSH             | Local Connections |                 | Local Connections |      |
| >           | 🗋 Ilya's folder                                                                                      |     | Il'ya's RDP connection                   | RDP             | Local Connections |                 | Local Connections |      |
|             | <ul> <li>Ilya's folder 2</li> <li>Ilya's super secret folder</li> </ul>                              |     | John's connections                       | SSH             | Local Connections |                 | Local Connections |      |
|             | ss-current                                                                                           |     | Max's connection                         | SSH             | Local Connections |                 | Local Connections |      |
| >           | Personal Folders                                                                                     |     | Ron's RDP connection                     | RDP             | Local Connections |                 | Local Connections |      |
| )<br>)<br>) | AutoTestGroup AutoTestGroup22 AutoTestGroup33 Empty Folder Test Folder With A Sub KLNK Configuration |     | hover-click resizable<br>navigation area |                 |                   |                 |                   |      |

The navigation area is hover-click resizable.

#### **Active Sessions**

Select to view all active sessions.

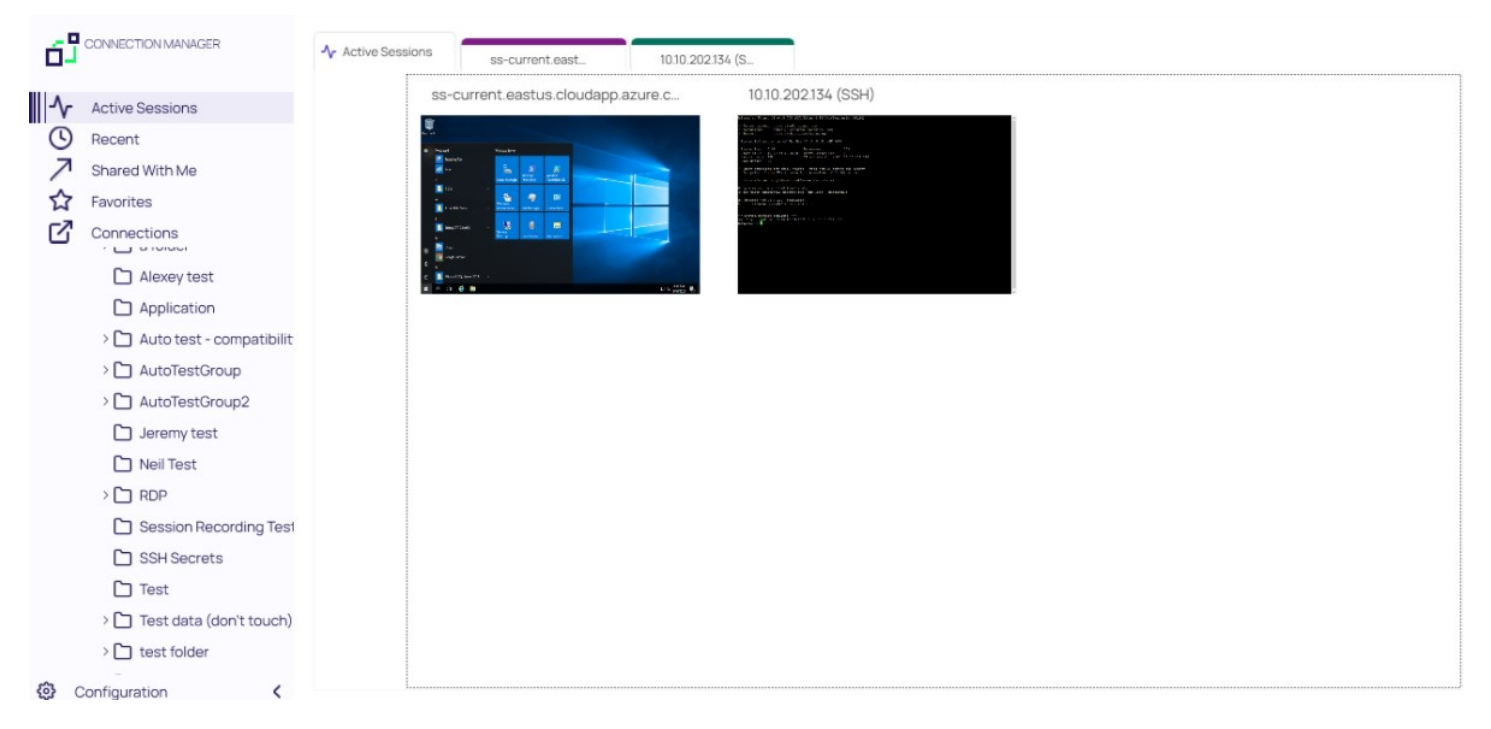

#### Favorites

You can add favorite connections by hovering over an existing connection and selecting the star. Favorites that are specified in Connection Manager will also be listed as favorites in Secret Server and vice versa.

Favorites page showing only local connection favorites:

|                                                    | ☆ Favorites          |     |
|----------------------------------------------------|----------------------|-----|
| Active Sessions                                    |                      | Q   |
| <ul> <li>Recent</li> <li>Shared With Me</li> </ul> | 3 Items              | C ⇔ |
| Favorites                                          | NAME 1               |     |
| Connections Connections Connections                | Ilya's connections 🜟 |     |
|                                                    | John's connections ★ |     |
| ss-current                                         |                      |     |
|                                                    |                      |     |
| Configuration                                      |                      |     |

Favorites page showing local and Secret Server connection favorites:

|                                                                                             | ☆ Favorites              |                 |                   |                   |     |   |
|---------------------------------------------------------------------------------------------|--------------------------|-----------------|-------------------|-------------------|-----|---|
| Active Sessions                                                                             |                          |                 |                   |                   | Q   |   |
| Recent                                                                                      | 3 Items                  |                 |                   |                   | C ⇔ | - |
| Favorites                                                                                   | NAME 1                   | CONNECTION TYPE | FOLDER PATH       | CONNECTION SOURCE |     |   |
| Connections                                                                                 | Ilya's connections 🔺     | SSH             | Local Connections | Local Connections |     |   |
| <ul> <li>Local Connections</li> <li>Csdfdsfawewegeg</li> </ul>                              | Il'ya's RDP connection 🔶 | RDP             | Local Connections | Local Connections |     |   |
| > 🗋 Ilya's folder                                                                           | John's connections 🔺     | SSH             | Local Connections | Local Connections |     |   |
| <ul> <li>Ilya's folder 2</li> <li>Ilya's super secret folder</li> <li>ss-current</li> </ul> |                          |                 |                   |                   |     |   |
| Configuration <                                                                             |                          |                 |                   |                   |     |   |

#### Shared With Me

Select to view or launch all secrets and sessions shared with you from all currently connected secret servers.

| ٢ð     | CONNECTION MANAGER                                                      | ス Shared With Me         |                      |                                |                   |
|--------|-------------------------------------------------------------------------|--------------------------|----------------------|--------------------------------|-------------------|
| -∿-    | Active Sessions                                                         |                          |                      | Q                              |                   |
| 3      | Recent                                                                  | 16 Items                 |                      |                                | C ≈               |
| 7      | Shared With Me                                                          |                          |                      |                                |                   |
| ☆      | Favorites                                                               | NAME 1                   | CONNECTION TYPE      | FOLDER PATH                    | CONNECTION SOURCE |
| Z      | Connections                                                             | AD IBM 10.7 ★            | Active Directory Acc |                                | ss-current        |
| 0      | Local Connections                                                       | ibm 7.2                  | Windows Account      |                                | ss-current        |
| >      | 🗅 Ilya's folder                                                         | permissions - edit       | Windows Account      | ss-current/Personal Folders/Ma | ss-current        |
|        | <ul> <li>Ilya's folder 2</li> <li>Ilya's super secret folder</li> </ul> | permissions - list       | Windows Account      | ss-current/Personal Folders/Ma | ss-current        |
|        | ss-current                                                              | permissions - view       | Windows Account      | ss-current/Personal Folders/Ma | ss-current        |
| ~      | Personal Folders                                                        | Request Access secret    | Unix Account (SSH)   | ss-current/Personal Folders/Ma | ss-current        |
| >      | Add Some Folders                                                        | Require Approval for MAX | Unix Account (SSH)   |                                | ss-current        |
| >      | AutoTestGroup                                                           | Require aproval          | Active Directory Acc |                                | ss-current        |
| >      | AutoTestGroup22                                                         |                          |                      |                                |                   |
|        | AutoTestGroup33                                                         | restricted SSH           | Unix Account (SSH)   | ss-current/Personal Folders/Ma | ss-current        |
| >      | 🗋 Empty Folder Test                                                     | Root folder secret       | Active Directory Acc | ss-current                     | ss-current        |
| ن<br>د | Folder With A Sub                                                       |                          |                      |                                |                   |

Double clicking on these Secrets will launch sessions.

#### Recent

Select to view or launch recently active sessions or to create a new Secret Server connection.

|                                                                         | O Recent                |                   |                    |                |
|-------------------------------------------------------------------------|-------------------------|-------------------|--------------------|----------------|
| -↑ Active Sessions                                                      | NAME                    | CONNECTION SOURCE | CONNECTION TYPE    | LAST ACCESS    |
| Recent                                                                  | RDP                     | ss-current        |                    | 49 seconds ago |
| Shared With Me                                                          | SSH                     | ss-current        | Unix Account (SSH) | 31 minutes ago |
|                                                                         | SSH - recording session | ss-current        | Unix Account (SSH) | 34 minutes ago |
| C csdfdsfawewegeg                                                       | RDP Proxy               | ss-current        | Windows Account    | 35 minutes ago |
| > 🗋 Ilya's folder                                                       | Harry's RDP Connection  | Local Connections | RDP                | 19 hours ago   |
| <ul> <li>Ilya's folder 2</li> <li>Ilya's super secret folder</li> </ul> | Ilya's connections      | Local Connections | SSH                | 19 hours ago   |
| ss-current                                                              | Il'ya's RDP connection  | Local Connections | RDP                | 19 hours ago   |
| ✓ ☐ Personal Folders > ☐ Max                                            | Ron's RDP connection    | Local Connections | RDP                | 19 hours ago   |
| > 🗋 Add Some Folders                                                    | John's connections      | Local Connections | SSH                | 19 hours ago   |
| > 🗋 AutoTestGroup                                                       |                         |                   |                    |                |
| > 🗋 AutoTestGroup22                                                     |                         |                   |                    |                |
| AutoTestGroup33                                                         |                         |                   |                    |                |
| > 🗋 Empty Folder Test                                                   |                         |                   |                    |                |
| C→ Folder With A Sub<br>Configuration <                                 |                         |                   |                    |                |

Existing entries also display connection type. These can be viewed via tab.

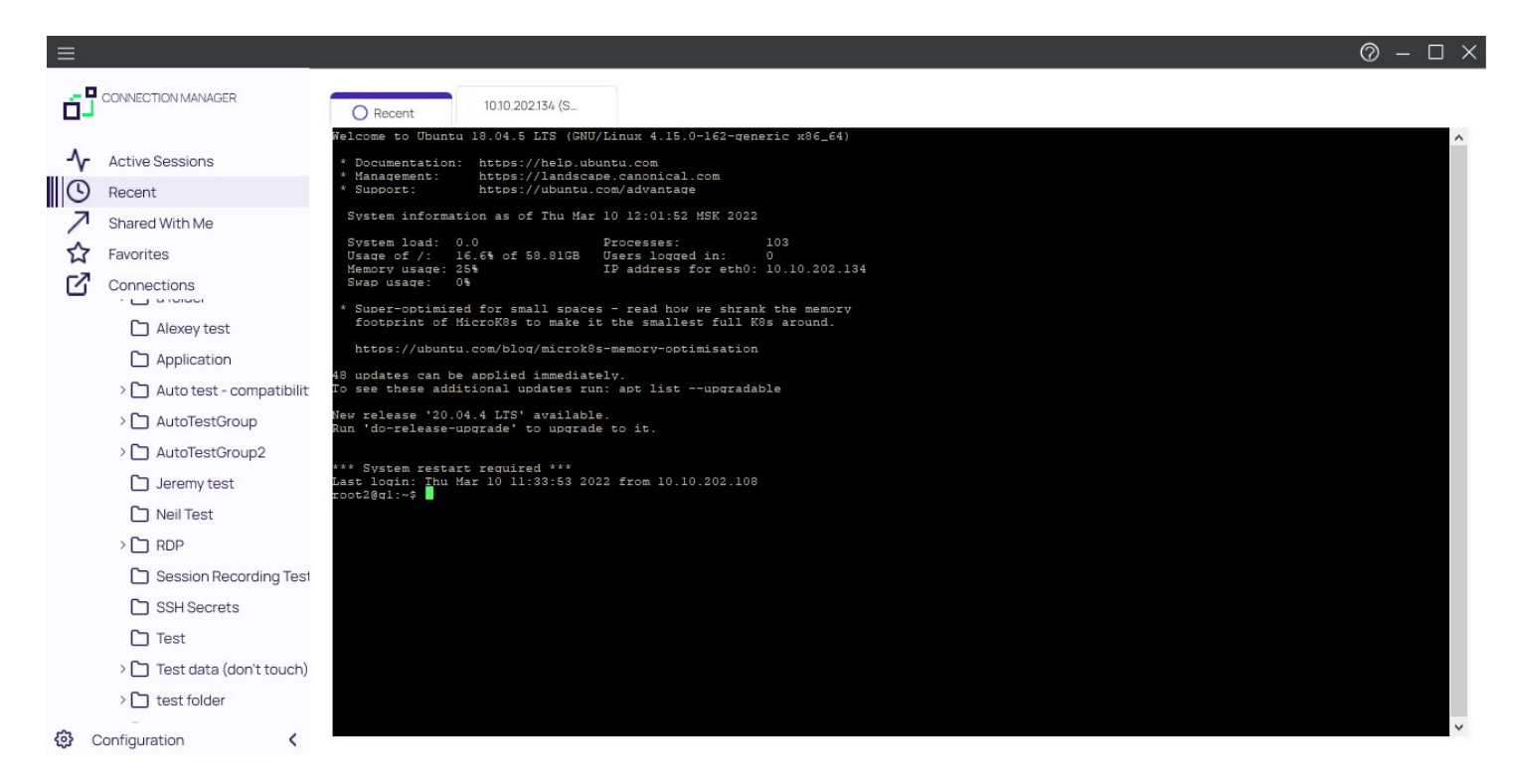

#### Connections

Select to display the folder tree for Local and Secret Server connections.

| Active Sessions                                                                                                |                     | Q |
|----------------------------------------------------------------------------------------------------|---------------------|---|
| Shared With Me                                                                                                 | 2 Items             |   |
| Favorites                                                                                                    | NAME 1              |   |
| Connections                                                                                                    | O Local Connections |   |
| <ul> <li>Local Connections</li> <li>csdfdsfawewegeg</li> <li>Ilya's folder</li> <li>Ilya's folder 2</li> </ul> | ss-current          |   |
| Ss-current                                                                                                    |                     |   |
| 🔅 Configuration <                                                                                              |                     |   |

Navigate using the tree, or drill-down through folders to display in the work area window. Existing connections can be viewed via tab.

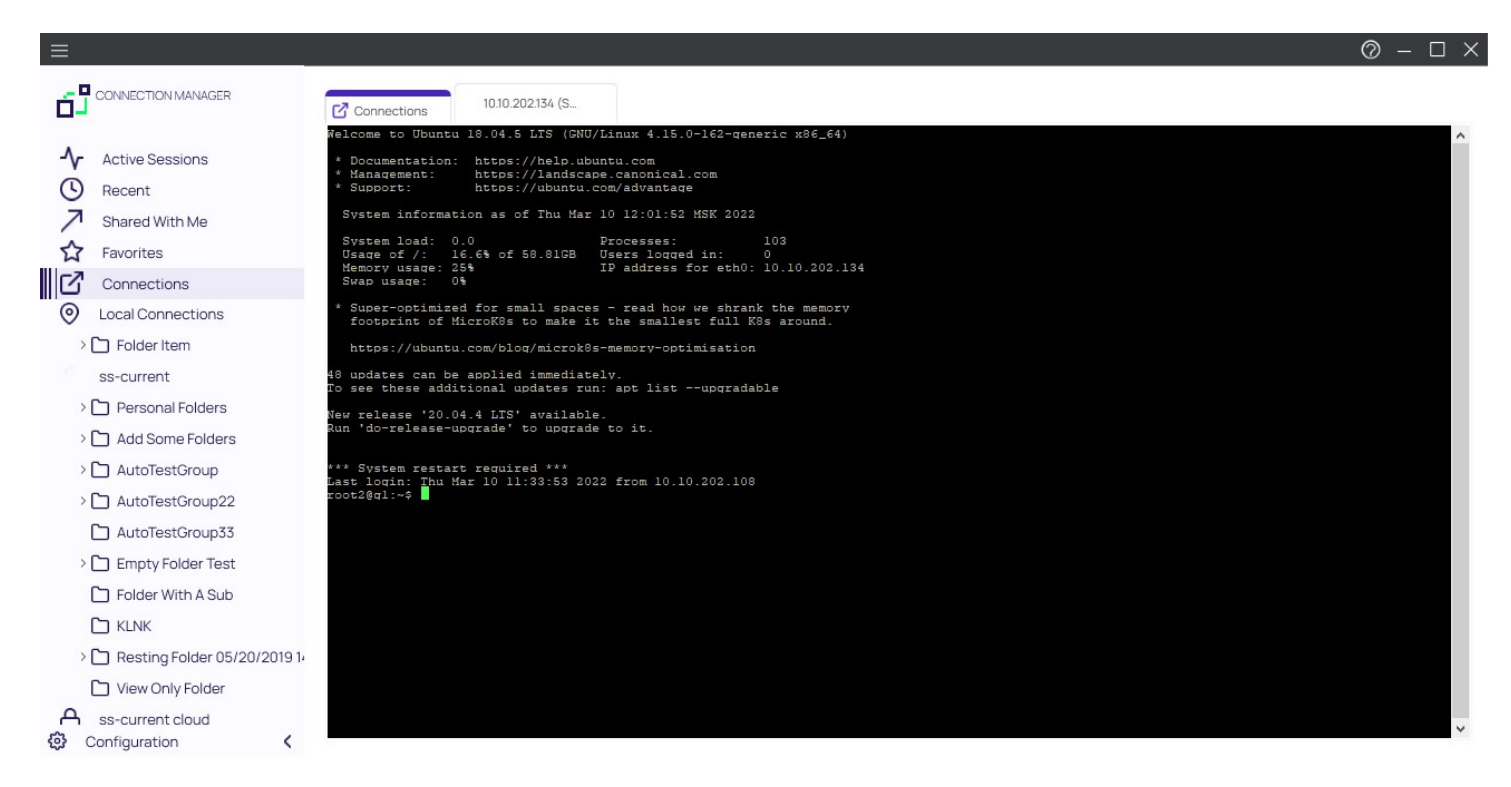

#### **Local Connections**

Select to view all local connections. In this view, you can drag and drop folders to organize them logically.

#### Shared with me

Select to view all secrets/sessions shared with you from a Secret Server connection. You can double-click these Secrets to launch sessions for them.

#### Configuration

Clicking within this area brings up a sub-menu with options such as

- Secret Server Connections and
- Global Configurations.

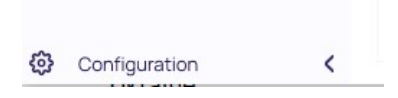

The < can be used to collapse and > expand the Navigation menu.

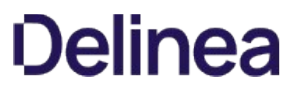

The work area consists mostly of tabs representing open connections. The first tab corresponds to one of the selected options in the navigation tree which includes

- Active Sessions,
- Recent Connections, or
- a folder-view of Local Connections/connected Secret Server. For the latter, you may navigate through folders directly inside either connection tabs.

All Local connections, Secret Server connections, and folders have a Properties section. This section allows a user to view some of the details of the connection and folder and allows users to perform functions on the selected object, such as launching a connection, editing properties, or viewing passwords.

| s-current > Personal Folders > Max > | Test data (don't tou |                             |               | Ð Q                  |
|--------------------------------------|----------------------|-----------------------------|---------------|----------------------|
| 16 Items All Templates               |                      |                             | C ≈           | C X shared SSH       |
| NAME 1                               | SECRET TEMPLATE      | FOLDER PATH                 | CONNECTION SO | Edit<br>Machine      |
| test for SS update                   |                      | ss-current/Personal Folders |               | 10.10.202.134        |
| RDP ★                                | Windows Account      | ss-current/Personal Folders | ss-current    | Username<br>root2    |
| RDP (1920×1080)                      | Windows Account      | ss-current/Personal Folders | ss-current    | Password Show        |
| RDP - recording session 🔺            | Windows Account      | ss-current/Personal Folders | ss-current    | Launchars            |
| RDP for SSH Tunneling with SSH       | Windows Account      | ss-current/Personal Folders | ss-current    | PuTTY-SSH            |
| RDP Proxy                            | Windows Account      | ss-current/Personal Folders | ss-current    | putty X11 forwarding |
| shared SSH                           | Unix Account (SSH)   | ss-current/Personal Folders | ss-current    |                      |
| SSH                                  | Unix Account (SSH)   | ss-current/Personal Folders | ss-current    |                      |
| SSH - recording session 📩            | Unix Account (SSH)   | ss-current/Personal Folders | ss-current    |                      |
| SSH Proxy                            | Unix Account (SSH)   | ss-current/Personal Folders | ss-current    |                      |

**Note**: The Properties section for a Secret Server Secret will never display, or have an option to display, the password for that Secret.

There are several menu types available within the user interface:

#### Stack Menu

The menu at the top left of the application allows you to select File and Help.

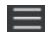

#### File

Under File you can do the following:

- Create new connections (RDP or SSH)
- Create new folders
- Delete folders/connections
- Exit the application

| File       | •        | New Connection          | RDP Connection         |                 |                     |                 |                   |       |
|------------|----------|-------------------------|------------------------|-----------------|---------------------|-----------------|-------------------|-------|
| Hel        | p •      | New Folder              | SSH Connection         |                 |                     |                 |                   |       |
| -\         | Active   | New Secret              | Connections            |                 |                     | Ð               |                   | Q     |
| C          | Recer    | Сору                    | 6 Items                |                 |                     |                 |                   | -0-0- |
| 7          | Share    | Cut                     |                        |                 |                     |                 |                   |       |
| 1          | Favori   | Paste                   | NAME T                 | CONNECTION TYPE | FOLDER PATH         | SECRET TEMPLATE | CONNECTION SOURCE | LAST  |
|            | Conne    | Delete                  | Harry's RDP Connection | RDP             | Local Connections   |                 | Local Connections |       |
| $   \odot$ | Local    | Disable Local Vault     | lya's connections      | SSH             | Local Connections   |                 | Local Connections |       |
|            |          | Change User Data Folder | l'va's PDP connection  | DDD             | Local Connections   |                 | Local Connections |       |
|            |          | Fxit                    |                        | NDF             | Local ConfileCtions |                 | Local Connections |       |
|            |          | s super secret folder   | John's connections     | SSH             | Local Connections   |                 | Local Connections |       |
|            | ss-curi  | rent                    | Max's connection       | SSH             | Local Connections   |                 | Local Connections |       |
|            | Pers     | sonal Folders           | Ron's RDP connection   | RDP             | Local Connections   |                 | Local Connections |       |
|            | Add      | Some Folders            |                        |                 |                     |                 |                   |       |
|            | > 🗋 Auto | oTestGroup              |                        |                 |                     |                 |                   |       |
|            | Auto     | oTestGroup22            |                        |                 |                     |                 |                   |       |
|            | 🗅 Auto   | oTestGroup33            |                        |                 |                     |                 |                   |       |
|            | Emp      | oty Folder Test         |                        |                 |                     |                 |                   |       |
|            | 🗅 Fold   | ler With A Sub          |                        |                 |                     |                 |                   |       |
|            |          | К                       |                        |                 |                     |                 |                   |       |
| ¢          | Configur | ation K                 |                        |                 |                     |                 |                   |       |

**NOTE**: The Stack menu is context sensitive so the available, displayed options depend on what is currently selected in the navigation tree or the main work area.

#### Help

Under Help you can select User Guide and About:

| File DON MANAGER                                                                                                    | Connections                                                                          |                                                                            |                                           |                 |                   |          |
|----------------------------------------------------------------------------------------------------|--------------------------------------------------------------------------------------|----------------------------------------------------------------------------|-------------------------------------------|-----------------|-------------------|----------|
| Help User Guide                                                                                                    | Local Connections                                                                    |                                                                            |                                           | e               |                   | Q        |
| C Recent                                                                                                    | 6 Items                                                                              |                                                                            |                                           |                 |                   | <u> </u> |
| Shared With Me                                                                                                    | NAME 1                                                                               | CONNECTION TYPE                                                            | FOLDER PATH                               | SECRET TEMPLATE | CONNECTION SOURCE | LAST     |
|                                                                                                    | Harry's RDP Connection                                                               | RDP                                                                        | Local Connections                         |                 | Local Connections |          |
| Cocal Connections                                                                                                    | Ilya's connections                                                                   | SSH                                                                        | Local Connections                         |                 | Local Connections |          |
| > 🗋 Ilya's folder                                                                                                    | Il'ya's RDP connection                                                               | RDP                                                                        | Local Connections                         |                 | Local Connections |          |
| Ilya's folder 2                                                                                                    | John's connections                                                                   | SSH                                                                        | Local Connections                         |                 | Local Connections |          |
| ss-current                                                                                                    | Max's connection                                                                     | SSH                                                                        | Local Connections                         |                 | Local Connections |          |
| > D Personal Folders                                                                                                    | Ron's RDP connection                                                                 | RDP                                                                        | Local Connections                         |                 | Local Connections |          |
| > 🗋 Add Some Folders                                                                                                    |                                                                                      |                                                                            |                                           |                 |                   |          |
| > AutoTestGroup22                                                                                                    |                                                                                      |                                                                            |                                           |                 |                   |          |
| AutoTestGroup33                                                                                                    |                                                                                      |                                                                            |                                           |                 |                   |          |
| > C Empty Folder Test                                                                                                    |                                                                                      |                                                                            |                                           |                 |                   |          |
|                                                                                                    |                                                                                      |                                                                            |                                           |                 |                   |          |
| 🕄 Configuration <                                                                                                    |                                                                                      |                                                                            |                                           |                 |                   |          |
| Connection Manager  Active Sessions  Recent  Shared With Me  Favorites  Connections  Local Connections  Ss-current  Ss-current  Ss-current  Ss-current | 4 Items     AME ↑     Local Connections     ss-current     ss-current     ss-current | Delinea Connectio<br>Version 1.9.<br>Copyright © 2022 E<br>All rights rese | n Manager<br>2.0<br>Velinea Inc.<br>rved. |                 |                   | Q        |
| Configuration <                                                                                                    |                                                                                      | User Guide<br>End User License Ag<br>Check                                 | Updates Close                             |                 |                   |          |

#### **Right Click Navigation Menu**

Right clicking a folder allows you to:

• Create new folders

- Create new connections
- Delete folders
- Export and Import connections
- Collapse and Expand Secret Server connections and Local connections

#### Work Area Menu

Right clicking the work area allows you to:

- Create new folders
- Create new connections (RDP or SSH)

#### Search

In the upper right corner of Connections, Local Connections, and Secret Server Connections windows there is a search box. A normal search action will only look within the currently selected folder. This search bar will act as a global search in some cases.

#### **Global Search**

The global search option is only available at the top-level node for a Secret Server connection, or if the Local Connections node is selected in the navigation bar. Global search is available in the top right corner of the work area and will perform a search through the entire selected connection.

For example, if a user selects the top level of a Secret Server connection and then performs a search, the search will look through the entire Secret Server connection for the value, but it will not look through the Local Connections or any other Secret Server connections. If a user instead selects their personal folder or a sub-folder within the connection, the search will be limited to only the selected folder.

#### Configuration

Located at the bottom left of the application screen, the Configuration button allows users to set up and control various aspects of the application.

### Secret Server Requirements

- Must have Secret Server 10.7:
  - Requires RESTAPIs
- Must have the "IsConnectionManager" flag set on Secret Server license
- When we connect, we try to check what version of SS is being used:
  - If below 10.7 we will not connect
  - If we cannot detect the Secret Server version, we return the message we receive from SS and it usually means the Secret Server version # is hidden, and we receive an "Access Denied" message
- A Secret Server Username

### **Connect to Secret Server**

Connection Manager will only connect to Secret Server version 10.7 or later and requires a valid Secret Server license.

**Note**: For Secret Server implementations using WinAuth, also refer to details in this article <u>Setting Up Integrated Windows</u> <u>Authentication in Secret Server</u>. Use the RestAPI to use the auth method instead of WinAuth.

Customers using Secret Server Cloud or on-premises Secret Server 11.2 and newer, including those configured with SAML SSO, can create a new connection via an external browser. External browser authentication is needed for customers having SAML issues using Web Login (internal browser).

#### 1. Select External Browser from the dropdown menu

| Create a                  | Secret Server Connection                       |
|---------------------------|------------------------------------------------|
| Step 1 of 1: Summary text |                                                |
|                           |                                                |
|                           |                                                |
| Secret Server Name *      |                                                |
| Secret Server URL *       |                                                |
| Authentication Type       | External Browser (Secret Server 11.2 or later) |
|                           |                                                |
|                           |                                                |
|                           |                                                |
|                           |                                                |

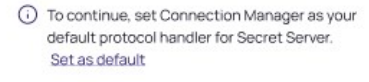

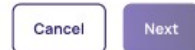

Note: To continue, Connection Manager must be set as your default protocol handler for Secret Server

- 2. Input the Secret Server Name and URL and click **Next**. Your browser will then open Secret Server and you will be prompted to login, unless you have already done so.
- 3. Once you are signed in, the browser will then redirect you to the Connection Manager page where you will need to click **Connection Manager Launcher**.

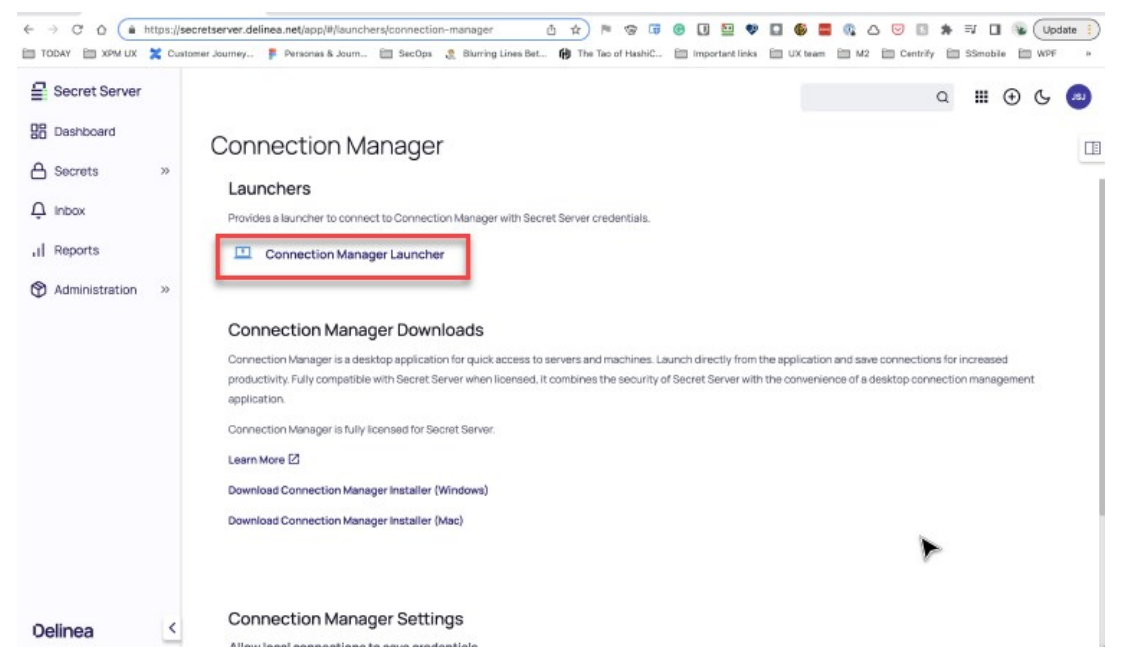

#### 4. Click **Allow** to open the Protocol Handler.

| ₽ | All Secrets                                                                                            | a 🏼 🕣 & 🖻                                                                                                    |
|---|----------------------------------------------------------------------------------------------------|----------------------------------------------------------------------------------------------------|
|   | Q All Secrets<br>All Secrets<br>Eugenia Parfilova<br>Add Some Folders<br>Everyone Sees<br>Many Secrets | Connection Manager  Devides a launcher to connect to Connection Manager with Secret Server credentials.  Connection Manager Launcher  Devides a launcher to connect to allow this page to open "ProtocolHandler"?  Connection Manager  Devides and to allow this page to open "ProtocolHandler"?  Connection Manager  Devides and to allow this page to open "ProtocolHandler"?  Connection Manager  Devides and to allow this page to open "ProtocolHandler"?  Connection Manager  Devides and to allow this page to open "ProtocolHandler"?  Connection Manager  Devides and to allow this page to open "ProtocolHandler"?  Connection Manager  Devides and to allow this page to open "ProtocolHandler"?  Connection Manager  Devides and to allow this page to open "ProtocolHandler"?  Connection Manager  Devides and to allow this page to open "ProtocolHandler"?  Connection Manager  Devides and the security of Secret Server with the convenience of a desktop  connection manager is fully licensed for Secret Server.  Lear More D  Devides and the security of Secret Server with the convenience of a desktop  Devides and the security of Secret Server with the convenience of a desktop  Connection Manager is fully licensed for Secret Server.  Lear More D  Devides Connection Manager Installer (Windows)  Devides Connection Manager Installer (Macd)  Devides Connection Manager Installer (Macd) |
| > |                                                                                                    | Connection Manager Settings Allow local connections to save credentials Controls whether users can save credentials for local connections. For existing local connections (RDP or SSH)                                                                                                    |

5. A loading page will be displayed as a connection to Secret Server is created.
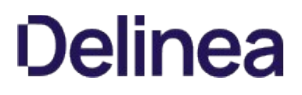

Create a Secret Server Connection Step 2 of 3: Summary text

| Connecting |  |  |
|------------|--|--|
|            |  |  |
|            |  |  |

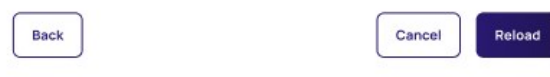

6. A Connection Manager banner will appear requesting that you go to your browser to complete the connection.

| Crea<br>Step 2 | ate a Secret Server Connection<br>e of 3: Summary text                                                                 |
|----------------|----------------------------------------------------------------------------------------------------|
| i              | Must be on Secret Server Version XX.XXX<br>If you are on a lower version, please change versions in the previous step. |
|                |                                                                                                    |
|                |                                                                                                    |
|                | Go to browser to complete login                                                                                        |
|                | not beeing the promoting at the citizen resident bolow.                                                                |
|                |                                                                                                    |
| Re             | ct. Dataset                                                                                                    |
| Ва             | Cancel Reload                                                                                                    |

7. The template selection screen will appear where you will have the option to select all templates or choose custom ones.

Create a Secret Server Connection Step 3 of 3: Select secret server templates to use in this application

Everything (detect newly added templates)

O Custom Selection (new templates must be manually added)

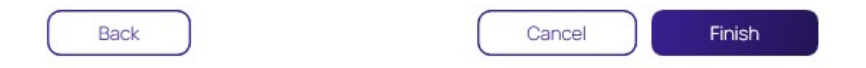

8. Click Finish once all desired templates have been selected.

#### 1. On the Configuration menu, select Secret Server Connections.

If no Secret Server connections exist in Connection Manager, selecting the Secret Server Connections option opens *Step 1: Connect to Secret Server*. If other Secret Server connections exist, the Secret Server Connections window opens instead.

2. On the Secret Server Connections window select Add a Connection. The Secret Server connection wizard opens.

Create a Secret Server Connection

Step 1 of 3: Please, enter Secret Server parameters

| Secret Server Name*  |             |
|----------------------|-------------|
| Secret Server URL*   |             |
| Authentication Type: | Local Login |

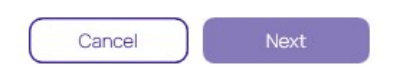

1. Complete Step 1 required fields, including:

- Secret Server Name: A friendly name for the connection.
- Secret Server URL: The URL for the Secret Server instance, usually https://<Server Name>/SecretServer.
- Authentication Type: Select Local Username/Password or Web Login

#### Click Next.

Your browser will then open Secret Server and you will be prompted to login, unless you have already done so.

3. In Step 2 of 3 complete all of the required fields:

Create a Secret Server Connection Step 2 of 3: Please, enter your credentials

| Username*            |        |                                                                               |
|----------------------|--------|-------------------------------------------------------------------------------|
| Password*            |        |                                                                               |
| Domain               |        |                                                                               |
| Two Factor:          | Select | two factor authentication that applies: None Pin Code Duo Push Duo Phone Call |
| Remember me:         |        | Store credentials locally                                                     |
| Launch automatically |        |                                                                               |
| Back                 |        | Cancel Connect                                                                |

- **Username**: The username for the Secret Server instance to which you want to login. (This is NOT the "username@company.com" format.)
- **Password**: The password for the account.
- **Domain**: The Secret Server environment. If this environment has been given a specific Domain value for login, enter the same value here.
- **Two Factor**: Select the appropriate two-factor authentication option for your environment.

**Note:** Connection Manager only supports the Secret Server TOTP Authenticator multifactor authentication option. Email is not supported.

• **Remember me**: Select this check box if you want Connection Manager to remember the credentials you entered. This option stores the credentials in local storage and encrypts them using your application password.

**Note**: Even if the *Remember me* option is selected, a user will still need to authenticate back to Secret Server when the application launches or times out.

#### Click Connect.

4. In **Step 3 of 3**, the system will ask you which Secret Server templates you would like to use. You can select **Everything** which automatically selects all of the Secret templates from the Secret Server URL provided in step 1 of 3.

| Create a Secret Server Connection |  |
|-----------------------------------|--|
|-----------------------------------|--|

2

Step 3 of 3: Select secret server templates to use in this application

| ۲ | Everything (detect newly added templates)               |
|---|---------------------------------------------------------|
| 0 | Custom Selection (new templates must be manually added) |
|   |                                                         |
|   |                                                         |
|   |                                                         |
|   |                                                         |
|   |                                                         |
|   |                                                         |
|   |                                                         |
|   |                                                         |
|   |                                                         |
|   |                                                         |
|   |                                                         |
|   |                                                         |
|   |                                                         |
|   |                                                         |
|   |                                                         |
|   |                                                         |
|   |                                                         |
| _ |                                                         |
| ( | Back Cancel Finish                                      |

Alternatively, you can click Custom Selection to select and deselect the desired templates as needed, and you may also search for a

6. Click Finish once all

#### Create a Secret Server Connection

Step 3 of 3: Select secret server templates to use in this application

|     | Custom celection (new templates must be manually added) |
|-----|---------------------------------------------------------|
| irc | h for Template Name                                     |
|     | 6 Selected                                              |
|     | Active Directory Account                                |
|     | Active Directory Account - OC                           |
|     | Active Directory Account - Predefined Computer          |
|     | Active Directory Account - Resticted Launch             |
|     | Active Directory with URL List                          |
|     | Active Directory with URLs                              |
|     | AD - List Launch                                        |
|     | AD Account with Machine                                 |
|     | AD Different                                            |
|     | Amazon IAM Console Password                             |
|     | Amazon IAM Key                                          |
|     | Bank Account                                            |
|     | and the contract                                        |

specific template by name. desired templates have been selected.

The Secret Server Connections dialog shows the list of connections, with the authenticated one as unlocked.

| Secre<br>Add a C | et Server Conn<br>Connection | ections |                                               |        |
|------------------|------------------------------|---------|-----------------------------------------------|--------|
| 6                | ss-current                   | Edit    | https://connmanagerss.thycotic.net/ss-current | Remove |
|                  |                              |         |                                               |        |
|                  |                              |         |                                               |        |
|                  |                              |         |                                               |        |
|                  |                              |         |                                               |        |
|                  |                              |         |                                               |        |
|                  |                              |         |                                               |        |
|                  |                              |         |                                               |        |
|                  |                              |         |                                               | Close  |
|                  |                              |         |                                               |        |

The connection is also added to the navigation menu with an open lock icon to the left.

**Note**: Secret Server connections will persist between sessions of Connection Manager; however, users must re-authenticate the connection after the application is launched, or following a session timeout. If you lose your internet connection to Secret Server, Connection Manager retains your authentication for several minutes and displays the dialog, **Attempting to Auto-reconnect to [Secret Server name]**, with options to Cancel the attempt or to manually Reconnect. After more than three minutes of unsuccessful attempts to reconnect, the dialog closes and the Connect dialog opens.

If you are using SAML with an on-premise installation of Secret Server v11.1 or older, follow these steps::

1. In the Secret Server Connections window, select Add a Connection.

| Create a Secret Se<br>Step 1 of 3: Please, enter | erver Connection<br>Secret Server parameters |
|--------------------------------------------------|----------------------------------------------|
|                                                  |                                              |
| Secret Server Name*                              |                                              |
| Secret Server URL*                               |                                              |
| Authentication Type:                             | Web Login (Secret Server 11.1 or earlier)    |
|                                                  |                                              |
|                                                  | Ç₹                                           |
|                                                  |                                              |
|                                                  |                                              |
|                                                  |                                              |
|                                                  |                                              |
|                                                  |                                              |
|                                                  | Cancel Next                                  |

- 1. Complete Step 1 required fields, including:
  - Secret Server Name: A friendly name for the connection.
  - Secret Server URL: The URL for the Secret Server instance, usually https://<Server Name>/SecretServer.
  - Authentication Type: Select Web Login.

#### Click Next.

2. In the dialog **Step 2 of 3**, select the login method: Gamma (AAD) or Com Man Okta. Your login method will be the same as the method your administrator used to create your account and cannot be changed.

Create a Secret Server Connection Step 2 of 3: Please, enter your credentials

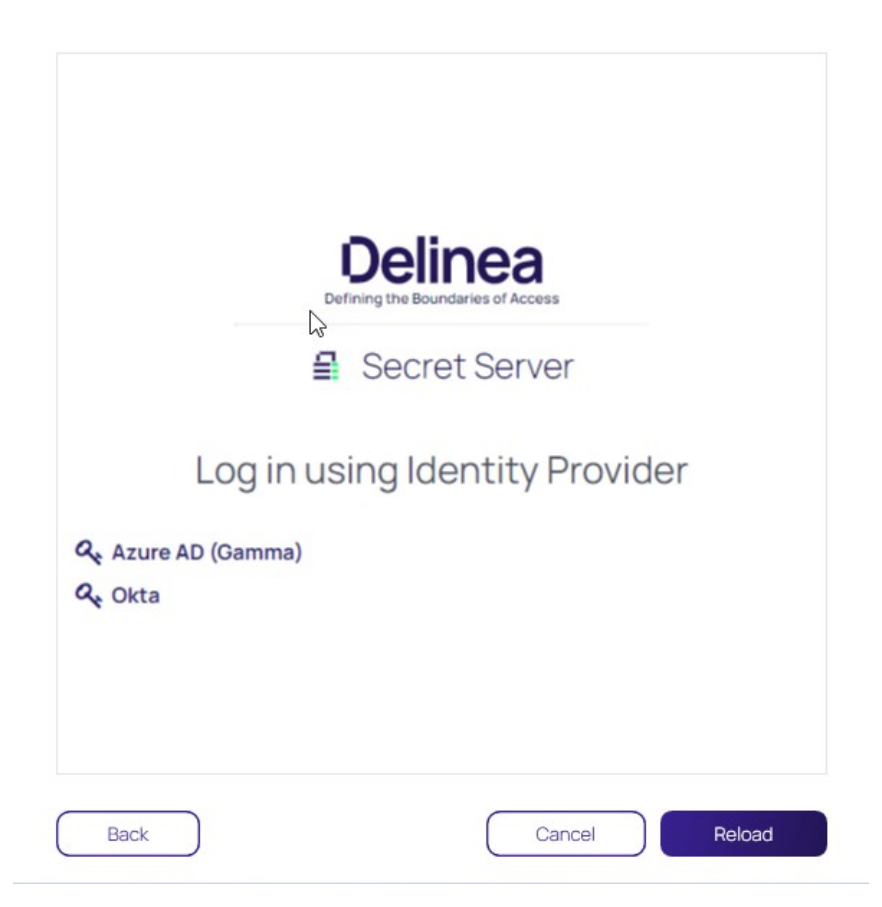

3. In **Step 3 of 3**, the system will ask you which Secret Server templates you would like to use. You can select **Everything** which automatically selects all of the Secret templates from the Secret Server URL provided in step 1 of 3.

| Create a Secret Server Connection |  |
|-----------------------------------|--|
|-----------------------------------|--|

2

Step 3 of 3: Select secret server templates to use in this application

| ( | • | Everything (detect newly added templates)               |
|---|---|---------------------------------------------------------|
| ( | С | Custom Selection (new templates must be manually added) |
|   |   |                                                         |
|   |   |                                                         |
|   |   |                                                         |
|   |   |                                                         |
|   |   |                                                         |
|   |   |                                                         |
|   |   |                                                         |
|   |   |                                                         |
|   |   |                                                         |
|   |   |                                                         |
|   |   |                                                         |
|   |   |                                                         |
|   |   |                                                         |
|   |   |                                                         |
|   |   |                                                         |
|   |   |                                                         |
|   |   |                                                         |
| C |   |                                                         |
| l |   | Cancer                                                  |

Alternatively, you can click Custom Selection to select and deselect the desired templates as needed, and you may also search for a

#### Create a Secret Server Connection

Step 3 of 3: Select secret server templates to use in this application

| inually added) |
|----------------|
|                |
|                |
|                |
|                |
| uter           |
|                |
|                |
|                |
|                |
|                |
|                |
|                |
|                |
|                |
|                |

Finish

Cancel

specific template by name.

4. Click Finish once all desired templates have been selected.

Back

The Secret Server Connections dialog shows the list of connections, with the authenticated one as unlocked.

#### Secret Server Connections Add a Connection

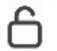

ss-current

Edit

https://connmanagerss.thycotic.net/ss-current

Remove

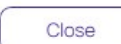

#### **Modify a Connection**

Edit Secret Server Connection

Step 1 of 3: Please, enter Secret Server parameters

Existing connections to Secret Server can be modified. Most fields can be modified except for the Secret Server URL field:

- 1. On the Configuration menu, select Secret Server Connections. The Secret Server Connections window opens.
- 2. Click **Edit** next to the Secret Server connection to be modified. The Edit text is between the Connection name and the URL value. The Connection dialog box opens.

| Server URL* https://connmanagerss.thycotic.net/ss-current                      | ver URL* https://connmanagerss.thycotic.net/ss-current |
|--------------------------------------------------------------------------------|--------------------------------------------------------|
| ntication Type: <ul> <li>Local Username/Password</li> <li>Web Login</li> </ul> |                                                        |
| O Web Login                                                                    | ation Type: 🔘 Local Username/Password                  |
|                                                                                | O Web Login                                            |
|                                                                                |                                                        |

**Note**: Users can make modifications to any of the fields here except for the Secret Server URL. If the *Remember me:* option was selected previously, the user will not be able to change the Username value either.

Next

Input the Secret Server Name, URL and Authentication Type and click Next.

3. The system will prompt you to input your Username and Password credentials. Click **Connect** when finished.

Cancel

#### Edit Secret Server Connection

Step 2 of 3: Please, enter your credentials

| Username*            | max          |                                         |
|----------------------|--------------|-----------------------------------------|
| Password*            | •            |                                         |
| Domain               |              |                                         |
| Two Factor:          | Select       | two factor authentication that applies: |
|                      | $\odot$      | None                                    |
|                      | 0            | Pin Code                                |
|                      | 0            | Duo Push                                |
|                      | 0            | Duo Phone Call                          |
| Remember me:         | $\checkmark$ | Store credentials locally               |
| Launch automatically |              |                                         |
| Back                 |              | Cancel                                  |

4. Make any desired changes in Step 3 and click **Finish**.

**Note**: A user may modify template selections at any time by selecting **Edit** next to the Secret Server connection as shown below.

Edit Secret Server Connection Step 3 of 3: Select secret server templates to use in this application

|   | Active Directory Account                    |  |  |  |  |  |  |  |  |
|---|---------------------------------------------|--|--|--|--|--|--|--|--|
|   |                                             |  |  |  |  |  |  |  |  |
| _ | Active Directory Account - Resticted Launch |  |  |  |  |  |  |  |  |
|   | Active Directory Account alternate          |  |  |  |  |  |  |  |  |
|   | AD - List Launch                            |  |  |  |  |  |  |  |  |
|   | AD Different                                |  |  |  |  |  |  |  |  |
|   | Amazon IAM Console Password                 |  |  |  |  |  |  |  |  |
|   | Amazon IAM Key                              |  |  |  |  |  |  |  |  |
|   | Bank Account                                |  |  |  |  |  |  |  |  |
| 4 | Cisco Account (SSH)                         |  |  |  |  |  |  |  |  |
|   | Cisco Account (Telnet)                      |  |  |  |  |  |  |  |  |
|   | Cisco Enable Secret (SSH)                   |  |  |  |  |  |  |  |  |
|   | Cisco Enable Secret (Telnet)                |  |  |  |  |  |  |  |  |
|   | Cisco VPN Connection                        |  |  |  |  |  |  |  |  |
|   | Combination Lock                            |  |  |  |  |  |  |  |  |

#### **Remove a Connection**

To remove a connection:

- 1. On the Configuration menu, select Secret Server Connections. The Secret Server Connections window opens.
- 2. Click the **Remove** text to the far right of the Secret Server connection to be removed. A warning prompt will ask you to confirm.

Close

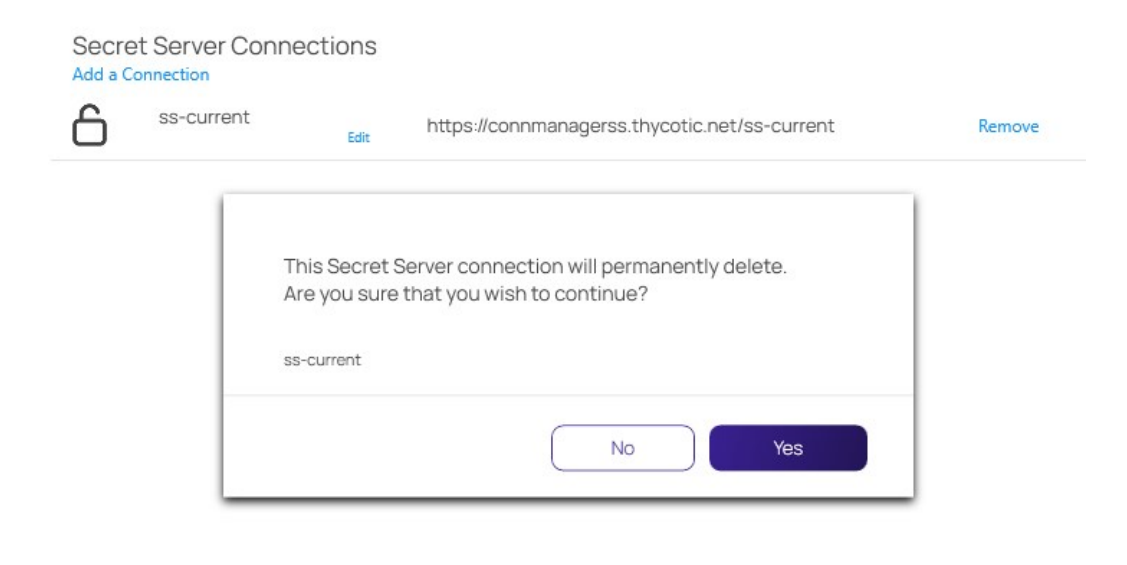

3. Click Yes to confirm.

The following topics are available:

- Export Connections
- JSON based Import of Connections
- <u>CSV based Import of Local Connections</u>

Export allows users to export all local connections. When a folder is selected, the contents of that folder, along with any subfolders (and their contents), are included in the export file.

To initiate an export, follow these steps:

- 1. On the Navigation menu, click the **desired folder or connection** under the Local connection section. Alternatively, the Local Connection or folder may be selected in the main window.
- 2. Right-click and select **Export**. The **Select file to export** window opens.

| ≣                                                              |                  |                       |               | 0 – 🗆      | × |
|----------------------------------------------------------------|------------------|-----------------------|---------------|------------|---|
|                                                                | Connections      |                       |               |            |   |
| ♪ Active Sessions                                              | Local Connection | IS                    |               | <b>€</b> Q |   |
| C Recent                                                       | - 1 Selected     | ☑▦∥淤◹▯іֿ              |               | <u>e</u> 2 |   |
| Shared With Me                                                 | NAME             | Select file to export |               |            |   |
| Connections                                                    | Harry's R        |                       |               |            |   |
| <ul> <li>Local Connections</li> <li>Csdfdsfawewegeg</li> </ul> | 🔽 Ilya's con     |                       |               |            |   |
| ~ 🗋 Ilya's folder                                              | ll'ya's RDI      |                       |               |            |   |
| 🗋 ilya's folder 2                                              | John's ca        | Export File Name:     | Browse        |            |   |
| 🗋 Ilya's folder 2                                              | Max's cor        | Export Password(s):   |               |            |   |
| Ilya's super secret folder<br>ss-current                       | Ron's RDI        |                       | Cancel Export |            |   |
| ~ 🗋 Personal Folders                                           |                  |                       |               |            |   |
| > 🗅 Max                                                        |                  |                       |               |            |   |
| > 🗋 Add Some Folders                                           |                  |                       |               |            |   |
| > 🗋 AutoTestGroup                                              |                  |                       |               |            |   |
| > 🗋 AutoTestGroup22                                            |                  |                       |               |            |   |
| AutoTestGroup33                                                |                  |                       |               |            |   |

3. Click Browse and enter the location and file name for export.

Note: If Export Password(s) is selected, passwords for the connections are exported in clear text.

4. Click **Export** to complete the action.

The Import option is only available for Local connections and can only be accessed from the Navigation tree.

To initiate an import, perform the following:

- 1. On the Connection Manager navigation tree, select the Local Connection folder to which the contents should be imported.
- 2. Right-click and select Import. A file browser window opens.
- 3. Navigate to the location of the .JSON file containing the content for import.
- 4. Select the .JSON file and click **Open**. The Connections are imported.

#### **JSON Example**

The contents of any Export or Import file is in JSON format. The following is an example of the formatting:

```
{
 "SchemaVersion": "1.0",
 "Folders": [
  {
   "Id": "abcde123-456f-7890-12g3-456h78ij9kl0",
   "Name": "Folder1"
  }.
  {
   "Id": "bgh9fkf5-771s-6218-6v8-z2ph441w0rr2",
   "ParentFolderId": " abcde123-456f-7890-12g3-456h78ij9kl0",
   "Name": "SubFolderA"
  },
    }
 ],
 "Secrets": [
  {
   "Name": "Connection1",
   "Type": "Rdp",
   "ParentFolderId": " bgh9fkf5-771s-6218-6v8-z2ph441w0rr2",
   "ComputerName": "MachineName".
   "Port": "3389",
    "UserName": "UserA"
   ___Password": "PasswordInClearText"
  },
 1
}
```

**Note**: The red text for the password field indicates that this part of the JSON file will only be included if the Export Password(s) option is used.

Connection Manager allows the import of Connection Manager .JSON, CSV, and RDP files for local connections data.

This example is for CSV file imports.

- 1. Right-click on Local Connections.
- 2. Select Import.

| ≡                     |                    |                  |                            |                 |                   |                 |                   | ⊘ – □ | $\times$ |
|-----------------------|--------------------|------------------|----------------------------|-----------------|-------------------|-----------------|-------------------|-------|----------|
|                       | N MANAGER          | C Co             | unnections                 |                 |                   |                 |                   |       |          |
| - <b>↓</b> Active Set | ssions             | Lo               | cal Connections            |                 |                   | ¢               |                   | Q     |          |
| Recent                |                    |                  | 6 Items                    |                 |                   | <u>.0</u>       |                   |       |          |
| Favorites             | itn Me             |                  | NAME 1                     | CONNECTION TYPE | FOLDER PATH       | SECRET TEMPLATE | CONNECTION SOURCE | LAST  |          |
| Connectio             | ons                |                  | Harry's RDP Connection     | RDP             | Local Connections |                 | Local Connections |       |          |
|                       | unch Connection(s) |                  | Ilya's connections         | SSH             | Local Connections |                 | Local Connections |       |          |
| ∼⊡ IIy <sup>Cre</sup> | Create SSH Group   |                  | Il'ya's RDP connection     | RDP             | Local Connections |                 | Local Connections |       |          |
|                       | New Folder         |                  | John's connections         | SSH             | Local Connections |                 | Local Connections |       |          |
|                       | w Connection       | Max's connection | Max's connection           | SSH             | Local Connections |                 | Local Connections |       |          |
| C III Co              | ру                 |                  | Ron's RDP connection       | RDP             | Local Connections |                 | Local Connections |       |          |
| ss-c<br>Cu            | it                 |                  | Connection Manager (.json) |                 |                   |                 |                   |       |          |
|                       | ste                |                  | CSV file (.csv)            |                 |                   |                 |                   |       |          |
|                       | lete               |                  | RDP files (.rdp)           |                 |                   |                 |                   |       |          |
|                       | port               |                  | RDCMan file (.rdg)         |                 |                   |                 |                   |       |          |
| > 🗅 🗛 🛛 Imp           | port               | •                | Devolutions file (.csv)    |                 |                   |                 |                   |       |          |
| Config                | llapse             |                  |                            |                 |                   |                 |                   |       |          |

3. Select from the import options available based on your source file.

#### Importing Local Connection Data

The following example shows what to expect when importing local connections via CSV file into your Connection Manager instance.

1. In Step 1 of 2 of the Import process,

- 1. select the file to import,
- 2. specify the connection type, and
- 3. select which Delimiters are used in the import file, the default is comma separated.

| CSV File*        |                 |        |
|------------------|-----------------|--------|
|                  |                 | Browse |
| Connection Type* | RDP             | <br>   |
| Delimiters       | O Comma (,)     |        |
|                  | O Tab           |        |
|                  | O Semicolon (;) |        |
|                  |                 |        |
|                  |                 |        |
|                  |                 |        |
|                  |                 |        |

2. Click Next.

| Step 2 of 2: Please, ente | er mapping     |   |                     |
|---------------------------|----------------|---|---------------------|
| las Headers               | <b>~</b>       |   |                     |
| arameter                  | CSV Field      |   | < Example >         |
| Connection Name*          | Name           | • | 3                   |
| Computer Name *           | Host name      | • | 3                   |
| Port                      | Port           | - | 3389                |
| Credentials               | Unmapped       | • |                     |
| User Name                 | Username       | • | EAM05\administrator |
| User Domain               | Unmapped       | • |                     |
| Password                  | Password       | • | pbdaemon2005        |
| Desktop Width             | Custom width   | • | 1600                |
| Desktop Height            | Custom height  | - | 1200                |
| Auto Expand               | Auto expanding | • | False               |

By default Connection Manager maps the data from the import file to field mappings for the local connection information. Any data not recognized/mapped is indicated as unmapped and duplicate mappings are highlighted red. These potential errors can be fixed prior to the import.

#### 3. Click Finish.

| CONNECTION MANAGER                      | Connections         |                                   |                             |                 |                          |     |
|-----------------------------------------|---------------------|-----------------------------------|-----------------------------|-----------------|--------------------------|-----|
| Active Sessions                         | Local Connections   |                                   |                             | •               |                          | Q   |
| C Recent                                | 10 Items            |                                   |                             |                 |                          |     |
| Shared With Me                          |                     |                                   |                             |                 |                          |     |
| → Favorites                             | NAME 个              | CONNECTION TYPE                   | FOLDER PATH                 | SECRET TEMPLATE | CONNECTION SOURCE        | LAS |
| Connections                             | Harry's RDP Connect | tion RDP                          | Local Connections           |                 | Local Connections        |     |
| Local Connections                       | Ilva's connections  | •                                 |                             |                 | Local Connections        |     |
| csdfdsfawewegeg                         |                     | Import completed.                 |                             |                 |                          |     |
| > 🗋 folder with local creds insid       | Il'ya's RDP connec  | 12 objects imported successfully. |                             |                 | Local Connections        |     |
| > 🗋 folder with mapped secret           | John's connection   |                                   | OK                          |                 | Local Connections        |     |
| > 🗋 folder with only password           |                     |                                   | OK                          |                 |                          |     |
| > 🗋 folder without creds                | Max's connection    | SSH                               | Local Connections           | -               | Local Connections        |     |
| 🗋 II'ya' Folder                         | RDP                 | RDP                               | Local Connections/folder wi |                 | Local Connections        |     |
| > 🗋 Ilya's folder                       |                     |                                   |                             |                 |                          |     |
| 🗋 Ilya's folder 2                       | RDP                 | RDP                               | Local Connections/folder wi |                 | Local Connections        |     |
| 🗋 Il'ya's new folder                    | RDP                 | RDP                               | Local Connections/folder wi |                 | Local Connections        |     |
| Ilya's super secret folder              | 202                 | 222                               |                             |                 | Local Occasion Mark Fre  |     |
| ss-current                              | KDP                 | RDP                               | Local Connections/folder wi |                 | Local Connection/Not Ex. |     |
| > D Personal Folders                    | Ron's RDP connectio | n RDP                             | Local Connections           |                 | Local Connections        |     |
| > 🗅 Add Some Folders<br>Configuration 🖌 |                     |                                   |                             |                 |                          |     |

Each connection in the file is imported as a Local Connection. Links to informational or error reports will be displayed, but only if the import encountered errors or if it automatically mapped fields during the import.

4. To further examine which information failed to import, click View more....

| N | File H                                         | ome       | Insert            | Draw          | r Page  | Layout F                 | ormulas  | Data R   | eview V                | /iew Help         | Ŷ             | Tell me wh            | at you war             | nt to do                    |                                |                |         |            |            |                                    | 1111                                     | 1                  | ₽4 Share |
|---|------------------------------------------------|-----------|-------------------|---------------|---------|--------------------------|----------|----------|------------------------|-------------------|---------------|-----------------------|------------------------|-----------------------------|--------------------------------|----------------|---------|------------|------------|------------------------------------|------------------------------------------|--------------------|----------|
| P | aste                                           | Cali<br>B | bri<br>I <u>U</u> | ~   🖽<br>Font | • 11 •  | ] A* A*                  | = = =    | - ≫ -    | 핟 Wrap Te<br>臣 Merge a | ext<br>& Center ∼ | Genera<br>\$~ | al<br>% > 4<br>Number | ▼<br>.0 .00<br>.00 →.0 | Conditional<br>Formatting ~ | Format as<br>Table ~<br>Styles | Cell<br>Styles |         | ert Delete | Format     | ∑ AutoSur<br>↓ Fill ~<br>≮ Clear ~ | n × Azy<br>Sort 8<br>Filter •<br>Editing | Find &<br>Select ~ |          |
|   |                                                |           |                   |               |         |                          |          |          |                        |                   |               |                       |                        |                             |                                |                |         |            |            |                                    |                                          |                    |          |
| A | A1 $\checkmark$ : $\times \checkmark f_x$ Name |           |                   |               |         |                          |          |          |                        |                   |               |                       |                        |                             |                                |                |         |            |            |                                    |                                          |                    |          |
| 2 | A                                              | В         |                   | С             | D       | E                        | F        | G        | н                      | 1                 | J             | К                     | L                      | М                           | N                              |                | 0       | Р          | Q          | R                                  | S                                        | Т                  | U 🔺      |
| 1 | Name                                           | Host r    | name Po           | ort           | Usernan | ne Password              | Custom w | Custom h | Auto exp               | a Color dep       | Sharing       | cli Sharing           | lo Sharin              | g lo Sharing                | lo Audio                       | Au             | dio reo | Errors     | Errors     | Errors                             | Errors                                   | Errors             | Errors   |
| 2 |                                                | 3         | 3                 | 3389          | EAM05\  | a <mark>c</mark> pbdaemo | 1600     | 1200     | FALSE                  | 16                | FALSE         | TRUE                  | FALS                   | SE FALSE                    |                                | 2 F            | ALSE    | Computer   | r Name sho | ould be a v                        | alid hostna                              | ame or IP          | address  |
| 3 | 4                                              | 1         | 4                 | 3389          | EAM05   | ad pbdaemo               | 1440     | 900      | FALSE                  | 32                | TRUE          | TRUE                  | TRU                    | E TRUE                      |                                | 2 F            | ALSE    | Computer   | Name sho   | ould be a v                        | alid hostna                              | ame or IP          | address  |
| 4 | 1notinhe                                       | r 1notir  | her               | 3389          | EAM05   | ac pbdaemo               | 800      | 600      | FALSE                  | 8                 | FALSE         | FALSE                 | FALS                   | SE FALSE                    |                                | 2 F            | ALSE    | Color dep  | Color dep  | Color dep                          | Color dep                                | Color de           | p Color  |
| 5 | 2inheritf                                      | 2inhe     | ritfr             | 3389          | EAM05   | ad pbdaemo               | 800      | 600      | FALSE                  | 8                 | FALSE         | FALSE                 | FALS                   | SE FALSE                    |                                | 2 F            | ALSE    | Color dep  | Color dep  | Color dep                          | Color dep                                | Color de           | p Color  |
| 6 |                                                |           |                   |               |         |                          |          |          |                        |                   |               |                       |                        |                             |                                |                |         |            |            |                                    |                                          |                    | 2        |
| 7 |                                                |           |                   |               |         |                          |          |          |                        |                   |               |                       |                        |                             |                                |                |         |            |            |                                    |                                          |                    |          |
| 8 |                                                |           |                   |               |         |                          |          |          |                        |                   |               |                       |                        |                             |                                |                |         |            |            |                                    |                                          |                    |          |
| ~ |                                                |           |                   |               |         |                          |          |          |                        |                   |               |                       |                        |                             |                                |                |         |            |            |                                    |                                          |                    |          |

Connection Manager saved the connection data that failed to import in a separate Excel file. The data can be edited and the file can be used to retry the import for the remaining connections.

5. Back in the Connection Manager UI, click **OK** to close the **Import completed** modal.

Example of Step 2 of 2 modal showing errors:

Import from a CSV file Step 2 of 2: Please, enter mapping

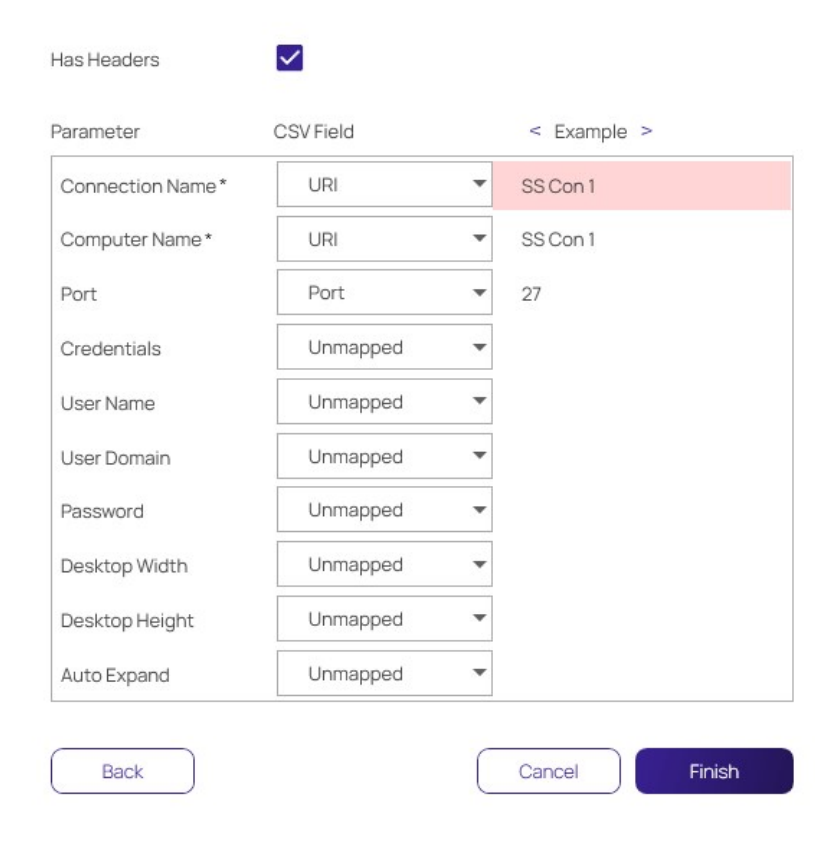

#### **Field Values and Types**

Note: The CSV import file does not need to include all of the fields shown below.

| Connection Name<br>(required) | String             | RDP, SSH |                                     |
|-------------------------------|--------------------|----------|-------------------------------------|
| Computer Name (required)      | String             | RDP, SSH |                                     |
| Port                          | Number             | RDP, SSH | 1 - 65535                           |
| Credentials                   | Enumeration: 0,1,2 | RDP, SSH | 0 - None 1 - Inherited 2 - Embedded |
| User Name                     | String             | RDP, SSH |                                     |
| User Domain                   | String             | RDP, SSH |                                     |

| Password             | String                           | RDP, SSH | Cleartext                                                      |
|----------------------|----------------------------------|----------|----------------------------------------------------------------|
| Desktop Width        | Number                           | RDP      |                                                                |
| Desktop Height       | Number                           | RDP      |                                                                |
| Auto Expand          | Boolean                          | RDP      | TRUE FALSE Or 10                                               |
| Color Depth          | Number                           | RDP      | 15 16 24 32                                                    |
| Run As Admin         | Boolean                          | RDP      |                                                                |
| Clipboard            | Boolean                          | RDP      |                                                                |
| Drives               | Boolean                          | RDP      |                                                                |
| Printer              | Boolean                          | RDP      |                                                                |
| Smart Cards          | Boolean                          | RDP      |                                                                |
| Audio Playback       | Enumeration: 0,1,2               | RDP      | 0 – Use local computer 1 – Disabled 2 – Use remote<br>computer |
| Audio Recording      | Boolean                          | RDP      |                                                                |
| Remote Character Set | String                           | SSH      |                                                                |
| Font                 | String                           | SSH      |                                                                |
| Font Size            | Number                           | SSH      | 1-72                                                           |
| Connection Type      | Enumeration: 1 - RDP, 2 -<br>SSH |          | 1 - RDP 2 - SSH                                                |

#### Desktop Size

The following combinations of Desktop Width/Desktop Height are valid (if combination is not valid, the default value is used):

#### //4:3 resolutions

- 640x480
- 800x600
- 960x720
- 1024x768
- 1280x960
- 1400×1050
- 1440x1080
- 1600x1200
- 1856x1392

- 1920x1440
- 2048x1536

#### //16:10 resolutions

- 1280x800
- 1440x900
- 1680x1050
- 1920x1200
- 2560x1600
- 2880x1800

#### //16:9 resolutions

- 1024x576
- 1152x648
- 1280x720
- 1366x768
- 1600x900
- 1920x1080
- 2560x1440
- 3840x2160
- 7680x4320

#### Import Completed Reports

#### Imports and trigger none, one, or up to two reports.

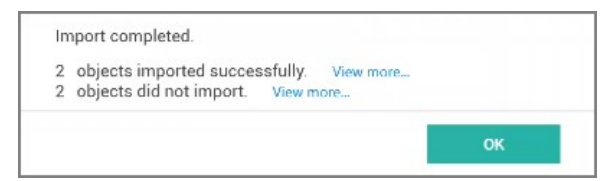

- Successful: This report lists all objects that have been successfully imported.
- Not imported: This report lists all objects that failed to import. The report can be used to remediate the import issue(s) and the remaining connections can be reimported.

#### **CSV Import Differences**

If you are working with Devolutions type connection .csv files, do not use the standard .csv import option. Devolutions .csv files require a different mapping scheme than standard .csv. Connection Manager only imports RDP/SSH connections from Devolutions. Imports of "Folders", "Workstation", or "Domain" data returns a "Import failed. Invalid file format" message.

Connection Manager support the import of RDP files. To import an RDP file:

- 1. Right click on Local Connections
- 2. Hover over Import and select RDP

| Ξ       |                        |                     |       |                            |                 |                   |                   | Ø – □ × |  |
|---------|------------------------|---------------------|-------|----------------------------|-----------------|-------------------|-------------------|---------|--|
| 63      | Connect                | ion Manager         | Conne | ections                    |                 |                   |                   |         |  |
| ~       | Active Se              | ssions              | Loca  | I Connections              |                 |                   | •                 | Q       |  |
| 0       | Recent                 |                     |       | 6 Items                    |                 |                   |                   | łţł     |  |
| 7 ☆     | Shared W<br>Favorites  | /ith Me             |       | NAME 1                     | CONNECTION TYPE | FOLDER PATH       |                   |         |  |
| ď       | Connecti               | ons                 |       | 10.10.202.30               | RDP             | Local Connections |                   |         |  |
| ∎ ©<br> | Local Cor<br>ss-currer | Launch Connection ( | s)    | 0.10.202.30                | RDP             | Local Connections |                   |         |  |
| A       | ss-currer              | Create SSH Group    |       | larry's connection         | RDP             | Local Connections |                   |         |  |
|         |                        | New Folder          |       | lermione's connection      | SSH             | Local Connections |                   |         |  |
|         |                        | New Connection      | •     | ,                          | yas connection  | RDP               | Local Connections |         |  |
|         |                        | Сору                |       | on's connection            | SSH             | Local Connections |                   |         |  |
|         |                        | Cut                 |       | Connection Manager (.json) |                 |                   |                   |         |  |
|         |                        | Paste               |       | CSV file (.csv)            | 1               |                   |                   |         |  |
|         |                        | Delete              |       | RDP files (.rdp)           | 1               |                   |                   |         |  |
|         |                        | Export              |       | RDCMan file (.rdg)         | 1               |                   |                   |         |  |
|         |                        | Import              | 6     | Devolutions file (.csv)    |                 |                   |                   |         |  |
| ¢       | Configurati            | Collapse            |       |                            |                 |                   |                   |         |  |

3. A new window will appear. Click **Browse** to start selecting RDP files to import.

Import RDP files (.rdp) Select RDP files

| Province                                                                                                    |
|----------------------------------------------------------------------------------------------------|
| browse                                                                                                    |
|                                                                                                    |
|                                                                                                    |
|                                                                                                    |
|                                                                                                    |
|                                                                                                    |
| and the second second s |
| ~~~~~~~~~~~~~~~~~~~~~~~~~~~~~~~~~~~~~~~                                                                                                    |
| Cancel                                                                                                    |
|                                                                                                    |

4. Select all of the RDP files that need to be imported and click **Finish** 

Import RDP files (.rdp) Select RDP files

| ::\Users\ilyus\Downloads\RDP Test.rdp | Remove |
|---------------------------------------|--------|
|                                       |        |
|                                       |        |
|                                       |        |
|                                       |        |
|                                       |        |
|                                       |        |
|                                       |        |
|                                       | Browse |
|                                       |        |
|                                       | ١      |
|                                       |        |

5. A confirmation window will appear that the import was successful.

| E                                                         |                                   |                               |                   |   | Ø – □ ×  |
|-----------------------------------------------------------|-----------------------------------|-------------------------------|-------------------|---|----------|
| Connection Manager                                        | Connections                       |                               |                   |   |          |
| Active Sessions                                           | Local Connections 7 Items         |                               |                   | 0 | Q<br>+†‡ |
| Shared With Me                                            | NAME 1                            | CONNECTION TYPE               | FOLDER PATH       |   |          |
| Connections                                               | 10.10.202.30                      | RDP                           | Local Connections |   |          |
| <ul> <li>Local Connections</li> <li>ss-current</li> </ul> | 10.10.202.30                      |                               | ·                 |   |          |
| ss-current                                                | 10.10.202.30 1 obje               | ects imported successfully. V | /iew more         |   |          |
|                                                           | Harry's connectic                 |                               | ок                |   |          |
|                                                           | Hermione's conne <del>ction</del> | 351                           | Local Connections |   |          |
|                                                           | Ilyas connection                  | RDP                           | Local Connections |   |          |
|                                                           | Ron's connection                  | SSH                           | Local Connections |   |          |
|                                                           |                                   |                               |                   |   |          |
|                                                           |                                   |                               |                   |   |          |
|                                                           |                                   |                               |                   |   |          |

6. Click **OK** to return back to Local Connections.

Connection Manager supports the import of RDG files. To import an RDG file:

- 1. Right click on Local Connections
- 2. Hover over Import and select RDG

| Ξ          |                             |                                                    |           |                                                                                                    |                 |                   |   | 0 – |     |
|------------|-----------------------------|----------------------------------------------------|-----------|----------------------------------------------------------------------------------------------------|-----------------|-------------------|---|-----|-----|
| <u>د</u> ک | Connection Mar              | nager Conr                                         | nections  |                                                                                                    |                 |                   |   |     |     |
| ~          | Active Sessions             | Loca                                               | al Conne  | ctions                                                                                                    |                 |                   | Đ |     | Q   |
| 0          | Recent                      |                                                    | 5 Items   |                                                                                                    |                 |                   |   |     | łtł |
| 7 ☆        | Shared With Me<br>Favorites |                                                    | NAME      | Ŷ                                                                                                    | CONNECTION TYPE | FOLDER PATH       |   |     |     |
| ď          | Connections                 |                                                    | 10.10.202 |                                                                                                    | RDP             | Local Connections |   |     |     |
| 0          | Local Connections           | Launch Connection(                                 | s)        | nnection                                                                                                    | RDP             | Local Connections |   |     |     |
|            | ss-current                  | Create SSH Group                                   |           | 's connection                                                                                                  | SSH             | Local Connections |   |     |     |
|            |                             | New Folder                                         |           | ection                                                                                                    | RDP             | Local Connections |   |     |     |
|            |                             | Edit<br>New Connection                             | ,         | nection                                                                                                    | SSH             | Local Connections |   |     |     |
|            |                             | Copy<br>Cut<br>Paste<br>Delete<br>Export<br>Import | •[        | Connection Manager ( j<br>CSV file (.csv)<br>RDP files (.rdp)<br>RDCMan file (.rdg)<br>Devolutions file (.csv) | son)            |                   |   |     |     |
| <b>(3)</b> | Configuration               | Collapse                                           |           |                                                                                                    |                 |                   |   |     |     |

2. A dialogue window will appear. Select the files you would like to import.

| Connection Manager                                                                                                    | C <sup>7</sup> Connections                                                                                                    | ⊘ – □ × |
|----------------------------------------------------------------------------------------------------|----------------------------------------------------------------------------------------------------|---------|
| <ul> <li>Active Sessions</li> <li>③ Recent</li> <li>ろ Shared With Me</li> </ul>                                                       | Local C $\textcircled{O}$ Open $\times$ $\textcircled{O}$<br>$\Box$ 51 $\leftarrow$ $\rightarrow$ $\checkmark$ $\uparrow$ $\checkmark$ This PC $\rightarrow$ Downloads $\rightarrow$ $\checkmark$ $\bigcirc$ $\checkmark$ Search Downloads                                                                                                    | Q<br>拧  |
| ☆       Favorites         ✓       Connections         ●       Local Connections         ▲       ss-current         ▲       ss-current | $\begin{array}{c c c c c c c c c c c c c c c c c c c $                                                                                                    |         |
| <ul> <li>Configuration</li> </ul>                                                                                                    | File game     Image: Cancel and cancel and cancel a |         |

3. After the import is complete, a confirmation window will appear that the import was successful.

| Ξ                                                         |                                                             | ⊘ – □ × |
|-----------------------------------------------------------|-------------------------------------------------------------|---------|
| Connection Manager                                        | Connections                                                 |         |
| -∧ Active Sessions                                        | Local Connections 🕂                                         | Q       |
| C Recent                                                  | 5 Items                                                     | łtł     |
| <ul> <li>✓ Shared With Me</li> <li>☆ Favorites</li> </ul> | NAME 1 CONNECTION TYPE FOLDER PATH                          |         |
| Connections                                               | 10.10.202.30 RDP Local Connections                          |         |
| O Local Connections                                       |                                                             |         |
| Ss-current                                                | Import completed.                                           |         |
| A ss-current                                              | Hermione's conne 1 objects imported successfully. View more |         |
|                                                           | Ilyas connection OK                                         |         |
|                                                           | Ron's connection SSH Locar connections                      |         |
|                                                           |                                                             |         |
|                                                           |                                                             |         |
|                                                           |                                                             |         |
|                                                           |                                                             |         |
|                                                           |                                                             |         |
|                                                           |                                                             |         |
|                                                           |                                                             |         |
| ~                                                         |                                                             |         |
| Configuration                                             |                                                             |         |

Click OK to return back to your Local Connections.

#### Local Data Vault

A local data vault is an encrypted and password-protected data file saved on the user's machine that stores local connection credentials and passwords.

With the local data vault enabled, the user can create local RDP and SSH connections, and save the connections and credentials locally. The user must protect this local data by logging into Connection Manager with their password each time they open the application. As soon as the user logs into Connection Manager, they are automatically connected to Secret Server.

For added security, administrators and users can disable storage of connection credentials and passwords in a local data vault. When use of the local data vault is disabled, the user cannot create local RDP or SSH connections. When the local vault is already enabled and the user disables it, any existing local connections will be permanently deleted and the user will be able to access only secrets that are synched from Secret Server. The user will not need to log into Connection Manager each time they open the application, but they will need to log into Secret Server when they open Connection Manager.

When Connection Manager is installed on a machine for the first time, or when upgrading to version 1.6.0 or higher, the application asks, "How will you use Connection Manager?"

|                                                                                                    | ⊘ – □ > |
|----------------------------------------------------------------------------------------------------|---------|
|                                                                                                    |         |
| <ul> <li>✓ Active Sessions</li> <li>✓ Recent</li> <li>✓ Shared With Me</li> <li>☆ Favorites</li> </ul>                             |         |
| How will you use Connection Manager?                                                                                               |         |
| <ul> <li>Use secrets synched from Secret Server and locally stored</li> <li>Only use secrets synched from Secret Server</li> </ul> |         |
| Learn More Exit Next                                                                                                    |         |
|                                                                                                    |         |
|                                                                                                    |         |
|                                                                                                    |         |
|                                                                                                    |         |

The first choice, Use secrets synched from Secret Server and locally stored, enables use of the local data vault.

The second choice, **Only use secrets synched from Secret Server** disables use of the local data vault.

You can also disable use of the local data vault using the command line argument -disablelocalvault on installation only (not on upgrade), as

#### follows:

#### Windows

Delinea.ConnectionManager.WindowsInstaller.msi /quiet RUNCM=runCM KEYS=-disablelocalvault

#### Мас

sudo installer -pkg ~/Downloads/Delinea.ConnectionManager.<your version>.pkg -target / && open /Applications/Delinea/Delinea.ConnectionManager.app --args - disablelocalvault

In the workflow for connecting to Secret Server, the user can check the box next to **Remember me** to store their credentials to a local data vault. To disable the local vault, ensure that the **Remember me** box is unchecked.

| Connect to Secret Server |        |                                           |  |
|--------------------------|--------|-------------------------------------------|--|
|                          |        |                                           |  |
| Username*                |        |                                           |  |
| Password*                |        |                                           |  |
| Domain                   |        |                                           |  |
| Two Factor:              | Select | t two factor authentication that applies: |  |
|                          | 0      | None                                      |  |
|                          | 0      | Pin Code                                  |  |
|                          | 0      | Duo Push                                  |  |
|                          | 0      | Duo Phone Call                            |  |
| Remember me:             |        | Store credentials locally                 |  |
| Launch automatically     |        |                                           |  |
|                          |        |                                           |  |
|                          |        | Cancel Connect                            |  |

To enable or disable the local data vault at any time, do the following:

1. From the main Connection Manager screen, click the hamburger icon in the top left corner

2. Click File.

3. Click either Enable Local Data Vault or Disable Local Data Vault.
### **Global Configuration Settings**

Using global configuration settings, a user can set default values to be used for new local connections, connections made directly from Secret Server, and connections made when Connection Manager is acting as a protocol handler.

Global configuration settings can be changed (over-ridden) on individual connections, and those override settings will not be impacted by subsequent changes to global configuration settings.

Global configuration settings do not impact existing local connections, even if they were exported and imported.

Connections from Secret Server do not support all available parameters. In such cases the default parameters are substituted.

On the Configuration menu, click **Global Configurations**. The Global Configurations dialog box opens to the **RDP Global Settings** tab, where you can configure settings such as **Desktop Size**, **Color Depth**, and **Local Devices**.

The Windows Shortcuts field offers three choices, listed below with their meanings:

- On this computer: Windows shortcuts will execute on the local computer.
- On the remote computer: Windows shortcuts will execute on the remote computer.
- Only when using the full screen: Windows shortcuts will execute on the remote computer only when you are in full-screen mode.

| RDP Global Settings S | SH Global Settings Pr   | eferences             |
|-----------------------|-------------------------|-----------------------|
| Desktop Size          | Auto                    | ~                     |
| Auto Expand           | ~                       | Use Multiple Displays |
| Color Depth           | True Color (24 bit)     |                       |
| Run as Admin          |                         |                       |
| Local Devices         | Select resources to use | in remote session:    |
|                       | Clipboard               | Drives Specify Drives |
|                       | Printer                 | Smart Cards           |
| Audio Playback        | This Computer           | ~                     |
|                       | On This Computer        |                       |
| Windows Combinations  |                         |                       |

On the SSH Global Settings tab, you can configure settings such as Font and Font Size. You can choose one of the Color Presets or you can create a Custom color scheme by changing the individual values for Backgound Color, Foregound Color, Bold Color, or Underlined Color.

| Clobal Configurations   RDP Global Settings   SSH Global Settings   Preferences   Launcher Settings   Remote Character Set   Unicode (UTF-8)   Font   Courier New   Font Size   8   Color Presets   Default   Background Color   Standard Advanced   Foreground Color                                                                                                    |                      |                                       |             |                   |
|----------------------------------------------------------------------------------------------------|----------------------|---------------------------------------|-------------|-------------------|
| RDP Global Settings Preferences Launcher Settings   Remote Character Set Unicode (UTF-8)   Font Courrier New   Font Size 8   Color Presets Default   Background Color Standard Advanced   Foreground Color Standard Colors                                                                                                    | Global Configuration | ons                                   |             |                   |
| Remote Character Set Unicode (UTF-8)   Font Courier New   Font Size 8   Color Presets Default   Background Color Standard Advanced   Foreground Color Standard Colors                                                                                                    | RDP Global Settings  | SSH Global Settings                   | Preferences | Launcher Settings |
| Remote Character Set Unicode (UTF-8)   Font   Courier New   Font Size   8   Color Presets   Default   Background Color   Foreground Color   Standard Advanced   Foreground Color   Standard Colors   Image: Standard Colors   Image: Standard Colors Image: Standard Colors Image: Standard Colors Image: Standard Colors Image: Standard Color Color C |                      | · · · · · · · · · · · · · · · · · · · |             |                   |
| Font Courier New   Font Size 8   Color Presets Default   Background Color Bold Color   Foreground Color Standard Advanced   Foreground Color Standard Colors                                                                                                    | Remote Character Set | Unicode (UTF-8)                       |             | •                 |
| Font Size   Color Presets   Background Color   Foreground Color   Foreground Color     Standard Advanced   Standard Colors     Image: Color Color     Image: Color Color Color     Image: Color Color Color Color Color                                                                                                    | Font                 | Courier New                           |             | -                 |
| Color Presets     Background Color     Foreground Color     Standard Advanced     Standard Colors     Image: Color Color     Image: Color Color Color     Image: Color Color Color Color Color     Image: Color Color C                                                                                                    | Font Size            | 8 🔻                                   |             |                   |
| Background Color Foreground Color Foreground Color                                                                                                    | Color Presets        | Default                               |             | -                 |
| Foreground Colors                                                                                                    | Background Color     | Bol Standard Advanced                 | d Color     |                   |
|                                                                                                    | Foreground Color     | Standard Colors                       | color       | Ban               |

On the **Launcher Settings** tab, administrators can choose to use the Connection Manager protocol handler or the legacy protocol handler, Secret Server Launcher. Users can also switch between the two protocol handlers. If both protocol handlers are installed and the administrator uninstalls one of them, the other protocol handler will register itself as the protocol handler for all users on installation.

| Global Configura    | tions                  |             |                   |  |
|---------------------|------------------------|-------------|-------------------|--|
| RDP Global Settings | SSH Global Settings    | Preferences | Launcher Settings |  |
|                     |                        |             |                   |  |
| Protocol Handler    | Secret Server Launcher |             | -                 |  |
| [                   | Connection Manager     |             |                   |  |
|                     | Secret Server Launcher |             |                   |  |
|                     |                        |             |                   |  |
|                     |                        |             |                   |  |
|                     |                        |             |                   |  |
|                     |                        |             |                   |  |
|                     |                        |             |                   |  |
|                     |                        |             |                   |  |
|                     |                        |             |                   |  |
|                     |                        |             |                   |  |
|                     |                        |             |                   |  |
|                     |                        |             |                   |  |
|                     |                        |             |                   |  |
|                     |                        |             |                   |  |
|                     |                        |             |                   |  |
|                     |                        |             |                   |  |
|                     |                        |             |                   |  |
|                     |                        |             |                   |  |
|                     |                        |             |                   |  |
|                     | ſ                      | 0           |                   |  |
|                     |                        | Cancel      | Save              |  |

The following settings can be configured in Secret Server and will be applied globally for any Connection Manager application that is connected to it.

To access this in Secret Server:

- 1. Navigate to **Admin I See All**.
- 2. Select Tools & Integrations.

(

|                                                                                                    | م 🏢                                                                            |
|----------------------------------------------------------------------------------------------------|--------------------------------------------------------------------------------|
| What are you looking for? Search for an admin option                                                                                  |                                                                                |
| Simple Vev  Actions  Features that perform important jobs                                                                             |                                                                                |
| Setup & System Maintenance<br>Setup your system and keep it running with Licensing. Backups.<br>Imports. Networking options, and more |                                                                                |
| Users, Roles, Access<br>These features help you organize users & permission settings                                                  | TOOLS & INTEGRATIONS<br>Launcher Tools<br>Connection Manager                   |
| Diagnostics, Logs, Security<br>Reference options for diagnostics, logs, and security features                                         | SDK Client Management<br>Privilege Manager<br>Privileged Behavior<br>Analytics |
| Find tools and other product integrations here                                                                                        | DevOps Secrets Vault<br>Slack Integration<br>Platform Integration              |

These options are by default enabled:

- Allow Local Connections Allows or disables saving credentials for any Local Connections. The default is Yes.
- Allow Saving Credentials Allows or disables saving credentials for any Secret Server connections. The default is Yes.

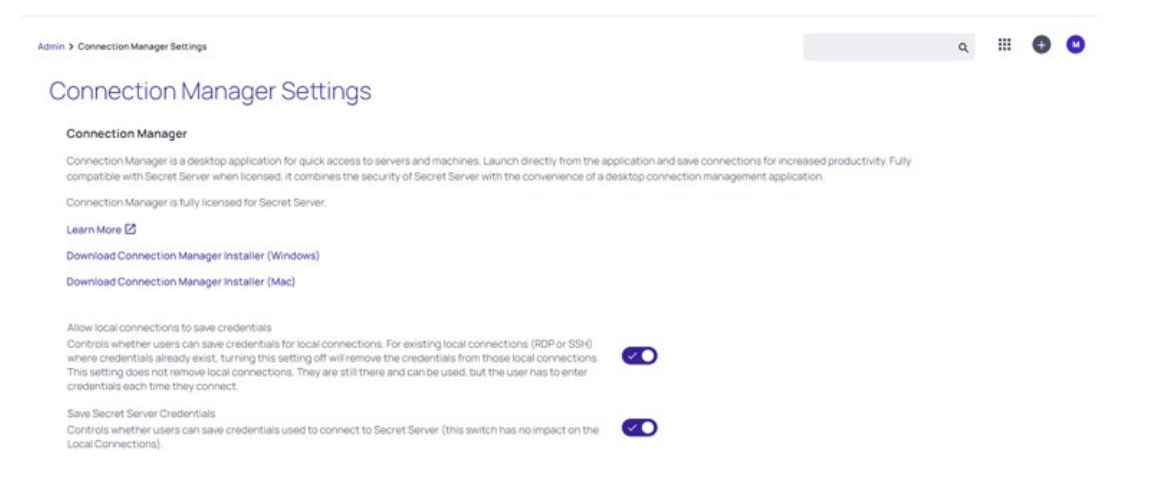

If Connection Manager is connected to multiple Secret Server Instances, and those instances have different values for these new settings, then Connection Manager will always use the more secure option set for security purposes. For example, if Connection1 allows Local Connections, and Connection2 does not allow Local Connection, then Connection Manager will not allow Local connections at all.

If "Allow Local Connections" is set to "off" and user imports local connection(s), credentials are not imported but the local connections are created.

| General      | Windows Mode     | Local Resources                     |  |
|--------------|------------------|-------------------------------------|--|
|              |                  |                                     |  |
|              |                  |                                     |  |
|              |                  |                                     |  |
| GENERALCO    | DNNECTION INFORM | MATION                              |  |
| Connection   | Name*            |                                     |  |
| - · · ·      |                  |                                     |  |
| Computer N   | ame*             | Enter a computer name or IP address |  |
|              |                  | 7700                                |  |
| Port*        |                  | 2289                                |  |
| Credentials' | •                | None                                |  |
|              |                  |                                     |  |
|              |                  |                                     |  |
|              |                  |                                     |  |
|              |                  |                                     |  |
|              |                  |                                     |  |

Create a Remote Deskton Connection

If you already have Local Connections saved, and the **Allow Local Connection** option is disabled, then the next time the Secret Server instance is connected to the Connection Manager instance we will prompt the user that the Local Connections will be deleted. If they agree, then Secret Server connects and the local connections are deleted. If they say No, then we prevent Secret Server from connecting.

The behavior is the same for saving credentials when setting the Allow Saving Credentials flag.

Cancel

When creating or editing a Remote Desktop Connection, you can select and map the local drives you wish to share. On the **Local Resources** tab, click **Drives** and then click **Specify Drives**. Select the drives you wish to map and deselect any drives you don't want to map. If you choose to map all available local drives, the **Drives** box displays a check mark. If you decide to map only some of the available local drives, the **Drives** box displays a check mark. If you decide to map only some of the available local drives, the **Drives** box displays a check mark.

|                                                     | Connections  | Edit Remote Des   | ktop Connection                |                                        |            |                                | Ø – □ × |
|-----------------------------------------------------|--------------|-------------------|--------------------------------|----------------------------------------|------------|--------------------------------|---------|
| ▲ Active Sessions                                   | Local Connec | General Windov    | vs Mode Local Resources        |                                        |            | •                              | Q       |
| Recent                                              | 1 Items      |                   |                                |                                        | <u> </u>   | Ilyas connection               | с×      |
| Favorites                                           | NAME         | Local Devices     | Select resources to use in rem | note session:<br>Drives Specify Drives | T TEMPLATE | Edit                           |         |
| Connections                                         | Ilyas con    |                   | Clipboard                      | Smart Cards                            |            | Computer Name<br>188.163.72.94 |         |
| ss-current                                          |              | Windows Shortcuts | Only when using the full :     | Local Drives                           |            |                                |         |
| AutoTestGroup     AutoTestGroup22                   |              | Audio Playback    | This Computer                  | C:\                                    |            |                                |         |
| AutoTestGroup33                                     |              | Audio Recording   |                                |                                        |            |                                |         |
| <ul> <li>Folder With A Sub</li> <li>KLNK</li> </ul> |              |                   |                                |                                        | Cancel     | ОК                             |         |
| > 🗋 Resting Folder 05/20/2019                       |              |                   | ۔<br>                          | Cancel Save                            |            |                                | 1       |
| Configuration <                                     |              |                   |                                |                                        | _          |                                |         |

In Connection Manager version 1.6.0 and higher, you can substitute the default logo in the Connection Manager interface with your own company branded logo using either of the two procedures below.

#### **Manual Procedure**

- 1. Create two versions of your logo image file in PNG format, with names exactly as specified below:
  - One sized to 250 x 50 pixels, named logo.png. This version is the full-sized logo that will appear in the main interface.
  - One sized to 100 x 50 pixels named logo\_collapsed.png. This version is the collapsed logo that appear when the left navigation panel is collapsed
- 2. Store both image files in the following location (if you don't have this folder structure already, you'll need to create it): C:\ProgramData\Delinea\Connection Manager\Resources\
- 3. Assign all users permissions to read, execute, and list folder content from this location.
- 4. Restart Connection Manager.

#### **Command Line Procedure**

Users with administrator privileges can specify the location of custom logo files during installation by running the following command:

Delinea.ConnectionManager.WindowsInstaller /quiet RUNCM=runCM KEYS="-logo C:\install\logo.png -logocollapsed C:\install\logocollapsed.png"

### **Protocol Handler Approved URLs**

When launching protocol handler, Connection Manager checks the source URLs of the Secret Server that launched the secret. If a user does not have a previously approved URL, Connection Manager will display a message requesting the user to either approve of deny approval URL and the system will automatically remember this selection for future use.

| Connection Manager                                                                                | Connections                                             | $\square$                                                                                                    |   |
|---------------------------------------------------------------------------------------------------|---------------------------------------------------------|----------------------------------------------------------------------------------------------------|---|
| Active Sessions     Recent     Shared With Me     Favorites     Connections     Local Connections | 2 Items<br>NAME ↑<br>③ Local Connection<br>合 ss-current | Secret Server Launcher is attempting to launch with the following Secret Server URL:                                                                                               | Q |
| Ss-current                                                                                        |                                                         | Server URL is incorrect,<br>do not continue and contact a system administrator<br>immediately,.<br>Was this launch expected and do you approve of this Secret<br>Server URL?<br>No |   |
| Onfouration                                                                                       |                                                         |                                                                                                    |   |

Connection Manager will not run secret from denied SS URLs. If the user denied the SS url by mistake, and wants to fix this issue, they should delete the ApprovedSsUrlStorage.dat file located in the application's data folder (reload application).

### Desktop Size and Auto Expand

In the Global RDP Settings, users are able to select either a fixed desktop size or an automatic one.

| RDP Global Settings | SSH Global Settings            | Preferences       | Launcher Setting: |
|---------------------|--------------------------------|-------------------|-------------------|
| Desktop Size        | Auto                           |                   | Ţ                 |
| Auto Expand         | Auto<br>Size 640x480           |                   |                   |
| Auto Expand         | Size 800x600                   |                   |                   |
| Color Depth         | Size 1024x768<br>Size 1280x720 |                   |                   |
| Run As Admin        | Size 1366x768                  |                   |                   |
| Local Devices       | Select resources to use in     | n remote session: |                   |
|                     | Printer                        | Drives            | Specify Drives    |
|                     | Clipboard                      | Smart Card        | S                 |
| Windows Shortcuts   | Only when using the f          | full screen       | •                 |
| Audio Playback      | This Computer                  |                   | •                 |
| Audia Deservices    |                                |                   |                   |

Cancel

#### **Global Configurations**

| RDP Global Settings | SSH Global Settings        | Preferences     | Launcher Settings |
|---------------------|----------------------------|-----------------|-------------------|
| Desktop Size        | Auto                       |                 | Ŧ                 |
| Auto Expand         |                            |                 |                   |
| Color Depth         | True Color (24 bit)        |                 | •                 |
| Run As Admin        |                            |                 |                   |
| Local Devices       | Select resources to use in | remote session: |                   |
| $\searrow$          | Clipboard                  | Smart Cards     | Specity Drives    |
| Windows Shortcuts   | Only when using the f      | ull screen      | -                 |
| Audio Playback      | This Computer              |                 | •                 |
| Audio Recording     |                            |                 |                   |
|                     |                            |                 |                   |
|                     |                            | Cancel          | Save              |

The table below should be used as a guide into how an RDP session will be displayed depending on the chosen desktop size. The following settings are applicable for both Local and Global RDP connections.

| Auto  | Yes | Fill CM window     | No rescale, border | Rescale image, no scrollbars |
|-------|-----|--------------------|--------------------|------------------------------|
| Auto  | No  | Fill CM window     | No rescale, border | No rescale, scrollbars       |
| Fixed | Yes | Fixed size, border | Fixed size, border | Rescale image, no scrollbars |
| Fixed | No  | Fixed size, border | Fixed size, border | No rescale, scrollbars       |

**Note:** If RDP proxy is ON, no reconnect will be attempted because RDP proxy requires a one time password and it is impossible to reuse the same credentials to reconnect.

### Launchers

Connection Manager can act as a protocol handler, which means that Connection Manager can launch Secret Server Secrets that use other Launcher types directly from the Connection Manager UI. Connection Manager supports any launcher that is supported by Secret Server and includes, but is not limited to: PowerShell, CmdLine, MS Word, Notepad, Excel. These launchers also support opening a tab in Connection Manager, session recording, and workflows.

|                                                                         |                                    |                      |                                      |               | 0 – 0               |
|-------------------------------------------------------------------------|------------------------------------|----------------------|--------------------------------------|---------------|---------------------|
| CONNECTION MANAGER                                                      | Connections                        |                      |                                      |               |                     |
| Active Sessions                                                         | ss-current > Personal Folders > Ma | ax                   |                                      |               | ٩ ٥                 |
| S Recent                                                                | 52 Items All Templates             |                      |                                      | C ≈           | C X                 |
| <ul> <li>Shared With Me</li> <li>Favorites</li> </ul>                   | NAME 1                             | SECRET TEMPLATE      | FOLDER PATH                          | CONNECTION SO | Edit                |
|                                                                         | T3 - test andy - secret            | Active Directory Acc | ss-current/Personal Folders          | ss-current    | 10.10.200.97        |
| Cocal Connections                                                       | T3-andy                            | Windows Account      | ss-current/Personal Folders          | ss-current    | .\Administrator     |
| > 🗀 Ilya's folder                                                       | T3-XXX-andy - T3                   | Active Directory Acc | ss-current/Personal Folders          | ss-current    | Password Show       |
| <ul> <li>Ilya's folder 2</li> <li>Ilya's super secret folder</li> </ul> | test                               | Active Directory Acc | ss-current/Personal Folders          | ss-current    | Launchers           |
| ss-current                                                              | TestADSecret                       | Active Directory Acc | ss-current/Personal Folders          | ss-current    | Remote Desktop      |
| > 🗋 Personal Folders                                                    | TestingEventSubscription           | Active Directory Acc | ss-current/Personal Folders          | ss-current    | PuTTY-SSH           |
| > 🗋 Add Some Folders<br>> 🗋 AutoTestGroup                               | testss                             | Active Directory Acc | ss-current/Personal Folders          | ss-current    | Powershell Launcher |
| > 🗋 AutoTestGroup22                                                     | 🔲 UniXASSH 🕁                       | Unix Account (SSH)   | ss-current/Personal Folders          | ss-current    | WinWord Proce       |
| AutoTestGroup33 C Empty Folder Test                                     | VM1-node0                          | Windows Account      | SS-Curre<br>ss-current/Personal Fold | lers/Max      | SQL Server Launcher |
| Folder With A Sub                                                       | W1\W1                              | Windows Account      | ss-current/Personal Folders          | ss-current    | cmd+ RMW            |

|    |                           |                                | ⊘ – □ × |
|----|---------------------------|--------------------------------|---------|
| ó' | CONNECTION MANAGER        | Active Sessions                |         |
| -  | Active Sessions           | 10.10.202.30 (RDP (1920×1080)) |         |
| 0  | Recent                    |                                |         |
| 7  | Shared With Me            |                                |         |
|    | Favorites                 |                                |         |
| C  | Connections               |                                |         |
| 0  | Local Connections         |                                |         |
|    | ss-current                |                                |         |
| 1  | Personal Folders          |                                |         |
| 3  | Add Some Folders          |                                |         |
|    | AutoTestGroup             |                                |         |
|    | AutoTestGroup22           |                                |         |
|    | AutoTestGroup33           |                                |         |
|    | Empty Folder Test         |                                |         |
|    | Folder With A Sub         |                                |         |
|    | C KLNK                    |                                |         |
|    | Resting Folder 05/20/2019 |                                |         |
|    | D View Only Folder        |                                |         |
|    |                           |                                |         |
| ¢  | Configuration 🔇           |                                |         |

The Secrets with launcher can be launched in the Secret Server UI and have the protocol handler open and run the launcher in Connection Manager. The Secret needs to be configured to use the protocol handler, and when launched it uses Connection Manager if available. When Connection Manager opens, it will be in a "Locked" state, with only the Secret Server launched session(s) being available.

If Connection Manager is launched using the protocol handler and is in the "Locked" state, users have a "Sign In" option available to fully log into Connection Manager to use their other connections.

When a remote session is connecting over a proxy, the connection tab displays the remote host name instead of the local host name.

Note: Local Connections are limited to RDP and SSH launchers.

When a session is connecting through a proxy, the tab label displays the identity of the remote host.

When you maximize an active RDP session window or you drag it as a standalone window to a second monitor, the session automatically disconnects and reconnects so it can use the highest supported screen resolution for the new window view. When you do the same with an active RDP *Proxy* session window, the session cannot automatically reconnect because RDP Proxy sessions launch with a one-time password (OTP) that cannot be regenerated. Therefore an RDP Proxy session cannot use the highest supported screen resolution for a new window view. Note: no RDP session of any kind can use the highest supported screen resolution for a new window view if the default setting for Desktop Size has been changed from **Auto** to a fixed size under RDP Global Settings.

You can undock, move, and redock session tabs and windows in Connection Manager. To undock a session window, click the session tab and drag it out of the tab dock area. The tab becomes a standalone session window, which you can drag to another monitor or to another location on your desktop.

To redock a session window, click and drag it toward the row of docked tabs in the main Connection Manager window. As you drag the window close to the tab dock, a blue line appears around the dock:

| ≡   |                            |                                               |                                                         | 0 – |   | × |
|-----|----------------------------|-----------------------------------------------|---------------------------------------------------------|-----|---|---|
| бĴ  | CONNECTION MANAGER         | Connections                                   | RDP + SSH PRO_                                          |     |   | 1 |
| -∿- | Active Sessions            | Windows PowerShell<br>Copyright (C) Microsoft | 10.10.200.20 (SSH 10.10.200.20 copy1)                   |     |   |   |
| 0   | Recent                     | Try the new cross-platfo                      | ● 10.10.200.20 (S                                       |     |   |   |
| 7   | Shared With Me             | PS C:\Program Files\Deli                      | Last login: Mon Mar 14 06:48:07 2022 from 192.168.11.44 |     | _ |   |
|     | Favorites                  |                                               | [root@mule-dev-centos ~]#                               |     |   |   |
| ď   | Connections                |                                               |                                                         |     |   |   |
|     | 🗅 Jeremy test              |                                               |                                                         |     |   |   |
|     | 🗅 Neil Test                |                                               |                                                         |     |   |   |
|     |                            |                                               |                                                         |     |   |   |
|     | Session Recording Te:      |                                               |                                                         |     |   |   |
|     | SSH Secrets                |                                               |                                                         |     |   |   |
|     | 🗅 Test                     |                                               |                                                         |     |   |   |
|     | ~ D Test data (don't touch |                                               |                                                         |     |   |   |
|     | > 🗋 caching folder         |                                               |                                                         |     |   |   |
|     | 🗋 list field               |                                               |                                                         |     |   |   |
|     | D permissions              |                                               |                                                         |     |   |   |
|     | Security workflow          |                                               |                                                         |     |   |   |
|     | ~ 🗋 SSH group              |                                               |                                                         |     |   |   |
|     | 🗋 sub-folder for gro       |                                               |                                                         |     |   |   |
| ŝ   |                            |                                               |                                                         |     |   |   |
| 255 | comgulation                |                                               |                                                         |     |   |   |

When you drag the window onto the tab dock, the dock turns light blue to indicate that you can drop the window:

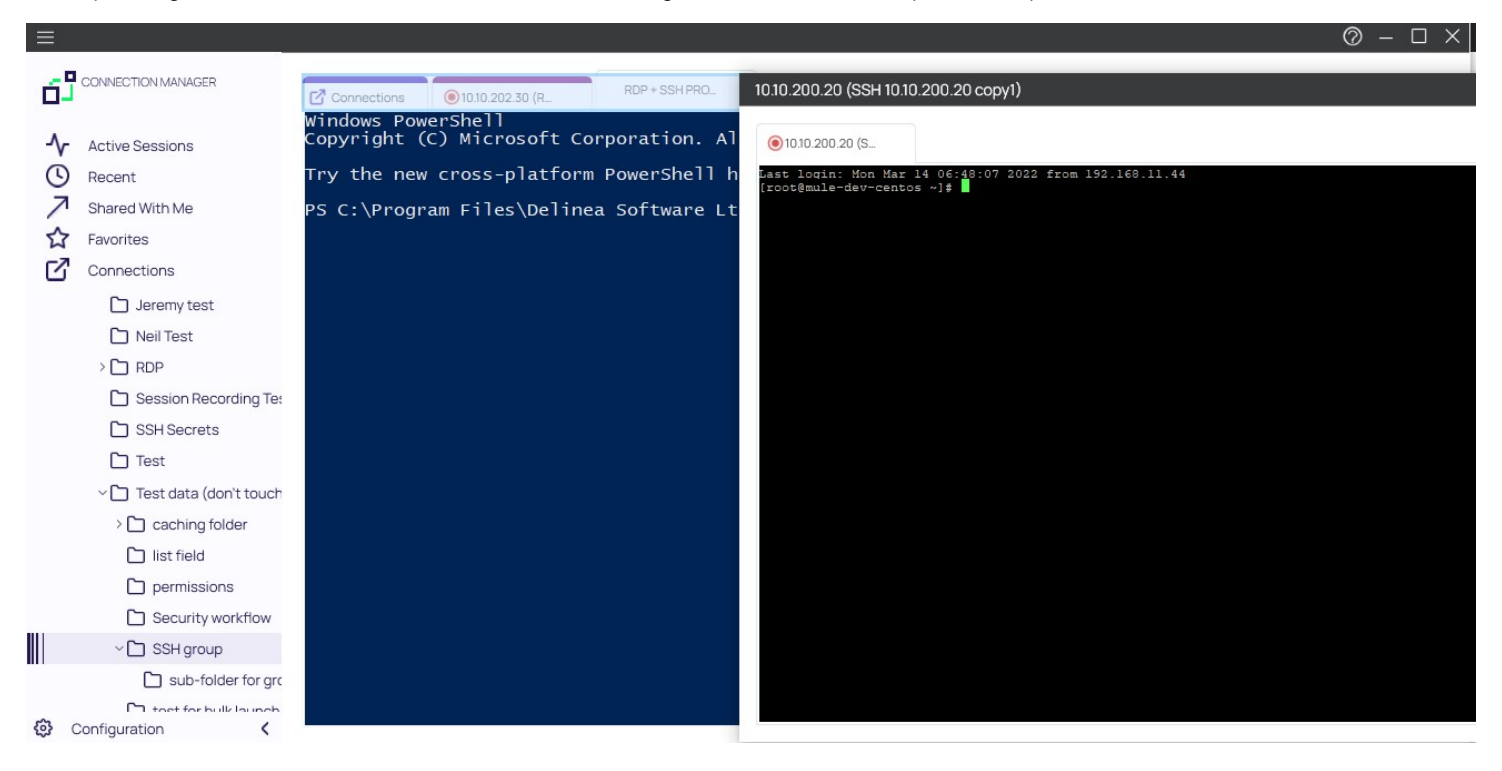

If session recording is configured to run only on the primary secret, only the primary session will be recorded. If the secret is configured to record multiple windows, Connection Manager honors the setting and all sessions started from the initial session are also recorded.

A typical example are Xming implementations of Secure Shell (SSH) to securely forward X11 sessions from other computers. While recording an Xming session, all windows created are recorded and if a user tries to use X11 forwarding for example in Chrome, the new Chrome window will be recorded too.

When using Conncetion Manager with third-party applications, users will need to create a custom launcher for their application. If the user closes the Connection Manager tab, the third-party application will not close unless *Proxied SSH Process* is set and the flag *Preserve SSH Client Process - True* is enabled.

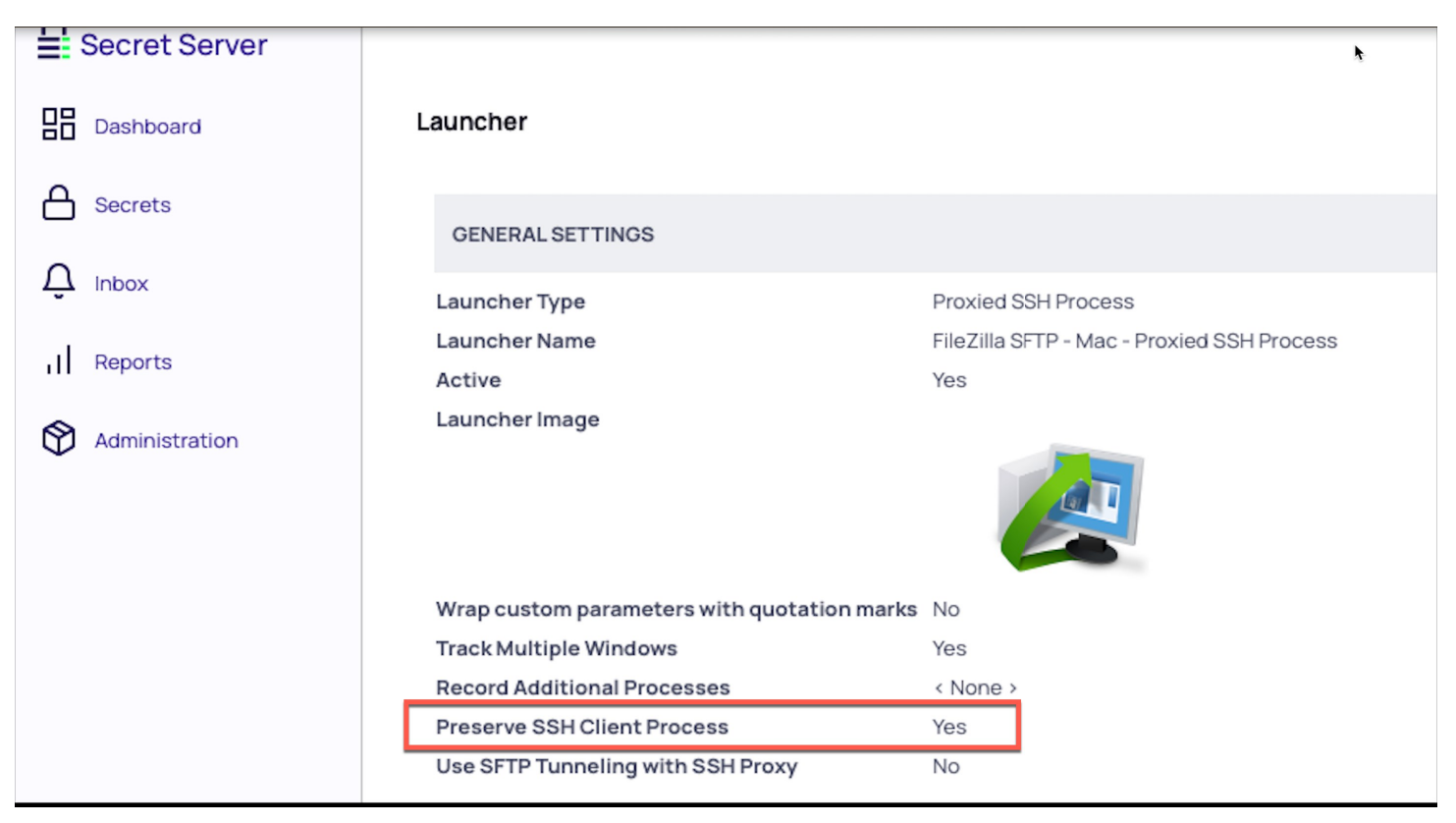

If a protocol handler is launched from Secret Server, without having an open Connection Manager, the **Open Connection Manager?** modal opens:

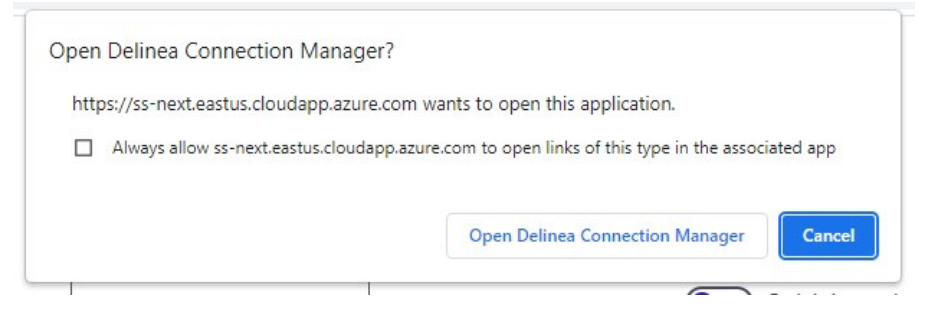

Click Open Connection Manager and an active session is launched in Connection Manager:

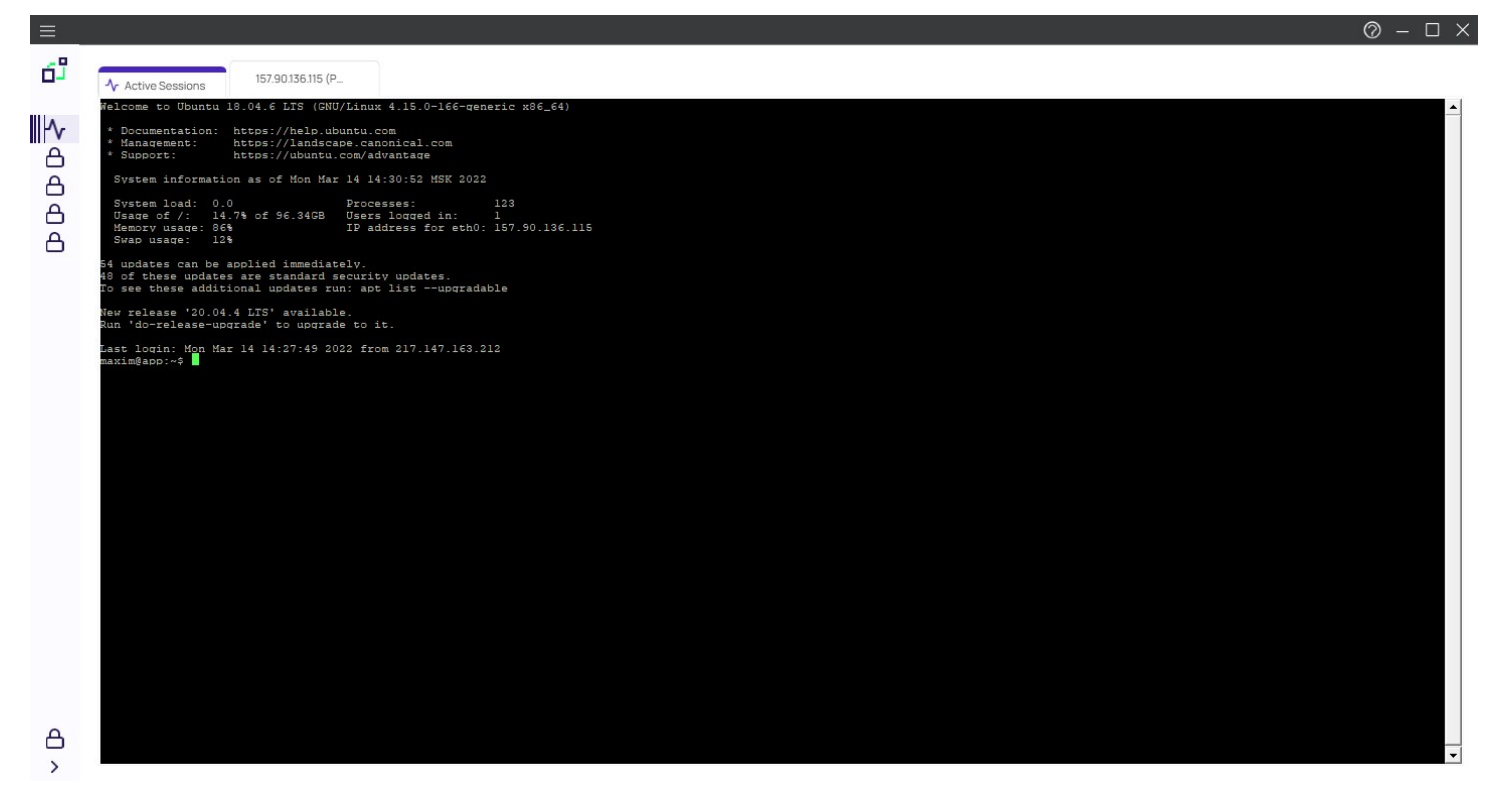

In this example the application was opened and placed inside the new tab. Certain applications won't fit in the tab and will be opened in an independent window outside the tab. Other windows opened by the user won't be placed inside the tab either, but everything that originated from the originally launched application will be tracked.

For applications launched from within a Secret Server, the other configured local and existing Secret Server connections remain locked in Connection Manager.

| <ul> <li>Active Sessions</li> <li>Recent</li> <li>Shared With Me</li> <li>Favorites</li> <li>Connections</li> <li>Local Connections</li> <li>ss-current</li> <li>Personal Folders</li> </ul> | 10.10.202134 (SSH) |  |
|----------------------------------------------------------------------------------------------------|--------------------|--|

Only navigation between different Active Session tabs initiated from Secret Server is possible.

To sign in after an app launch was initiated from Secret Server,

1. From the hamburger menu, select File I Sign in or right-click on Active Session and select Sign in.

| Sign In                                  |                                      |             |        |      |
|------------------------------------------|--------------------------------------|-------------|--------|------|
| Enter your passw                         | ord to access the local st           | orage file. |        |      |
| Password                                 |                                      |             |        |      |
| Create new local<br>(All existing connec | storage file<br>ctions will be lost) |             | Cancel | Sign |
| toryourpaceword                          |                                      |             |        |      |

3. Click Sign In.

Once signed in, the user has access to all connections and all Connection Manager functionality is unlocked.

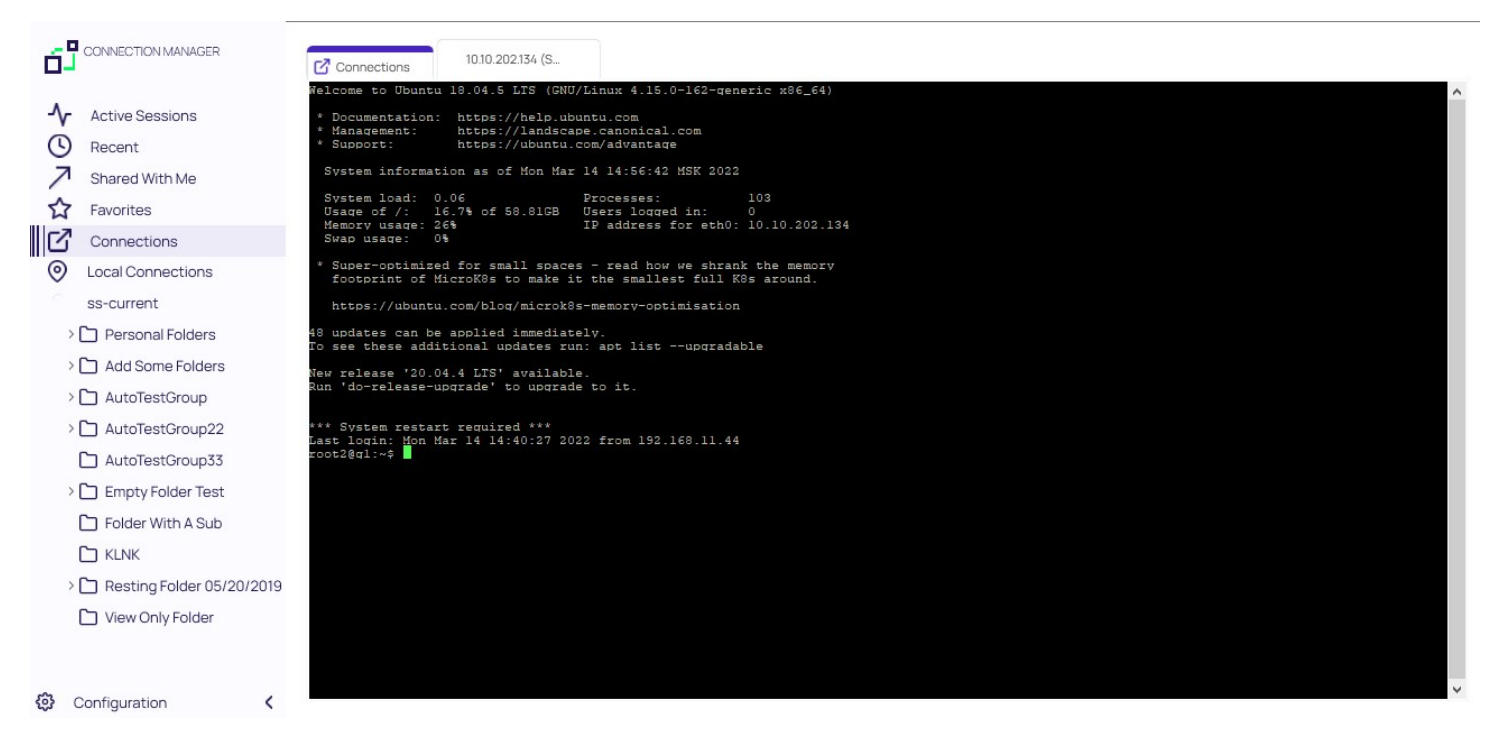

#### Create a New Local Storage File

During the sign in, users can select to create a new local storage file by clicking the link in the sign in modal:

| Int             |                                                                                        |
|-----------------|----------------------------------------------------------------------------------------|
|                 | All your existing connections will be lost.<br>Are you sure that you want to continue? |
| <sup>D</sup> at |                                                                                        |
|                 | No                                                                                     |

Note: If this option is used, existing connections will be lost.

### **Common User Activities**

Since there are many variations and configuration options for remote connectivity, it is not possible to cover all of them in detail. However, Connection Manager does support many variations.

- Folder Editing
- <u>Connection to Remote Systems</u>
- Integrated Connections
- <u>Re-authenticate to Secret Server</u>
- Log File Location

The following Connections related topics are available:

- <u>Re-authenticate</u>
- <u>Remote connections</u>
- Integrated connections

When Connection Manager starts, the configured Secret Server connection are displayed under the Connections tab, but they are **not** connected.

To re-authenticate an existing Secret Server connection, either

- double-click the **closed-lock icon** in the navigation menu, or
- on the Connections page, in the list right-click the connection you wish to open and select Connect.

|                                                                                                    | Connections                                         |
|----------------------------------------------------------------------------------------------------|-----------------------------------------------------|
| <ul> <li>Active Sessions</li> <li>Recent</li> <li>Shared With Me</li> <li>Favorites</li> <li>Connections</li> <li>Local Connections</li> <li>⊂ sdfdsfawewegeg</li> <li>⊂ llya's folder</li> <li>□ ilya's folder 2</li> <li>□ Ron's folder</li> <li>□ llya's super secret folder</li> </ul> | 2 Items<br>NAME ↑<br>Coll Connections<br>Ss-current |

If you lose your internet connection to Secret Server, Connection Manager makes multiple attempts to automatically reconnect and reauthenticate to Secret Server in the background. After 30 seconds, Connection Manager displays the dialog, **Attempting to Autoreconnect to [Secret Server name]** for three more minutes and continues to attempt to reconnect. The dialog displays a **Cancel** button for users who wish to drop the connection, and a **Reconnect** button for users who wish to attempt to manually attempt to reconnect. If at any time during this period the Secret Server connection is regained, Connection Manager automatically reconnects and reauthenticates. If the period passes without reconnecting to Secret Server, the dialog closes, the Connect dialog opens, and the user must reauthenticate through Connection Manager when reconnecting to Secret Server.

| =                                                              |                  |                                            | ⊘ – □ × |
|----------------------------------------------------------------|------------------|--------------------------------------------|---------|
|                                                                | Connections      |                                            |         |
| Active Sessions                                                |                  |                                            | Q       |
| Shared With Me                                                 | 2 Items          |                                            |         |
| Favorites                                                      | NAME 个           |                                            |         |
| Connections                                                    | Local Connection |                                            |         |
| <ul> <li>Local Connections</li> <li>csdfdsfawewegeg</li> </ul> | Ss-current       | Attempting to Auto-reconnect to ss-current |         |
| ∼ 🗋 Ilya's folder                                              |                  | manually reconnect to Secret Server        |         |
| 🗋 ilya's folder 2                                              |                  |                                            |         |
| C Ron's folder                                                 |                  |                                            |         |
| 🗋 Ilya's folder 2                                              |                  |                                            |         |
| 🗋 Ilya's super secret folder                                   |                  | Cancer                                     |         |
| ss-current                                                     | _                |                                            |         |
| ~ 🗋 Personal Folders                                           |                  |                                            |         |
| > 🗋 Max                                                        |                  |                                            |         |
| > 🗋 Add Some Folders                                           |                  |                                            |         |
| > 🗋 AutoTestGroup                                              |                  |                                            |         |
| > 🗋 AutoTestGroup22                                            |                  |                                            |         |
| AutoTestGroup33                                                |                  |                                            |         |
| 🚱 Configuration <                                              |                  |                                            |         |

#### Create a New Connection to Remote Systems

Connection Manager allows users to create new connections to remote systems and store them locally. Secret Server Secrets may only be viewed and initiated within Connection Manager.

All required fields and the appropriate optional fields must be filled out. If you choose not to enter a username and password, you will be prompted to enter this information when connecting. Many of the fields will have default values pre-entered. You may keep these values or modify them as appropriate.

- 1. From the Local connections section of the navigation tree, navigate to the folder where the new connection will be created.
- 2. Right-click the folder name and select New Connection followed by the connection type (RDP or SSH).

Dependent upon the connection type (RDP or SSH), a dialog box will open. The options will vary based on the type of connection selected. View <u>Integrated Connections</u> for additional information on credentials.

#### **RDP Connection**

- Connection Name: Enter a friendly name for the new connection.
- Computer Name: Enter the unique identifier for the computer name or IP address.
- **Port**: Enter the port number for the connection or leave default.
- Credentials: Select the appropriate credential for the new connection.

| ≡                          |              |                                      | 1          | Ø – 🗆 X                       |
|----------------------------|--------------|--------------------------------------|------------|-------------------------------|
|                            | Connections  | Create a Remote Desktop Connection   |            |                               |
| -√ Active Sessions         | Local Connec | General Windows Mode Local Resources |            | <b>D</b>                      |
| Recent     Shared With Me  | 6 Items      |                                      | <u></u>    | C ★<br>Harry's RDP Connection |
| Favorites                  | NAME         | GENERAL CONNECTION INFORMATION       | T TEMPLATE | Edit                          |
| Connections                | Harry's R    | Connection Name*                     |            | ss-current                    |
| C csdfdsfawewegeg          | Ilya's con   | Computer Name*                       |            |                               |
| ~ 🗋 Ilya's folder          | ll'ya's RDF  | Enter a computer name or IP address  |            |                               |
| 🗋 ilya's folder 2          | John's co    | Port* 3389                           |            |                               |
| C Ron's folder             | Max's co     | Credentials* None •                  |            | Launchers                     |
| Ilyas folder 2             | Widx 5 COI   |                                      |            | RDP                           |
| Ilya's super secret folder | Ron's RDI    |                                      |            |                               |
| v ☐ Personal Folders       |              |                                      |            |                               |
| > 🗀 Max                    |              |                                      |            |                               |
| > 🗋 Add Some Folders       |              |                                      |            |                               |
| > 🗋 AutoTestGroup          |              |                                      |            |                               |
| > 🗋 AutoTestGroup22        |              | Capcel                               |            |                               |
| AutoTestGroup33            | _            |                                      |            |                               |

#### **SSH** Connection

- Connection Name: Enter a friendly name for the new connection.
- **Computer Name**: Enter the unique identifier for the computer name or IP address.
- **Port**: Enter the port number for the connection or leave default.

• **Credentials**: Select the appropriate credential for the new connection.

| ≡                                                         |              |                              |                                    |            | ⊘ – □ ×                       |
|-----------------------------------------------------------|--------------|------------------------------|------------------------------------|------------|-------------------------------|
|                                                           | Connections  | Create a Secure Shell (SSH   | H) Connection                      |            |                               |
| Active Sessions                                           | Local Connec | General Advanced Priv        | vate Key File Tunnels              |            | Q                             |
| Recent                                                    | 6 Items      |                              |                                    | <u>۵</u>   | C X<br>Harry's RDP Connection |
| Shared With Me                                            | NAME         | GENERAL CONNECTION INFORMATI | ION                                | T TEMPLATE | Edit                          |
| Connections                                               | Harry's R    | Connection Name*             |                                    |            | Computer Name<br>ss-current   |
| Local Connections                                         | llya's con   | Computer Name*               | nter a computer name or IP address |            |                               |
| ∼ 🗀 Ilya's folder                                         | ll'ya's RDI  | D                            | 20                                 |            |                               |
| <ul> <li>ilya's folder 2</li> <li>Ron's folder</li> </ul> | John's co    | Port* 2<br>Credentials*      | None                               |            |                               |
| 🗋 Ilya's folder 2                                         | Max's co     |                              |                                    |            | Launchers                     |
| Ilya's super secret folder<br>ss-current                  | Ron's RD     |                              |                                    |            | RDP                           |
| ~ 🗋 Personal Folders                                      |              |                              |                                    |            |                               |
| > 🗀 Max                                                   |              |                              |                                    |            |                               |
| > 🗋 Add Some Folders                                      |              |                              |                                    |            |                               |
| > 🗋 AutoTestGroup                                         |              |                              |                                    |            |                               |
| > 🗋 AutoTestGroup22                                       |              |                              | Cancel Create                      |            |                               |
| Configuration                                             |              |                              |                                    | _          |                               |

Note: The default value settings may be modified under the Configuration option.

3. Once all appropriate information is added, click **Create** to add the connection.

#### Edit Connections to Remote Systems

1. Navigate to the connection to be edited and click the connection name.

| Active Sessions                                                | Local Connections      |                 |                   | e               | 0                             |
|----------------------------------------------------------------|------------------------|-----------------|-------------------|-----------------|-------------------------------|
| Recent                                                         | 6 Items                |                 |                   | <u>_</u>        | C ><br>Harry's RDP Connection |
| Favorites                                                      | NAME 1                 | CONNECTION TYPE | FOLDER PATH       | SECRET TEMPLATE | Edit                          |
| Connections                                                    | Harry's RDP Connection | RDP             | Local Connections |                 | Computer Name<br>ss-current   |
| <ul> <li>Local Connections</li> <li>Csdfdsfawewegeg</li> </ul> | Ilya's connections     | SSH             | Local Connections |                 |                               |
| ~ 🗋 Ilya's folder                                              | II'ya's RDP connection | RDP             | Local Connections |                 |                               |
| <ul> <li>ilya's folder 2</li> <li>Ron's folder</li> </ul>      | John's connections     | SSH             | Local Connections |                 |                               |
| 🗋 Ilya's folder 2                                              | Max's connection       | SSH             | Local Connections |                 | Launchers                     |
| Ilya's super secret folder<br>ss-current                       | Ron's RDP connection   | RDP             | Local Connections |                 | RDP                           |
| Personal Folders                                               |                        |                 |                   |                 |                               |
| Add Some Folders                                               |                        |                 |                   |                 |                               |
| > AutoTestGroup22                                              |                        |                 |                   |                 |                               |
| AutoTestGroup33                                                |                        |                 |                   |                 |                               |

2. In the Connection properties area under the connection name, click **Edit**. An Edit dialog will open depending on the connection type.

1. Modify the fields as desired. (Most values in a local connection may be edited, except the required fields and the username field.)

2. Click **Save** when finished.

#### **Delete Connections from Remote Systems**

A Local connection may be deleted from Connection Manager.

Important: This action is NOT reversible. Once a connection is deleted it cannot be recovered.

- 1. Navigate to the connection to be removed.
- 2. Right-click the connection and select **Delete**. A confirmation modal opens.

|                              |                    |                                                                           | ⊘ − □         |
|------------------------------|--------------------|---------------------------------------------------------------------------|---------------|
|                              | Connections        |                                                                           |               |
| Active Sessions              | Local Connections  |                                                                           | <b>v</b>      |
| Recent                       | 6 Items            |                                                                           | Se C X        |
| Shared With Me               |                    |                                                                           | Edit          |
| Favorites                    | NAME 1             | CONNECTION TYPE FOLDER PATH SECRET TEMPLA                                 | Computer Name |
| Connections                  | Harry's RDP Conn   |                                                                           | ss-current    |
| Local Connections            | llunia encontrian  |                                                                           |               |
| C csdfdsfawewegeg            | liya's connections | I his connection will be permanently deleted.<br>Do you wish to continue? |               |
| ∼ 🗋 Ilya's folder            | ll'ya's RDP connec |                                                                           |               |
| 🗋 ilya's folder 2            | labels second in   | Harry's RDP Connection                                                    |               |
| C Ron's folder               | John's connection  |                                                                           |               |
| 🗋 Ilya's folder 2            | Max's connection   | No                                                                        | Launchers     |
| 🗋 Ilya's super secret folder | Ron's RDP conner   |                                                                           | RDP           |
| ss-current                   |                    |                                                                           |               |
| ~ 🗋 Personal Folders         |                    |                                                                           |               |
| > 🗀 Max                      |                    |                                                                           |               |
| > 🗋 Add Some Folders         |                    |                                                                           |               |
| > 🗅 AutoTestGroup            |                    |                                                                           |               |
| > AutoTestGroup22            |                    |                                                                           |               |
| AutoTestGroup33              |                    |                                                                           |               |
| Configuration <              |                    |                                                                           |               |

"Confirm connection delete")

3. Click Yes to confirm.

#### **Open a Remote Connection**

The process of connecting to a Local connection or to a Secret from Secret Server is essentially the same.

- 1. Navigate to the remote connection. The remote session can be opened two ways:
  - In the main window, double-click the connection name. A new connection tab will open, or
  - Select the connection to open the Properties tab. In the bottom half of the Properties window there is a section that lists available Launchers for use. Click the desired launcher and the session will open.

Sessions launched from a Secret Server Secret may have workflows associated with the launching or closing of a session. If the connection requires no special workflow, the remote connection will be established as a new tab in the work area. If user entry is required for a workflow action, a window(s) will open prior to connecting so users can enter the appropriate or required data.

Note: When connecting to a Secret with an Allowed List, users will be prompted to enter a text value if the list is empty.

2. Select a launcher. For Secrets where multiple launchers are available, you are prompted to select one.

| Launch Secret    |                |       |
|------------------|----------------|-------|
| RDP10.10.200.69  |                |       |
| Select Launcher: | Remote Desktop | •     |
|                  |                |       |
|                  | Cancel         | h Now |

#### Click Launch Now.

3. Select a **Host** or **Machine ID**. For Secrets where a host is not specified, you are prompted to enter a host machine name into a search box. As soon as enough characters are typed to generate at least a partial match, Connection Manager returns matching machines.

| Launch  | Secret |   |        |         |  |
|---------|--------|---|--------|---------|--|
|         |        |   |        |         |  |
| Host: * |        |   |        |         |  |
|         |        |   |        |         |  |
|         |        |   |        |         |  |
|         |        | ſ | Cancel | Connect |  |

#### Click Connect.

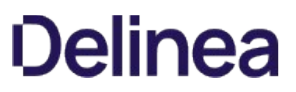

4. Enter user credentials. For Connections or Secrets without an embedded username and/or password, a modal opens (based on launcher type) to enter credentials.

| Password |  |
|----------|--|

Click Continue.

#### **Batch Edit Local Connections**

In Connection Manager there are several ways to batch edit multiple RDP connections or multiple SSH connections. You cannot edit RDP and SSH connections together.

#### Batch Edit Local Connections Using Multi-select

You can batch edit parameters for multiple local connections (all RDP or all SSH) using multi-select.

1. Click to check the boxes for all connections you wish to batch edit.

|           | 3 connect | ions selected |                     |         |                   | 0   |
|-----------|-----------|---------------|---------------------|---------|-------------------|-----|
| Local Con | General   | Windows Mode  | Local Resources     | •       |                   | 0   |
| - 3 Sel   | EDIT      | FIELD         | VALUE               |         |                   | 휘   |
| NAME      |           | Desktop Size  | Auto 👻              | IMPLATE | CONNECTION SOURCE | LAS |
| Harry     | _         |               | _                   |         | Local Connections |     |
| llya's d  |           | Auto Expand   |                     |         | Local Connections |     |
| 🔽 Il'ya's |           | Color Depth   | True Color (24 bit) |         | Local Connections |     |
| John's    |           | Run As Admin  |                     |         | Local Connections |     |
| Max's     |           |               |                     |         | Local Connections |     |
| Ron's     |           |               |                     |         | Local Connections |     |
|           |           |               |                     |         |                   |     |
|           |           |               |                     |         |                   |     |
|           |           |               |                     |         |                   |     |

- 2. In the toolbar click the **Edit** icon.
- 3. Edit the settings you wish to apply to all of your selected connections and click **Save**.

#### Batch Edit Credentials for All Connections in One or More Folders

You can batch edit Credentials for all connections in one or more folders, at the folder level.

1. Click to check the boxes for the folder or folders whose connections you wish to batch edit.

| Connections  | Edit Fol  | ders         |        |      |            |                   |          |
|--------------|-----------|--------------|--------|------|------------|-------------------|----------|
| Local Connec | 2 folders | selected     |        |      | •          |                   | Q        |
| 2 Select     |           |              |        |      |            |                   | <u>0</u> |
| NAME         | EDIT      | FIELD        | VALUE  |      | T TEMPLATE | CONNECTION SOURCE | LAST     |
| 🔽 🗋 ilyak    |           | Credentials* | None   | -    |            |                   |          |
| 🔽 🗋 Ron      |           | Oredentials  |        |      |            |                   |          |
|              |           |              |        |      |            |                   |          |
|              |           |              |        |      |            |                   |          |
|              |           |              |        |      |            |                   |          |
|              |           |              |        |      |            |                   |          |
|              |           |              |        |      |            |                   |          |
|              |           |              |        |      |            |                   |          |
|              |           |              | Cancel | Save |            |                   |          |
|              |           |              |        |      |            |                   |          |

- 2. In the toolbar click the **Edit** icon.
- 3. Edit the Credentials you wish to apply to all connections in your selected folder or folders and click **Save**.

#### **Batch Open Connections**

In Connection Manager there are several ways to simultaneously open multiple connections, including combinations of Secret Server and Local connections.

#### Batch Open Connections Using Multi-select

You can batch open multiple Local and Secret Server Connections, even when they are in different folders

1. Click to check the box before each connection you wish to open.

| 3 |                        |                 |                   |                 |                   |   |
|---|------------------------|-----------------|-------------------|-----------------|-------------------|---|
|   | Selected L . C . C     | ↑↓ 🗍            |                   |                 |                   |   |
| I | NAME 1                 | CONNECTION TYPE | FOLDER PATH       | SECRET TEMPLATE | CONNECTION SOURCE | L |
| ŀ | Harry's RDP Connection | RDP             | Local Connections |                 | Local Connections |   |
|   | lya's connections      | SSH             | Local Connections |                 | Local Connections |   |
| 1 | 'ya's RDP connection   | RDP             | Local Connections |                 | Local Connections |   |
| J | lohn's connections     | SSH             | Local Connections |                 | Local Connections |   |
| Ν | Max's connection       | SSH             | Local Connections |                 | Local Connections |   |
| F | Ron's RDP connection   | RDP             | Local Connections |                 | Local Connections |   |

2. In the toolbar click the **Connect** icon.

#### Batch Open All Connections in a Folder

You can batch open all connections in a folder, at the folder level.

1. Click to check the box before the folder whose connections you wish to batch open.

| 6 Sel      | lected            | CONNECTION TYPE |                   |                |                   | Ŷ   |
|------------|-------------------|-----------------|-------------------|----------------|-------------------|-----|
| NAME       | E T               | CONNECTION TYPE | FOI DER PATH      |                |                   |     |
| Harry      |                   |                 | I GEBERR ATT      | SECRETTEMPLATE | CONNECTION SOURCE | LAS |
|            | 's RDP Connection | RDP             | Local Connections |                | Local Connections |     |
| / Ilya's d | connections       | SSH             | Local Connections |                | Local Connections |     |
| ll'ya's    | RDP connection    | RDP             | Local Connections |                | Local Connections |     |
| John's     | s connections     | SSH             | Local Connections |                | Local Connections |     |
| Max's      | connection        | SSH             | Local Connections |                | Local Connections |     |
| Ron's      | RDP connection    | RDP             | Local Connections |                | Local Connections |     |

#### 2. In the toolbar click the **Connect** icon.

You can also open all connections in a folder by right-clicking the folder in the left-hand navigation and selecting **Launch Connection** from the context menu.

| =                                                              |                 |                       |                 |                             |                   | Ø – |           |
|----------------------------------------------------------------|-----------------|-----------------------|-----------------|-----------------------------|-------------------|-----|-----------|
|                                                                | Connections     |                       |                 |                             |                   |     |           |
| Active Sessions                                                | ss-current > Pe | ersonal Folders > Max |                 |                             | •                 |     | Q         |
| Recent                                                         | 52 Items        | All Templates         |                 |                             |                   | C   | <u>00</u> |
| Shared With Me                                                 | NAME 1          |                       | SECRET TEMPLATE | FOLDER PATH                 | CONNECTION SOURCE |     |           |
| Connections                                                    | C 000 B         | ulk Connect Test      |                 | ss-current/Personal Folders |                   |     |           |
| <ul> <li>Local Connections</li> <li>csdfdsfawewegeg</li> </ul> | 000             | NEW                   |                 | ss-current/Personal Folders |                   |     |           |
| ~ 🗋 Ilya's folder                                              | 111-NE          | EW                    |                 | ss-current/Personal Folders |                   |     |           |
| ilya's folder<br>Launch Conn                                   | ection(s)       | er                    |                 | ss-current/Personal Folders |                   |     |           |
| Create SSH G                                                   | roup            | y test                |                 | ss-current/Personal Folders |                   |     |           |
| Ilya's super se New Secret                                     | plic            | cation                |                 | ss-current/Personal Folders |                   |     |           |
| V Personal Fold Add To Favori                                  | to t            | test - compatibility  |                 | ss-current/Personal Folders |                   |     |           |
| > 🗋 Max                                                        | AutoT           | TestGroup             |                 | ss-current/Personal Folders |                   |     |           |
| > 🗅 Add Some Folders > 🗋 AutoTestGroup                         | 🗋 AutoT         | TestGroup2            |                 | ss-current/Personal Folders |                   |     |           |
| > 🗋 AutoTestGroup22                                            | 🗋 Jerem         | ny test               |                 | ss-current/Personal Folders |                   |     |           |
| AutoTestGroup33                                                |                 |                       |                 |                             |                   |     |           |

#### **Duplicate Remote Connection**

- 1. Navigate to the connection you wish to duplicate and right-click the connection.
- 2. From the right-click context menu, click **Copy**. The connection is copied to your clipboard.
- 3. Right-click the Connection Manager screen and from the context menu, click **Paste**. The duplicate connection is added to the connections on the Connection Manager screen.
- 4. Edit the Connection name and other parameters as desired.

#### **Create an Integrated Connection**

When logging into Connection Manager, if there are no existing Secret Server connections, a user will be directed to the Create a Secret Server Connection dialog box as shown in the <u>Connect to Secret Server</u> section.

#### Credentials

Users can apply credentials directly to new folders and connections and at the same time, ensure all sub-folders inherit the same credentials.

- None: Allows a user to create new folders and connections without any credentials i.e. no username and password values. This can be changed later.
- Local Credentials: Allows a user to apply username and password credentials to the new folder or local connection.

| CONNECTION CREDENTIALS |  |
|------------------------|--|
| User Name              |  |
| Password               |  |

• Inherit from Folder: Allows a user to apply credentials or a secret to a folder or connection to imitate the folder in which it will reside, or any sub-folders or connections created within it. While making the connection, if a connection already exists, it will be displayed.

| CONNECTION CREDENTIALS |                                      |
|------------------------|--------------------------------------|
| Inherit from folder    | Local Connections/II'ya's new folder |
| Credential             | harry.potter                         |

• Map Secret: Allows a user to apply secrets to the new folder or connection.

CONNECTION CREDENTIALS

Secret\* Select Secret

#### Map a Secret to a Folder

Connection Manager gives a user the ability to map secrets directly to folders.

Note: The process is the same whether the connection is RDP or SSH.

- 1. From within Connection Manager, <u>create a new folder</u> or <u>edit an existing folder</u>. The Create a Remote Desktop Connection dialog box opens.
- Enter the connection name, computer name, port, and from Credentials, select Map Secret. The Select Secret dialog box opens.

#### Select Secret

| Ss-current                                                                                                    | 🕆 01 Need to Checkout                                                                                                    |
|----------------------------------------------------------------------------------------------------|----------------------------------------------------------------------------------------------------|
| <ul> <li>Personal Folders</li> <li>Add Some Folders</li> <li>AutoTestGroup</li> <li>AutoTestGroup22</li> <li>AutoTestGroup33</li> </ul> | <ul> <li>ss-current/Personal Folders/Max/01 Need to Checkout</li> <li>1 Check Out workflow<br/>ss-current/Personal Folders/Max/Worflow secrets/1 Check Out workflow</li> <li>111 - Request Access/Approval Workflow<br/>ss-current/Personal Folders/Max/Worflow secrets/111 - Request Access/Approval Workflow</li> <li>192.168.11.225</li> </ul>                                                                                                    |
| Empty Folder Test<br>Folder With A Sub                                                                                                  | ss-current/192168.11.225 192.168.11.225RDP connection555 ss-current/Personal Folders/Max/RDP/192168.11.225RDP connection555                                                                                                    |
| KLNK<br>Resting Folder 05/20/201<br>View Only Folder                                                                                    | Subscription of the second second se |

The Select Secret dialog box shows the currently existing connections. Those that are authenticated and accessible, are shown with an open lock next to the name. A closed lock indicated authentication is required, generally a username and password. Users can drill-down the navigation tree to access more folders.

Users may also search for a secret by name using the search bar at the top of the Select Secret window. Clicking on a connection and then typing in the search box will search only the folders within that connection.

3. Click the **Secret** to which you would like to map and click **Select**. The name of the secret will now appear within the Create a Remote Desktop Connection dialog box under Connection Credentials.

| CONNECTION CREDENTIALS |  |
|------------------------|--|
| User Name              |  |
| Password               |  |

4. Once all required information is entered, click **Create**.

### **Configuration File**

The Connection Manager configuration files can be found at the default locations indicated below.

C:\Program Files\Delinea\Delinea Connection Manager\Delinea.ConnectionManager.exe.config for Windows

/Users/<yourusername>/Library/Preferences/com.Delinea.ConnectionManager.plist

#### Disable update check on startup for Windows

To disable automatic checking for updates on startup, for Windows open the configuration file and change the value to False as depicted in the screen shot below.

#### Disable update check on startup for macOS

To disable automatic checking for updates on startup for macOS, in Terminal type:

defaults write com.Delinea.ConnectionManager Env.CheckUpdateOnStartup -bool false

### Folder: Create, Edit, Move, Delete

Connection Manager uses folders to help organize local connections.

- 1. Navigate to the location where a new folder should be created.
- 2. Right-click and select **New Folder**.

| GENERAL FOLDER INFORMATION Folder Name*  Credentials*  None  Local Credentials Inherit from Folder Map Secret    |                      |                                  |   |
|----------------------------------------------------------------------------------------------------|----------------------|----------------------------------|---|
| Folder Name* Parent Folder: Local Connections Credentials* None Local Credentials Inherit from Folder Map Secret | GENERAL FOLDER INFOR | MATION                           |   |
| Credentials* None None Local Credentials Inherit from Folder Map Secret                                          | Folder Name*         |                                  |   |
| Credentials* None None None Local Credentials Inherit from Folder Map Secret                                     |                      | Parent Folder: Local Connections |   |
| None<br>Local Credentials<br>Inherit from Folder<br>Map Secret                                                   | Credentials*         | None                             | • |
| Local Credentials<br>Inherit from Folder<br>Map Secret                                                           |                      | None                             |   |
| Inherit from Folder<br>Map Secret                                                                                |                      | Local Credentials                |   |
| Map Secret                                                                                                    |                      | Inherit from Folder              |   |
|                                                                                                    |                      | Map Secret                       |   |
|                                                                                                    |                      |                                  |   |

- 3. Enter the Folder Name and click Create.
- 4. Choose the appropriate **credential option** from the list:
  - **None**: No credential values will be set or required for the new folder.
  - Local Credentials: Allows a user to create the credentials for the new folder.
  - Inherit from Folder: Allows a user to set credentials for a sub-folder to imitate the folder in which it will reside.
  - Map Secret: Allows a user to apply secrets to the new folder.

View Integrated Connections for additional information on credentials.

1. Navigate to the folder to be edited and right-click. The Edit Folder dialog box opens.
| GENERAL FOLDER INFO | RMATION                          |   |
|---------------------|----------------------------------|---|
| Folder Name*        | lya's folder                     |   |
|                     | Parent Folder: Local Connections |   |
| Credentials*        | None                             | - |
|                     |                                  |   |
|                     |                                  |   |
|                     |                                  |   |
|                     |                                  |   |
|                     |                                  |   |

2. Make any desired change to the folder and click Save.

View the Integrated Connections section for additional information on credentials.

Move folders to organize them by dragging and dropping them in the Local Connections view.

When a folder is deleted, the folder and its contents (Local connections and other folders) are deleted.

Important: This action is NOT reversible. Once a connection is deleted it cannot be recovered.

- 1. Navigate to the folder to be deleted.
- 2. Right-click the **folder name** and select **Delete**. A confirmation modal opens.

| Are you sure that you w        | ish to continue? |
|--------------------------------|------------------|
|                                |                  |
| Local Connections/Ilya's folde | ar.              |
|                                |                  |

3. Select Yes to confirm.

### Log Files

The Connection Manager log files can be found at the following default locations.

#### Changing the Log Level

On Windows system the default log level can be changed via the **Delinea.ConnectionManager.exe.config** file. Under *log4net* search for the default **INFO** level and change it to **DEBUG** for detailed troubleshooting logging.

```
</configSections>
<appSettings>
<add key="UpdateOnStartup" value="true" />
</appSettings>
<log4net>
<root>
<level value="INFO" />
<appender-ref ref="LogFileAppender" />
<appender-ref ref="TraceAppender" />
</root>
```

C:\Users{username}\AppData\Roaming\Delinea\Connection Manager

~/Library/Application Support/Delinea/Connection Manager/ConnectionManager.log

#### Changing the Log Level

On macOS you change the logging level of Connection Manager's logs to DEBUG mode by opening Terminal and typing:

defaults write com.Delinea.ConnectionManager Log.FileLevel Debug

Note: For Connection Manager versions 1.7 and older, the directory names will use Thycotic instead of Delinea

### Using SSH Session Groups

Users can now create one or more groups of active SSH sessions, then send a command or a series of commands in bulk to all active sessions in the group.

You can create a new SSH Group two ways. The first is this way:

- 1. Select the sessions you want to include in the group
- 2. Click the **Create a Group** toolbar icon.

| $\equiv$                                                  |                                              | ወ – ወ | $\times$ |
|-----------------------------------------------------------|----------------------------------------------|-------|----------|
| Connection Manager                                        | Connections                                  |       |          |
| - ▲ Active Sessions                                       | ss-current 🔶                                 | Q     |          |
| C Recent                                                  | 3 Selected All Templates 区 器                 | C III |          |
| <ul><li>✓ Shared With Me</li><li>☆ Favorites</li></ul>    | NAME ↑ Create SSH Group                      |       |          |
| Connections                                               | O1 Need to Checkout                          |       |          |
| <ul> <li>Local Connections</li> <li>ss-current</li> </ul> | I Check Out workflow                         |       |          |
| > 🗋 Personal Folders                                      | I11 - Request Access/Approval Workflow       |       |          |
| > 🗋 Add Some Folders                                      | 192.168.11.225                               |       |          |
| > AutoTestGroup22                                         | 192.168.11.225RDP connection555              |       |          |
| AutoTestGroup33                                           | 2                                            |       |          |
| Folder With A Sub                                         | 3 workflow - require approval+doublelock     |       |          |
| 🗅 KLNK                                                    | 3wfradlrc                                    |       |          |
| C Resting Folder 05/20/2019 View Only Folder              | A Doublelock+request comment                 |       |          |
|                                                           | AA_W4                                        |       |          |
|                                                           | Active Directory Account 05/20/2019 13:38:39 |       |          |
|                                                           | Active Directory RDP NO proxy                |       |          |
| Configuration <                                           |                                              |       |          |

The second is to use the Create SSH Group option in right-click context menus.

| Ξ                                                                                                   |                                     | () - 윤 × |
|----------------------------------------------------------------------------------------------------|-------------------------------------|----------|
| Connection Manager                                                                                  | Connections                         |          |
| ▲ Active Sessions                                                                                   | ss-current > Personal Folders       | Q        |
| C Recent                                                                                            | 1 Items All Templates               | C III    |
| Shared With Me Favorites                                                                            | NAME                                |          |
| Connections                                                                                         | 🗋 Max ★ ss-current/Personal Folders |          |
| Local Connections     ss-current     Personal Folders                                               |                                     |          |
| > Add Launch Connection(s)                                                                          |                                     |          |
|                                                                                                    |                                     |          |
|                                                                                                    |                                     |          |
| <ul> <li>         Resting Folder 05/20/2019     </li> <li>         View Only Folder     </li> </ul> |                                     |          |
| 🚱 Configuration <                                                                                   |                                     |          |

When the SSH Group is created, it opens in its own window with a special Group tab followed by the individual tabs for each SSH session in the group.

| ( | Froup 1 —                                                        |     | × |
|---|------------------------------------------------------------------|-----|---|
|   | Group 1                                                          |     |   |
|   | Group 1 Rename                                                   |     |   |
|   | O No active sessions in this group                               |     |   |
|   | Type commands here to send to all active sessions in this group. |     |   |
| 4 |                                                                  |     |   |
|   |                                                                  |     |   |
|   | Clear Input Ctrl+C Ctrl+Z Ctrl+D Ctrl+L Send Command             | (s) |   |
| 2 |                                                                  |     |   |
|   |                                                                  |     |   |
|   |                                                                  |     |   |
|   |                                                                  |     | 2 |
| 3 |                                                                  |     |   |
|   |                                                                  |     |   |
|   |                                                                  |     |   |
|   |                                                                  |     |   |
|   |                                                                  |     |   |
|   |                                                                  |     | - |

If the user has generated the SSH Group from sessions occupying a single folder, the group tab will be labeled with the name of the original folder. If the user has generated the SSH Group from sessions that did not occupy a single folder, the group tab will be labeled with a generated sequential name such as Group 1, Group 2, etc. The user can always change any group name from the name it was assigned initially.

At the top of the Group tab is a command window, where users can input one or more commands to send to all sessions in the group. To send a single command, the user simply enters the command and presses the Enter key or clicks the **Send Command(s)** button. To send a series of commands as a group, the user enters each command followed by Ctrl+Enter. When the user has entered the last command in the series, pressing the Enter key or clicking the **Send Command(s)** button sends all of the commands to all SSH sessions in the group, following the sequence in which they were entered.

| C | Group 1 -                                                        | - 🗆   | × |
|---|------------------------------------------------------------------|-------|---|
|   | Group 1 shared SSH                                               |       |   |
|   | Group 1 Rename                                                   |       |   |
|   | O No active sessions in this group                               |       |   |
|   | Type commands here to send to all active sessions in this group. |       |   |
|   |                                                                  |       |   |
|   |                                                                  |       |   |
|   | Clear Input Ctrl+C Ctrl+Z Ctrl+D Ctrl+L Send Comma               | nd(s) |   |
|   |                                                                  |       |   |
|   |                                                                  |       |   |
|   |                                                                  |       |   |
|   |                                                                  |       |   |
|   |                                                                  |       |   |
|   |                                                                  |       |   |
|   |                                                                  |       |   |
|   |                                                                  |       |   |
|   |                                                                  |       |   |
|   |                                                                  |       |   |

The four commands listed below are built into the user interface as individual buttons:

- **Ctrl+C** Kill whatever you are running. The confirmation alert should be displayed, the command should be broadcast to all sessions, and the top command should be stopped.
- Ctrl+D Exit the current shell. The "exit" should be displayed on all SSH sessions in the group; all sessions in the group should be closed, and the Group window should be closed.
- Ctrl+L Clear the screen, similar to the Clear command.
- Ctrl+Z Send whatever you are running into a suspended background process. fg restores it. The top command should be sent into the background.

The main SSH Group tab displays the SSH sessions in a grid by default. In this grid view the session panels do not change size, but as the user makes the Group window larger or smaller, the panels rearrange themselves in the window for optimal fit and display.

The user can change the display of SSH sessions from a grid to a stack (single column) layout, which leaves more horizontal space across the window, allowing each session to be enlarged for better visibility. The two views can be toggled back and forth using the grid and stack icons shown below.

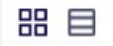

| Group 1 10.10.202156 (s 10.10.202156 (s |                                                                       |
|-----------------------------------------|-----------------------------------------------------------------------|
| Group 1 Rename                          |                                                                       |
| ② 2 active sessions in this group       |                                                                       |
| # shjiyhjhsdjh                          |                                                                       |
|                                         | Enter to send Clear Input Ctri+C Ctri+Z Ctri+D Ctri+L Send Command(s) |
| 1010.202156 (sshgroup)                  | 10.10.202156 (sshgroup)                                               |
|                                         |                                                                       |

An SSH session cannot belong to more than one group at a time, so you cannot add an SSH session that already belongs to an SSH Group into a second SSH Group. But if an SSH session does not belong to any group, you can add it to an existing SSH Group by detaching the session tab from a window and dragging and dropping the tab into the Group window. Once a session has been added to a Group, you cannot remove the session from the group by detaching its tab and dragging it elsewhere.

You cannot close an SSH Group by closing the Group tab or by removing the active sessions. The only way to close an SSH Group is to close the Group window.

### Secrets with Workflows

Connection Manager supports a variety of Secret Server workflows associated with remote connections and the workflows functions are very similar to Secret Server such as:

- Require Comment
- Check-in or Check-out (Able to check-in a secret if it was checked-out by the same user)
- Change Password on Check-in
- Prompt for Reason or Ticket System
- Request Access
- Double Lock

Users will see a notification in the properties area of the secret and if a Secret has a workflow associated with it, Connection Manager will prompt you for the appropriate workflow options in the Properties pane. Please see the <u>Secret Server Secret Workflows</u>.

Once the workflow is successful, the connection is established.

As part of the secret workflow, Connection Manager offers a secret check out timer which informs users how much time they have remaining to access a secret. The workflow for the secret checkout timer is described below:

1. Simply click on any secret and in the right pane you will see information on whether or not the secret requires check out and how much time you will have to access the secret.

| Connection Man      | ager | Connections                |                          |                        |                                                                                          |
|---------------------|------|----------------------------|--------------------------|------------------------|------------------------------------------------------------------------------------------|
| - ∧ Active Sessions |      | Delinea                    |                          |                        | <b>+</b> ۵                                                                               |
| ( Recent            |      | ☐ 12 Items All Templates ➤ |                          |                        | Secret 2 C X                                                                             |
|                     |      | NAME 🛧                     | TEMPLATE                 | FOLDER NAME            |                                                                                          |
| Favorites           |      | Secret 1 ★                 | Unix (SSH)               | connmanagerss/Personal |                                                                                          |
| ~                   |      | Secret 2                   | Active Directory Account | connmanagerss/Personal |                                                                                          |
| Configuration       |      | Secret 3                   | Unix (SSH)               | connmanagerss/Personal |                                                                                          |
| Connections         |      | Secret 4 ★                 | Active Directory Account | connmanagerss/Personal |                                                                                          |
| O Local Connections |      | Secret 5                   | Windows Account          | connmanagerss/Personal |                                                                                          |
| Folder Item         | ~    | Secret 6                   | Active Directory Account | connmanagerss/Personal |                                                                                          |
|                     |      | Secret 7 ★                 | Active Directory Account | connmanagerss/Personal | This secret requires checkout to view. You will<br>have exclusive access for 60 minutes. |
| ConnManagerss       |      | Secret 8 ★                 | Windows Account          | connmanagerss/Personal |                                                                                          |
| Folder Item         | ~    | Secret 9                   | Unix (SSH)               | connmanagerss/Personal | Check Out                                                                                |
| Folder Item         | ~    | Secret 10                  | Active Directory Account | connmanagerss/Personal |                                                                                          |
| A Delinea           | ~    | Secret 11                  | Windows Account          | connmanagerss/Personal |                                                                                          |
|                     |      | Secret 12                  | Active Directory Account | connmanagerss/Personal |                                                                                          |
| Folder Item         | ~    |                            |                          |                        |                                                                                          |
| Folder Item         | ~    |                            |                          |                        |                                                                                          |
|                     |      |                            |                          |                        |                                                                                          |
|                     |      |                            |                          |                        |                                                                                          |
| Delinea             | <    |                            |                          |                        |                                                                                          |

- 2. If the secret requires check out, click **Check Out**
- 3. Once you have been granted access to the secret, you will see a timer in the right pane, along with all of the needed infomration about the secret.

| $\equiv$ |                                  |       |                                                                                                    |                      |                                                                        | C                              | 》 – ♂ × |
|----------|----------------------------------|-------|----------------------------------------------------------------------------------------------------|----------------------|------------------------------------------------------------------------|--------------------------------|---------|
| ó        | Connection Manager               | C Cor | nnections                                                                                                    |                      |                                                                        |                                |         |
| -^-      | Active Sessions                  | SS-   | -current max                                                                                                    |                      | •                                                                      |                                | Q       |
| Ū        | Recent                           |       | C 11T                                                                                                    |                      | CheckOutsecret                                                         | с×                             |         |
| 7        | Shared With Me                   |       | ΝΔΜΕ 1                                                                                                    | SECRET TEMPLATE      | FOI DER PATH                                                           | Edit                           |         |
|          | Favorites                        |       |                                                                                                    |                      |                                                                        | Checkout expires in 4 minutes. |         |
| 0        | Local Connections                |       |                                                                                                    | Unix Account (SSH)   | ss-current maxiPersonal Polders/Max/Auto test - compatibility          | Check In                       |         |
| Ť        | Folder1                          |       | cm-engine-host-1/AccessECM 🗙                                                                                                    | Windows Account      | ss-current max/Everyone Sees                                           | Machine                        |         |
| A        | conmanagerss - next - max        |       | different RDPs 🔺                                                                                                    | AD Different         | ss-current max/Personal Folders/Max/Test data (don't touch)            | 10.10.200.20                   |         |
| A        | conmanagersss - current - ma     |       | DoubleLock secret                                                                                                    | Unix Account (SSH)   | ss-current max/Personal Folders/Max/Auto test - compatibility          | Username                       |         |
|          | qa-cust<br>ss current - internal |       | Duplicate of Duplicate of RDP Pr                                                                                                    | Active Directory Acc | ss-current max/Personal Folders/Max/Test data (don't touch)/list field | Password                       |         |
| A        | ss-current admin                 |       | Duplicate of SSH                                                                                                    | Unix Account (SSH)   | ss-current max/Personal Folders/Max/Test data (don't touch)            | launchare                      | ~       |
| 8<br>A   | ss-current external              |       | error SSH                                                                                                    | Active Directory Acc | ss-current max/Personal Folders/Max/Test data (don't touch)/test for   |                                |         |
|          | Personal Folders                 |       | European Servers                                                                                                    | Active Directory Acc | ss-current max/Personal Folders/Max/Test data (don't touch)/list field | putty X11 forwarding           |         |
|          | > 🗋 Max                          |       | European Servers 🔺                                                                                                    | Active Directory Acc | ss-current max/Everyone Sees                                           | Secure CRT Proxied wi          |         |
| :        | Everyone Sees                    |       | Fake SSH Key                                                                                                    | SSH Key              |                                                                        | AWS Batch                      |         |
|          | Many Secrets                     |       | Favorite secret 🔺                                                                                                    | Windows Account      | ss-current max/Personal Folders/Max/Auto test - compatibility          | FileZilla SFTP - Mac           |         |
| A        | ss-next admin                    |       | gamma/sessionrecording                                                                                                    | Active Directory Acc | ss-current max/Everyone Sees                                           |                                |         |
| 8        | ss-next max                      |       | hhhh                                                                                                    | Windows Account      | ss-current max/Personal Folders/Max                                    |                                |         |
|          |                                  |       | I have many machines                                                                                                    | AD Account with Ma   | ss-current max/Everyone Sees                                           |                                |         |
|          |                                  |       | the second second | AD A                 |                                                                        |                                |         |
| ŵ        | Configuration <                  |       |                                                                                                    |                      |                                                                        |                                |         |

4. When the time remaining with the secret falls below a parameter set in Secret Server, the timer will turn red to alert users that they are running out of time to access the secret

|                                                                   |                                  |                      |                                                                        |          |                                             | () – d ( |
|-------------------------------------------------------------------|----------------------------------|----------------------|------------------------------------------------------------------------|----------|---------------------------------------------|----------|
| Connection Manager                                                | Connections                      |                      |                                                                        | •        |                                             | 0        |
| Active Sessions                                                   | ss-current max                   |                      |                                                                        | •        |                                             | ~        |
| C Recent                                                          | 107 Items All Templates          |                      | C                                                                      | <u> </u> | heckOutsecret                               | с×       |
| <ul> <li>Shared With Me</li> <li>Favorites</li> </ul>             | NAME 1                           | SECRET TEMPLATE      | FOLDER PATH                                                            | E        | dit<br>heckout expires in <b>1 minute</b> . |          |
| Connections                                                       | CheckOut secret 🔺                | Unix Account (SSH)   | ss-current max/Personal Folders/Max/Auto test - compatibility          |          | Check In                                    |          |
| <ul> <li>Local Connections</li> <li>Folder1</li> </ul>            | cm-engine-host-1/AccessECM ★     | Windows Account      | ss-current max/Everyone Sees                                           |          | lachine                                     |          |
| conmanagerss - next - max                                         | different RDPs 🔺                 | AD Different         | ss-current max/Personal Folders/Max/Test data (don't touch)            | 1        | 0.10.200.20                                 |          |
| <ul> <li>conmanagersss - current - ma</li> <li>ga-cust</li> </ul> | DoubleLock secret                | Unix Account (SSH)   | ss-current max/Personal Folders/Max/Auto test - compatibility          | U<br>re  | Username Dorivot                            |          |
| ss current - internal                                             | Duplicate of Duplicate of RDP Pr | Active Directory Acc | ss-current max/Personal Folders/Max/Test data (don't touch)/list field | P        |                                             |          |
| ss-current admin                                                  | Duplicate of SSH                 | Unix Account (SSH)   | ss-current max/Personal Folders/Max/Test data (don't touch)            | L        | aunchers                                    |          |
| ss-current external                                               | error SSH                        | Active Directory Acc | ss-current max/Personal Folders/Max/Test data (don't touch)/test for   | 1        | Putty                                       |          |
| ~ D Personal Folders                                              | European Servers                 | Active Directory Acc | ss-current max/Personal Folders/Max/Test data (don't touch)/list field | 1        | putty X11 forwarding                        |          |
| > 🗋 Max                                                           | European Servers 🔺               | Active Directory Acc | ss-current max/Everyone Sees                                           | 1        | Secure CRT Proxied wi                       |          |
| > 🗋 Everyone Sees                                                 | Fake SSH Key                     | SSH Key              |                                                                        | 1.1      | AWS Batch                                   |          |
| Many Secrets                                                      | Favorite secret  ★               | Windows Account      | ss-current max/Personal Folders/Max/Auto test - compatibility          | i i      | FileZilla SFTP - Mac                        |          |
| Ss-next admin                                                     | gamma/sessionrecording           | Active Directory Acc | ss-current max/Everyone Sees                                           |          |                                             |          |
| ss-next max                                                       | hhhh                             | Windows Account      | ss-current max/Personal Folders/Max                                    |          |                                             |          |
|                                                                   | I have many machines             | AD Account with Ma   | ss-current max/Everyone Sees                                           |          |                                             |          |
|                                                                   | Unava kan manyanahinan           |                      | an aireant an UF inn an a Gann                                         |          |                                             |          |
| Configuration <                                                   |                                  |                      |                                                                        |          |                                             |          |

Configuration

### Troubleshooting

This section provides helpful troubleshooting tips and answer to frequently asked questions.

- <u>General</u>
- <u>Application Crash when Editing Existing Secret Server Connection</u>
- <u>AVBlock Error with Session Recording</u>
- Host Names
- Encryption
- Licensing
- Generate Additional Log Entries
- <u>Related Resources</u>

#### General

Windows, application file: C:\Program Files\Delinea Software Ltd\Delinea Connection Manager on Windows

Windows, log file: C:\Users\Appdata\Roaming\Delinea\Connection Manager

macOS, application file: Applications/delinea/Connection Manager.app

macOS, log file: users/<username>/library/application support/delinea/Connection Manager

Yes. - For Local Connections, the Windows default socket connect timeout applies (e.g. standard RDP/SSH remote session timeout). The session timeouts on secrets can be set in Secret Server (SS).

Connection failed reason: Request to Secret Server failed. Internal server error. An error has occurred. Seeing this error upon connection to SS means the currently installed version of SS is lower than 10.7.

Yes. - The Secret Server connection got a refresh button with the 1.2.0 version update.

A Connection Manager data file containing the list of connections is stored in C:\Users\\AppData\Roaming\Delinea\Connection Manager. The file is stored using AES 256 (256-bit) encryption.

Is there a way to send a scripted file out to multiple PuTTY sessions at once using commands?

There is currently no support to run this type of action from Connection Manager. This is sometimes done with X11, but we do not currently support that connection type. There is a Feature Request in the backlog to add support.

Connection Manager does monitor Secret Server heartbeat. If an active RDP/SSH session detects a heartbeat failure the session will be closed automatically.

We are getting more information. Currently we have tested with up to 30 open connections. Some of the performance numbers will depend on the system hardware for the machine that is running Connection Manager.

We follow the same behavior as the Secret Server session recording. If a user is not on the Tab, then we record and send less information.

Note: For Connection Manager versions 1.7 and older, the directory names will use Thycotic instead of Delinea

### **AVBlock Error with Session Recording**

In Connection Manager when attempting to launch a Secret Server Secret that has session recording enabled, the session may fail to launch and return an exception error in the logs.

Examples of these error exceptions:

- ERROR Delinea.ConnectionManager.Core.ViewModels.ExplorerViewModel: Unhandled exception in Connect: Autofac.Core.DependencyResolutionException: An exception was thrown while activating Delinea.ConnectionManager.SecretServer.SecretServerSessionBackgroundWork.
- ERROR Delinea.ConnectionManager.Core.Managers.ErrorProcessingManager: Show error to user: An exception was thrown while activating Delinea.ConnectionManager.SecretServer.SecretServerSessionBackgroundWork.

This is caused when a component that Connection Manager uses for session recording starts caching an invalid license for that component on the client machine. The invalid license causes an rdpwin.exe error for the recorded session when it launches, resulting in the error messages as shown in the examples above.

AVBlocks can call home to a licensing server, here https://lms.primosoftware.com/, from the client endpoint where the Protocol Handler is installed and it creates a local cache of the licence in %temp%primosoftware.lm.cache.

If the access to the license server is then blocked, the cached license will eventually expire and cause a PH recording error:

Failed to open transcoder: Error=Unlicensed feature Facility=AVBlocks, Code=9, Hint=vp8-enc;

This can be seen in 6.0.0.13 and newer logs with verbose logging enabled in C:\Program Files\Thycotic Software Ltd\Secret Server Protocol Handler\log4net-rdp.xml.

- 1. Re-enable access to https://lms.primosoftware.com/.
- 2. Delete the contents of %temp%\primosoftware.Im.cache for all affected users.

#### **Host Names**

We follow these general naming conventions and constraints:

https://support.microsoft.com/en-us/help/909264/naming-conventions-in-active-directory-for-computers-domains-sites-and

An underscore "\_\_" in the host name is not currently supported. The underscore has a special role, as it is permitted for the first character in SRV records by RFC definition, but newer DNS servers may also allow it anywhere in a name. For more details, see: <a href="http://technet.microsoft.com/en-us/library/cc959336.aspx">http://technet.microsoft.com/en-us/library/cc959336.aspx</a>

### Encryption

- Encryption for CM login:
  - $\circ~$  256-bit encryption > AES 256. To check its integrity, we use HMAC + AES 256

#### Licenses

Yes, if the platinum trial license was created recently.

Connection Manager can connect to any Secret Server instance that is licensed with the Connection Manager Add-on license for Secret Server.

It should add and run alongside the current license. While the Trial is active, they will have access to Secret Server Platinum level features, but once the trial expires, they will revert to their existing license.

#### CM Crashing When Offline and Checking Certificates

If a Connection Manager end user is using untrusted certificates in their environment while they are offline, CM will try to reach out to an MS DNS to confirm the certificate. This happens even after a DNS sinkhole is set on that domain through the host file. But because there is no outbound internet connection, CM pauses while waiting indefinitely for a confirmation that will never come, eventually freezing and crashing.

To resolve this issue, edit the local group policy using the information in the article, <u>An Automatic Updater of Untrusted Certificates for</u> <u>Windows</u>.

### **Generate Additional Log Entries**

Should you need to generate more detailed logging to help troubleshoot Connection Manager issues, you can set the log level to DEBUG per the steps below. Setting the log level to DEBUG will generate larger log files so it is recommended that you return the setting back to INFO when you are done troubleshooting.

1. Open the Delinea.ConnectionManager.exe.config file

Windows default location: C:\Program Files\Delinea Software Ltd\Thycotic Connection Manager

macOS default location: Applications/Delinea/Connection Manager.app

2. Find the snippet below and change INFO to DEBUG.

Note: For Connection Manager versions 1.7 and older, the directory names will use Thycotic instead of Delinea

Before:

<root> <level value="INFO" /> <appender-ref ref="LogFileAppender" /> <appender-ref ref="TraceAppender" /> </root>

#### After:

<root> <level value="DEBUG" /> <appender-ref ref="LogFileAppender" /> <appender-ref ref="TraceAppender" /> </root>

### Manually Cleaning the Connection Manager File System

To manually clean up the Connection Manager file system, you need to remove files and folders specified below, and then clear Registry entries specified below.

Remove the specified files and folders at the following paths:

- C:\Users\UserName\AppData\Roaming\Delinea (folder **Delinea** must be deleted)
- C:\Users\UserName\AppData\Local\Delinea\_Inc (folder Delinea\_Inc must be deleted)
- C:\Program Files\Delinea (folder **Delinea Software Ltd** must be deleted)

Clear entries from the registry as specified below:

- HKEY\_LOCAL\_MACHINE\SOFTWARE\Classes\sslauncher
- HKEY\_CURRENT\_USER\Software\Delinea
- HKEY\_LOCAL\_MACHINE\SOFTWARE\Delinea Inc
- HKEY\_CURRENT\_USER\Software\Classes\sslauncher
- HKEY\_LOCAL\_MACHINE\SOFTWARE\Microsoft\Internet Explorer\Version Vector
- HKEY\_LOCAL\_MACHINE\SOFTWARE\Wow6432Node\Microsoft\Internet Explorer\Version Vector

In addition, run regedit, search for and remove all registry keys that contain "delinea" as part of a key name.

#### **Related Resources**

- <u>Secret Server Secret Workflows</u>
- Supported Characters for Machine Host Name

#### **Release Notes**

Your Connection Manager version is compatible with any Secret Server version released within the 12 months preceding the Connection Manager release.

Example: For Connection Manager Version 1.6.2 - Released August 2021, the oldest Secret Server Version compatible would be 10.9.000000, released in August 2020.

The following Connection Manager release notes are available:

• <u>1.9.7 - Release Notes</u>

Previous versions:

- <u>1.9.6 Release Notes</u>
- <u>1.9.5 Release Notes</u>
- <u>1.9.2 Release Notes</u>
- 1.8.0 Release Notes
- <u>1.7.1 Release Notes</u>
- 1.7.0 Release Notes
- <u>1.6.2 Release Notes</u>
- <u>1.6.1 Release Notes</u>
- <u>1.6.0 Release Notes</u>
- 1.5.0 Release Notes
- <u>1.4.1 Release Notes</u>
- 1.3.2 Release Notes
- <u>1.3.0 Release Notes</u>
- <u>1.2.1 Release Notes</u>
- <u>1.2.0 Release Notes</u>
- <u>1.1.2 Release Notes</u>
- <u>1.1.1 Release Notes</u>
- <u>1.1.0 Release Notes</u>
- <u>1.0.1 Release Notes</u>
- <u>1.0.0 Initial Release</u>

#### 1.9.7 Release Notes

Release Date: April 18th, 2023

• Fixed an issue on the Mac platform, where Connection Manager would crash when viewing a secret with an active "Hide Password" flag.

### Changelog

A chronological list of documentation changes to help track additions, deletions, and contents edits other than spelling and grammar corrections.

Your Connection Manager version is compatible with any Secret Server version released within the 12 months preceding the Connection Manager release.

Example: For Connection Manager Version 1.6.1 - Released August 2021, the oldest Secret Server Version compatible would be 10.9.000000, released in August 2020.

- 1.9.7 release notes, refer to <u>Release Notes</u>
- 1.9.6 release notes, refer to <u>Release Notes</u>
- 1.9.5 release, refer to <u>Release Notes</u>
- 1.9.2 release, refer to <u>Release Notes</u>
- 1.8.0 release, refer to <u>Release Notes</u> for details.
- Updated Connection Manager to reflect Delinea Inc. rebranding along with our new company colors and icons.
- 1.7.1 hotfix release, refer to <u>Release Notes</u> for details.
- 1.7.0 release, refer to <u>Release Notes</u> for details.
- Added section, <u>Using SSH Session Groups</u>
- Added more command line arguments to the <u>documentation</u> and we clarified related content such as which arguments should be used for installation and which should be used for startup.
- Added information to the <u>documentation</u> identifying default folders for macOS.
- Updated and clarified content in the <u>documentation</u> on Global Configuration options and their related behaviors.
- 1.6.2 release updates, refer to <u>Release Notes</u> for details.
- 1.6.1 Hotfix release updates, refer to <u>Release Notes</u> for details.
- 1.6.0 Feature release updates, refer to <u>Release Notes</u> for details.
- 1.5.0 Feature release updates, refer to <u>Release Notes</u> for details.

- 1.5.0 Feature release notes, refer to <u>Release Notes</u> for details.
- 1.4.1 Feature release updates, refer to <u>Release Notes</u> for details.
- 1.3.2 Hotfix release updates, refer to <u>Release Notes</u> for details.
- 1.3.0 Release Updates, refer to <u>Release Notes</u> for details.
- Added two topics to the <u>Troubleshooting</u> section:
  - Application Crash when Editing Existing Secret Server Connection
  - AVBlock Error with Session Recording